Instructions Formateurs/-trices professionnel-le-s

# Assistant-e socio-éducatif/-ve CFC

# time2learn version 13.2.5

Version, date Version 1.4 / 30.10.2024

**Copyright** © Swiss Learning Hub AG

Ce document et son contenu sont la propriété de Swiss Learning Hub AG et ne peuvent être copiés, reproduits, transmis ou utilisés à des fins de représentation sans autorisation écrite.

Swiss Learning Hub AG Rosengartenstrasse 4 CH-8608 Bubikon

www.swisslearninghub.com

## Sommaire

| 1 | INTRO      | DUCTION                                                                                 | 5          |
|---|------------|-----------------------------------------------------------------------------------------|------------|
|   | 1.1        | Exemple d'organisation et de procédure de base pour la mise en place                    | 5          |
|   | 1.2        | Termes                                                                                  | 7          |
|   | 1.3        | Autorisations                                                                           | 8          |
| 2 | CONN       | EXION                                                                                   | 10         |
| 3 | ÉLÉM       | ENTS DE COMMANDE GÉNÉRAUX                                                               | 10         |
| - | 3 1        | Navigation vocale, profil utilisateur/strice, déconnexion                               | 10         |
|   | 3.1        | Navigation vocale, promutilisateur/-trice, deconnexion                                  | . 10       |
|   | 3.2<br>3.3 | Fonctions des tableaux                                                                  | 12         |
|   | 3.4        | Pages de détail                                                                         | . 16       |
| Λ |            |                                                                                         | 10         |
|   |            | IÉES DEDMANIENTES                                                                       | 10         |
| 5 |            |                                                                                         | 10         |
|   | 5.1        | Entreprise / succursales                                                                | . 19       |
|   | 5.2        | Formateur/-trice                                                                        | . 21       |
|   | 5.2.1      |                                                                                         | . 21       |
|   | 5.2.2      | Gerer les formateurs/-trices (ajouter/modifier) - autorisation « A »                    | . 23       |
|   | 5.3        | Apprenti-e-s                                                                            | . 24       |
|   | 5.3.1      | Enregistrer les apprenti-e-s (autorisation A)                                           | . 25       |
|   | 5.3.2      | Editer/supprimer l'apprenti-e (autorisation A)                                          | . 27       |
|   | 5.4        | Licences (autorisation F uniquement)                                                    | . 28       |
|   | 5.4.1      | Aperçu et informations générales                                                        | . 28       |
|   | 5.4.2      | Commander des licences supplementaires                                                  | . 28       |
|   | 5.4.3      | Supprimer des licences                                                                  | . 29       |
|   | 5.5        | Gestion des medias d'apprentissage / Themes d'apprentissage (autorisation F uniquement) | . 30       |
|   | 5.0        | Messages                                                                                | . 34<br>25 |
| _ | 5.7        |                                                                                         | . 55       |
| 6 | FORM       | IATION                                                                                  | 37         |
|   | 6.1        | Catalogues des compétences opérationnelles                                              | . 37       |
|   | 6.2        | Domaines de travail                                                                     | . 38       |
|   | 6.2.1      | Aménager les domaines de travail (autorisation N)                                       | . 38       |
|   | 6.2.2      | Documents-type (modèle) de domaines de travail                                          | . 40       |
|   | 6.3        | Planification des interventions                                                         | . 42       |
|   | 6.3.1      | Créer des unités d'enseignement                                                         | . 42       |
|   | 6.3.2      | Personnaliser l'unité d'apprentissage                                                   | . 43       |
|   | 6.3.3      | Rapports et contrôle de la planification des interventions                              | . 44       |
|   | 6.4        | Modèles-types des dossiers de formation                                                 | . 45       |
|   | 6.4.1      | Attribuer des modèles-types des dossiers de formation                                   | . 45       |
|   | 6.4.2      | Créer vous-même un modèle-type (autorisation A uniquement)                              | . 46       |
| 7 | QUAL       | IFICATION                                                                               | 46         |
|   | 7.1        | Rapports du temps d'essai                                                               | . 46       |
|   | 7.1.1      | Nouveau rapport de stage                                                                | . 47       |
|   | 7.1.2      | Evaluer le rapport de stage                                                             | . 48       |
|   | 7.2        | Rapport de formation                                                                    | . 49       |
|   | 7.2.1      | Nouveau rapport de formation                                                            | . 50       |
|   | 7.2.2      | Évaluer le rapport de formation                                                         | . 50       |
|   | 7.3        | Notes des écoles professionnelles                                                       | . 52       |

| 8 | DOCU  | MENTS                                                                  | 53 |
|---|-------|------------------------------------------------------------------------|----|
|   | 8.1   | Documents et matériel d'apprentissage                                  | 53 |
| 9 | DOSS  | IER DE FORMATION                                                       | 54 |
|   | 9.1   | Compétences opérationnelles                                            |    |
|   | 9.1.1 | Aperçu graphique                                                       |    |
|   | 9.1.2 | Tableau                                                                |    |
|   | 9.2   | Tâches pratiques                                                       |    |
|   | 9.2.1 | Aperçu des étapes partielles                                           |    |
|   | 9.2.2 | Formuler la tâche et ajouter des objectifs évaluateurs                 |    |
|   | 9.2.3 | Activer les connaissances préalables                                   | 61 |
|   | 9.2.4 | Documenter la mise en œuvre                                            | 61 |
|   | 9.2.5 | Réfléchir à la mise en œuvre (sélectionner des questions de réflexion) |    |
|   | 9.2.6 | Évaluer la mise en œuvre                                               |    |
|   | 9.3   | eDossier                                                               |    |
|   |       |                                                                        |    |

| Historique des documents |                               |            |                                                             |  |  |  |  |
|--------------------------|-------------------------------|------------|-------------------------------------------------------------|--|--|--|--|
| Version                  | Désignation (remarques)       | Date       | Auteur(s)                                                   |  |  |  |  |
| 1.0                      | Version initiale (allemand)   | 06.07.2021 | Werner Kunz                                                 |  |  |  |  |
| 1.1                      | Divers ajouts et mises à jour | 13.08.2021 | Melanie Bolz &<br>Monique Freudenberg                       |  |  |  |  |
| 1.2                      | Divers ajouts et mises à jour | 30.09.2021 | Melanie Bolz, Monique<br>Freudenberg & Cécile<br>Annen      |  |  |  |  |
| 1.3                      | Divers ajouts et mises à jour | 02.08.2024 | Monique Freudenberg                                         |  |  |  |  |
| 1.4                      | Divers ajouts et mises à jour | 30.10.2024 | Isabelle Russbach, Cécile<br>Annen & Mariette<br>Zurbriggen |  |  |  |  |

# **1 INTRODUCTION**

Le manuel énumère toutes les fonctions de time2learn et explique leur utilisation et leur application. Toutes les captures d'écran sont prises **du point de vue du personnel de formation**. Les exceptions sont notées.

Après l'introduction, la structure du manuel d'utilisation est basée sur la structure du menu (de gauche à droite).

# 1.1 Exemple d'organisation et de procédure de base pour la mise en place

Étant donné que *time2learn (t2l)* est utilisé comme plateforme dans différentes branches, certains termes et « logiques » sont appliqués dans tous les branches. C'est pourquoi nous allons d'abord expliquer la logique du système et la procédure après le premier achat de licence à l'aide d'un exemple fictif d'organisation.

En tant qu'institution/organisation ayant des postes de formation pour la profession d'assistant-e socio-éducatif/-ve CFC, vous avez acquis dans un premier temps un certain nombre de licences (par apprenti-e) auprès de l'association de branche concernée ou de SAVOIRSOCIAL. La personne qui se connecte reçoit les données de connexion initiales et se voit automatiquement attribuer les autorisations « F » et « A ».

Pour l'entreprise exemple « SAVOIRSOCIAL (entreprise test) », « Directrice Gaby » a acquis 9 licences auprès des différentes associations de branche. L'entreprise exemple présente la structure suivante (les termes « entreprise » et « succursale » sont expliqués ci-dessous) :

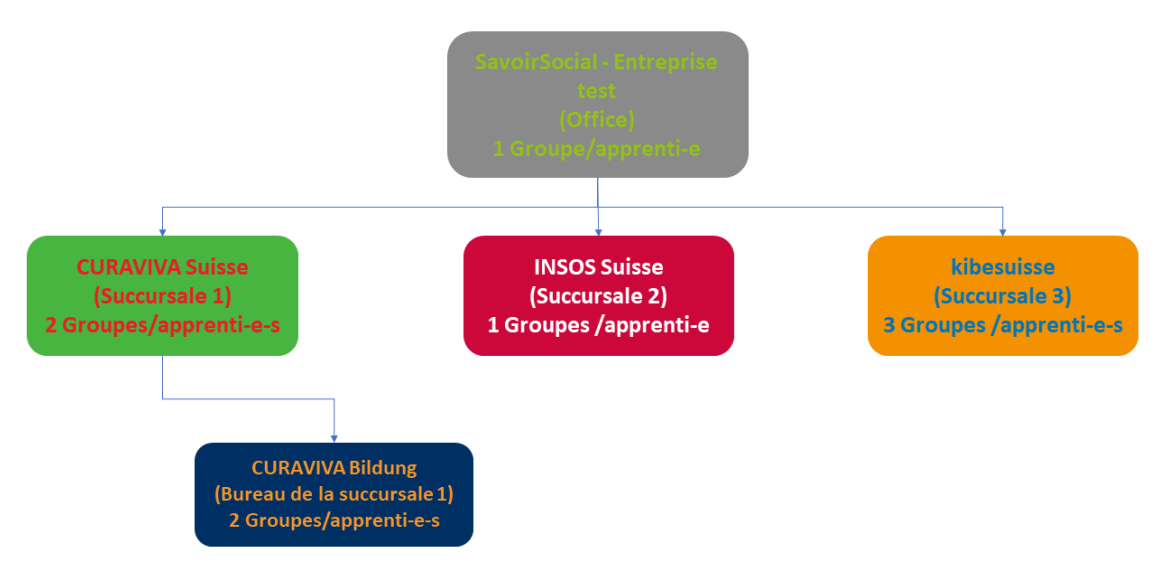

# Exemple d'organigramme d'une entreprise

Illustration 1 : Organigramme de l'entreprise utilisée dans ce document

Après avoir ouvert un compte time2learn (première connexion envoyée après la commande de la licence), les 4 étapes suivantes sont centrales :

- 1. Adapter le profil (changer le mot de passe, si nécessaire adapter également le nom d'utilisateur)
- 2. Enregistrement des établissements/localisations (entreprise/succursale, voir ci-dessous)
- 3. Enregistrement des formateurs/-trices professionnel-le-s et leur affectation aux lieux correspondants

4. Enregistrement des apprenti-e-s, attribution du lieu et du/de la responsable de formation

Les autorisations (rôles) qui peuvent exécuter les différentes étapes sont décrits ci-dessous.

Une fois que les étapes susmentionnées ont été réalisées au moins en principe (c'est-à-dire qu'au moins un-e apprenti-e a été enregistré-e en plus de l'entreprise existante et de la première personne responsable de la formation), le soutien à l'apprentissage peut être lancé. Il est avantageux, surtout dans les grandes organisations, d'avoir à portée de main un organigramme des personnes ou une vue d'ensemble des succursales/personnes à enregistrer lors du traitement de ces premières étapes. Pour l'entreprise exemple, il y a les deux aperçus suivants :

# Aperçu 1 : Opérations / rôles Exemple d'entreprise

| entreprise/succursale                                       | Responsable<br>formation (A)          | Formateur/-trice(N)                                              | Formateur pratique<br>(P)                                 | Apprenti-e-s (L)                                                               |
|-------------------------------------------------------------|---------------------------------------|------------------------------------------------------------------|-----------------------------------------------------------|--------------------------------------------------------------------------------|
| Servic Sociel<br>- Enrepriseries<br>(Office) -<br>E Stories | Saur fers All-Adhrenn<br>Triannan fit | Nilves (kester activities)                                       | Midas Bacteriaci is dicher                                |                                                                                |
| CURAVIVA Suisse<br>(Succursale 1)<br>2 Groupes              | Carmen Curaviva-Standort              | Anton Ausbildner<br>Anton Ausbildner                             | Anton Ausbildner<br>Paula Praxis                          | Max Muster (groupe A)<br>Leonie Lernende (groupe B)                            |
| (Bureau de la succursale 1)<br>2 Groupes                    |                                       | (automatique: Anton Ausbildner<br>oder Niklas Nachwuchsbetreuer) | Benny Bildungsfachmann<br>Billie Berufsfrau               | Vroni Vollzeit (Gr A)<br>Lukas Lux (Gr B)                                      |
| INSOS Suisse<br>(Succursale 2)<br>1 Groupe                  | Babsi Berufsbildnerin                 | Babsi Berufsbildnerin                                            | Babsi Berufsbildnerin                                     | Lea Learning                                                                   |
| kibesuisse<br>(Succursale 3)<br>3 Groupes                   |                                       | Blanka Bereichsleiterin                                          | Fabienne Fachfrau<br>Patrick Praktiker<br>Pia Pragmatisch | Toni Testor (groupe A)<br>Susi Sorglos (groupe B)<br>Lisa Liestgern (groupe C) |

Illustration 2 : Aperçu des personnes affectées aux succursales et de leurs autorisations

# Résumé 2: Personnes / rôles / Exemple d'entreprise

| Nom                      | Rôle(s)          | Entreprise/succursale                        |
|--------------------------|------------------|----------------------------------------------|
| Gaby Geschäftsführerin   | ₹ <sub>2</sub> A | SavoirSocial (Exemple d'entreprise) (office) |
| Niklas Nachwuchsbildher  | N <sub>2</sub> P | SavoirSocial (Exemple d'entreprise) (office) |
| Carmen Curaviva-Standort | А                | CURAVIVA Suisse (Succursale 1)               |
| Anton Ausbildner         | N, P             | CURAVIVA Suisse (Succursale 1)               |
| Paula Praxis             | Р                | CURAVIVA Suisse (Succursale 1)               |
| Benny Bildungsfachmann   | Ρ                | CURAVIVA Bildung (Bureau de la succursale 1) |
| Billie Berufsfrau        | Ρ                | CURAVIVA Bildung (Bureau de la succursale 1) |
| Babsi Berufsbildnerin    | A, N, P          | INSOS Suisse (Succursale 2)                  |
| Blanka Bereichsleiterin  | N                | Kibesuisse (Succursale 3)                    |
| Fabienne Fachfrau        | Р                | Kibesuisse (Succursale 3)                    |
| Patrick Praktiker        | Р                | Kibesuisse (Succursale 3)                    |
| Pia Pragmatisch          | Р                | Kibesuisse (Succursale 3)                    |

Illustration 3 : Aperçu alternatif des personnes et de leur autorisation/affiliation à la succursale

L'entreprise exemple présente délibérément une structure quelque peu « complexe » et des attributions d'autorisations partiellement exclusives, afin de montrer, pour divers exemples d'application, quels sont les avantages ou les inconvénients de l'attribution exclusive ou « groupée » d'autorisations.

En principe, nous recommandons de participer à un cours de formation pour les questions sur la signification des différentes utilisations possibles, où les questions individuelles et les exemples d'application peuvent être discutés et clarifiés.

# 1.2 Termes

Dans ce qui suit, les différents termes utilisés sur la plateforme time2learn sont brièvement expliqués ou mis en relation avec des termes usuels dans la branche. Veuillez noter le tri alphabétique et les références aux sections explicatives correspondantes dans le document.

| Terme time2learn                                        | Explication                                                                                                    |
|---------------------------------------------------------|----------------------------------------------------------------------------------------------------|
| Domaines de travail                                     | Terme englobant les subdivisions internes telles que les groupes,<br>départements ou autres types d'unités, par exemple les activités<br>récurrentes qui ne peuvent pas être spécifiquement attribuées à une<br>unité, mais qui sont manifestement accomplies par des apprenti-e-s<br>(par exemple, l'accompagnement de personnes prises en charge dans<br>des groupes). Explication dans la section 6.2 |
| Administration et<br>gestion des données de<br>base (A) | Rôle (autorisation) administratif dans l'environnement t2l, pour des explications sur les autorisations, voir la section 1.3                                                                                                    |
| Cockpit                                                 | La « page d'accueil » ou page d'aperçu qui s'affiche après la connexion                                                                                                    |
| Entreprise                                              | Organe responsable/ institution                                                                                                    |
| Administration<br>entreprise (F)                        | Un rôle (autorisation) unique par organisation. N'est attribué qu'à une seule personne (détails de connexion).                                                                                                    |
| Connexion                                               | Saisie des informations de l'utilisateur/-trice sur une page de connexion. Voir le chapitre 2                                                                                                    |
| Encadrement de la<br>relève (N)                         | Habituellement : Formateur/-trice ou responsable de la formation<br>professionnelle. Rôle (autorisation) pratique dans la formation<br>professionnelle avec une charge administrative partielle (planification<br>et attribution des tâches). Pour des explications sur les autorisations,<br>voir la section 1.3                                                                                        |
| Succursale                                              | Établissement/ localisation                                                                                                    |
| Formation pratique (P)                                  | Rôle (autorisation) dans la formation professionnelle pratique en<br>fonction des affectations par les autorisations A et/ou N. Pour des<br>explications sur les autorisations, voir la section 1.3                                                                                                    |
| Données permanentes                                     | Domaine d'administration - la vue peut varier en fonction de<br>l'autorisation. Les droits d'édition sont principalement accordés aux<br>autorisations F/A.                                                                                                    |
| Widget                                                  | (De l'anglais) traduit littéralement : machin-chose (leo.org). Utilisé pour<br>les composants des interfaces utilisateur. t2l est la « carte » qui est<br>visible sur la page du cockpit et qui peut être ajustée. (Cf. section 5.7)                                                                                                    |

# 1.3 Autorisations

F

Lors de la création du compte time2learn, la personne qui s'inscrit (généralement le directeur de l'entreprise ou le responsable de formation au niveau le plus élevé) se voit attribuer l'autorisation **F** en combinaison avec les autorisations **A**, **N** et **P**. Les autorisations **N** et **P** sont facultatifs et peuvent également être « désélectionnés » (cf. section 5.2.2 Gérer les formateurs/-trices (ajouter/modifier) - autorisation « A »).

**Administration entreprise** » (=Administrateur/-trice d'entreprise)
 Cette autorisation est attribué à la personne qui commande les licences lors de l'ouverture de l'entreprise. Les informations peuvent être gérées de manière indépendante par cette personne et modifiées si nécessaire. Cette autorisation ne peut pas être transmise elle-même à une autre personne. Si un changement de personne s'avère nécessaire, contactez le support.

- La personne de contact vis-à-vis de l'association de branche.
- Commande et gestion des licences
- Traite l'adresse de facturation de l'entreprise principale
- Crée des succursales et les adapte
- Crée et gère les autorisations (A, N, P, L)
- Gère les médias d'apprentissage et les documents pour tout l'organe responsable
- Procède aux achats dans le shop « médias d'apprentissage »
- Envoie des messages à toutes les autorisations ou à des autorisations individuelles au sein de l'organe responsable
- Gère le cockpit pour l'ensemble de l'organe responsable

Les autorisations suivantes peuvent être attribuées aux formateurs/-trices :

| Α | « Administration et gestion des données de base (A) »                                                                                                  |         |  |  |  |  |  |  |  |
|---|----------------------------------------------------------------------------------------------------|---------|--|--|--|--|--|--|--|
|   | <ul> <li>Maintient les données du profil (enregistrement des apprenti-e-s et attribution<br/>apprenti-e-s à l'encadrement de la relève (N))</li> </ul> | des     |  |  |  |  |  |  |  |
|   | <ul> <li>Est responsable de l'organisation de la formation et des données permanentes<br/>sein d'une succursale</li> </ul>                             | au      |  |  |  |  |  |  |  |
|   | <ul> <li>Ouvre de nouveaux profils et attribue des autorisations (A, N, P, L) au sein de sa<br/>succursale</li> </ul>                                  | Э       |  |  |  |  |  |  |  |
|   | <ul> <li>Envoie des messages à toutes les autorisations ou à des autorisations individue<br/>au sein de sa succursale</li> </ul>                       | elles   |  |  |  |  |  |  |  |
|   | <ul> <li>A accès aux notes enregistrées par les apprenti-e-s</li> </ul>                                                                                |         |  |  |  |  |  |  |  |
|   | <ul> <li>A une vue d'ensemble sur toutes les succursales qui lui sont subordonnées. El<br/>peut ouvrir de nouvelles succursales</li> </ul>             | le      |  |  |  |  |  |  |  |
|   | •                                                                                                    |         |  |  |  |  |  |  |  |
| Ν | <b>« Encadrement de la relève »</b> ; est chargé de la formation des apprenti-e-s qui lι confié-e-s.                                                   | ii sont |  |  |  |  |  |  |  |

Responsable de la formation pratique des apprenti-e-s

Définit des domaines de travail (également modèles pour l'entreprise entière possibles) Planifie le travail des apprenti-e-s • Établit la planification d'engagement des apprenti-e-s • A un aperçu du « statut d'apprentissage » de l'apprenti-e • Peut préparer la tâche pratique et l'attribuer à la formation pratique (P) A accès à la tâche pratique et à la réflexion personnelle • Établit et gère le rapport de temps d'essai Établit et gère le rapport de formation A accès aux notes saisies par les apprenti-e-s Établit et gère le contenu du e-dossier des apprenti-e-s « Formation pratique »; est responsable de la formation pratique sur place pendant une période définie, par exemple au sein d'un groupe ou département (défini) Est responsable de la formation pratique de l'apprenti-e au sein de la succursale • Evalue et surveille les compétences opérationnelles et les objectifs évaluateurs Peut préparer et évaluer les tâches pratigues • Fait un commentaire pour chaque objectif évaluateur • Établit et gère le rapport de temps d'essai Établit et gère le rapport de formation A accès aux notes saisies par les apprenti-e-s • A accès aux documentations relatives aux tâches pratigues et les évalue • A accès à la tâche pratique et à la réflexion personnelle Effectue et modifie des entrées dans le e-dossier de l'apprenti-e « Entraînement pour le cours » ; intervient dans les entreprises pour les cours internes → n'est pas actuellement nécessaire « Responsable CI dans l'entreprise » ; intervient dans les entreprises pour les cours spécifiques de la branche (CI)  $\rightarrow$  n'est pas actuellement nécessaire

## Combinaison des autorisations

Ρ

Т

U

Les autorisations peuvent être attribuées en combinaison. Il est recommandé de ne pas attribuer d' « autorisations exclusives » si possible afin d'éviter des problèmes d'application (« visibilité » des apprenti-e-s pour le personnel de formation).

Combinaisons d'autorisations/utilisations les plus fréquentes :

- Administration entreprise et gestion des données de base (F/A) fonction essentiellement administrative, sans supervision directe des apprenti-e-s. Commande les licences, gère tous les comptes et a un aperçu des données de base de tous les formateurs/trices et les apprenti-e-s.
- Responsable de formation et formateur/-trice (A/N) Sélectionnable par le biais d'autorisation A aperçu avec tous les apprenti-e-s et avec l'autorisation N comme personne assignée à la formation professionnelle dans le profil des apprenti-e-s.
- Formateur/-trice et formateur/-trice à la pratique (N/P) sélectionnable par l'autorisation P en tant que formateur pratique responsable.

 Formateur/-trice à la pratique (P) - supervise les apprenti-e-s dans la pratique pendant une unité de temps spécifique (par exemple, en cas de changement de groupe par trimestre/semestre/année d'apprentissage).

Non pertinent :

- *Responsable CI dans l'entreprise : uniquement attribué si les cours interentreprises se déroulent dans l'entreprise formatrice*
- Entraînement pour le cours : uniquement attribué si des cours internes sont organisés

# **2 CONNEXION**

En tant qu'utilisateur/-trice, connectez-vous sur la page suivante avec vos données d'utilisateur/-trice :

| time                                                    | rn                                                                                                    |                                                                                                  |
|---------------------------------------------------------|----------------------------------------------------------------------------------------------------|--------------------------------------------------------------------------------------------------|
| НОМЕ                                                    | APPLICATION                                                                                                    | DE FR T                                                                                          |
| Connexion à                                             | time2learn                                                                                                    | Informations                                                                                     |
| Bienvenue dans<br>Veuillez introduire<br>correspondant. | le planificateur de formation time2learn.<br>e votre nom d'utilisateur personnel ainsi que le mot de passe        | Hotine: 0848 02 55 02<br>(jours ouvrables 9h-12h, CHF<br>0.08/min)<br>E-mail: info@time2learn.ch |
| Nom d'utilisateur:                                      |                                                                                                    | >> Documents du support<br>>> Exigences techniques                                               |
| Mot de passe:                                           |                                                                                                    | >> Guide d'utilisation<br>>> Formations et cours<br>>> Bulletin                                  |
|                                                         | Mot de passe oublié? Log                                                                                          | n                                                                                                |
| Communicat                                              | ions actuelles time2learn                                                                                         | Login spécifique à l'entrepr                                                                     |
| 1. Le 24.08.2021 la<br>documents suiv                   | a version 11.9 de time2learn a été introduite avec succès. Les<br>rants ont été actualisés dans la page Internet: | log <sub>m</sub>                                                                                 |
| Les informa                                             | ations de release avec les nouveautés introduites.                                                                |                                                                                                  |
|                                                         |                                                                                                    | -                                                                                                |
|                                                         |                                                                                                    | LA POSTE                                                                                         |

https://app.time2learn.ch

Illustration 4 : Page de connexion time2learn

# **3 ÉLÉMENTS DE COMMANDE GÉNÉRAUX**

# 3.1 Navigation vocale, profil utilisateur/-trice, déconnexion

Vous pouvez trouver des informations sur votre profil et vos paramètres en cliquant sur la flèche à côté de votre nom. Vous pouvez accéder aux pages suivantes via le menu déroulant :

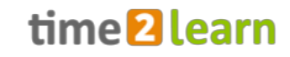

- Profil
- Paramètres
- Messages
- À propos de time2learn

| оскі | PIT DONNÉES PERMANENTES *              | FORMATION <b>*</b> | QUALIFICATION * D                                   | oci 🔻 | Profil                                                           | * |
|------|----------------------------------------|--------------------|-----------------------------------------------------|-------|------------------------------------------------------------------|---|
|      |                                        |                    |                                                     |       | Profil                                                           |   |
| 82   | Cockpit                                |                    |                                                     | *     | Paramètres                                                       | : |
| P    | SAVOIRSOCIAL                           | & kil              | pesuisse                                            |       | Messages                                                         | • |
| 尒    | Coordination des lieux d'apprentissage | → kib<br>de        | esuisse – Fédération suisse pour<br>our de l'enfant | l'acc | À propos de time2learn                                           |   |
| 佘    | Manuel de formation ASE                | A Sup              | port                                                | -     | entierement contigure. Des que<br>vous sélectionnez une personne | - |

Utilisez le bouton de déconnexion et pour vous déconnecter du système.

Le profil de l'utilisateur/-trice peut être sélectionné et modifié à l'aide de l'option de menu « Profil ». Cette étape est particulièrement recommandée en ce qui concerne l'adaptation de votre propre mot de passe si un mot de passe initial a été attribué par une autre personne.

| time 21 |       |        |                  |                 | learn   |            |                 | FR 🔻 🞯   🌕 Fräulein<br>Kibesuisse 🔻 [ |              |             | Þ    |         |
|---------|-------|--------|------------------|-----------------|---------|------------|-----------------|---------------------------------------|--------------|-------------|------|---------|
|         | соска | ріт і  | DONNÉES PERMA    | NENTES <b>*</b> | FORMATI | ON T       | QUALIFICATION * |                                       | DOSSIER DE   | FORMATION + | 0    | $\star$ |
|         |       | Profil |                  |                 |         |            |                 |                                       |              |             |      |         |
|         | 1     | Mon    | profil           |                 |         | Profil     |                 |                                       |              |             |      |         |
|         |       | Profil |                  | L               |         |            |                 | Fräulein                              | Kibosuia     | 200         |      |         |
|         | *     | Parami | ètres            | Ĺ               |         |            |                 | riaulein                              | Ribesui      | 550         |      |         |
|         | $\ge$ | Messag | ges              |                 |         |            |                 | Sélectionner pho                      | to Effacer   |             |      |         |
|         | Ę     | À prop | os de time2learn |                 | ()      | Profil d'u | itilisateur     |                                       |              |             |      |         |
|         |       |        |                  |                 |         | Nom d'u    | tilisateur *    | Fräulein.Kibesuis                     | se           |             |      |         |
|         |       |        |                  |                 |         | E-mail *   |                 | time2learn@kibe                       | suisse.ch    |             |      |         |
|         |       |        |                  |                 |         |            | •               | •                                     |              |             |      |         |
|         |       | Rem    | arque            |                 |         | -          |                 |                                       |              |             |      |         |
|         |       |        |                  |                 |         |            |                 | Modifier le r                         | not de passe | Traite      | ment |         |

| 28 | Profil                  |                            |
|----|-------------------------|----------------------------|
|    | 8                       | Fräulein Kibesuisse        |
|    |                         | Selectionner photo Elfacer |
| () | Profil d'utilisateur    |                            |
|    | Nom d'utilisate         | Fräulein. Kibesuisse       |
|    | E-mail *                | time2learn@kibesuisse.ch   |
| () | Données sur la personne |                            |
|    | Titre *                 | Madame                     |
|    | Nom *                   | Kibesuisse                 |
|    | Prénom *                | Fräulein                   |
|    |                         |                            |

Vous pouvez modifier votre propre profil soit en utilisant l'icône du crayon, soit en cliquant sur le bouton « Traitement ».

Dans le profil de l'utilisateur/-trice (comme dans les autres formulaires), les champs obligatoires, c'est-à-dire ceux qui doivent être remplis, sont marqués d'un astérisque. Les autres champs sont facultatifs.

Lorsque vous personnalisez votre nom d'utilisateur, veillez à le saisir correctement avec des lettres majuscules/minuscules, des caractères spéciaux et/ou des espaces, le cas échéant, lorsque vous vous connectez.

Le mot de passe est affiché sous forme cryptée dans la vue ; le nombre de points/étoiles ne donne aucune indication sur la longueur réelle du mot de passe. Veuillez utiliser un mot de passe différent pour t2l que pour les autres comptes que vous utilisez afin de garantir la sécurité des données.

# 3.2 Navigation principale

Les principaux éléments de navigation sont affichés en haut de la page. Les sous-menus sont visibles lorsque vous sélectionnez l'élément de navigation principal. En suivant la navigation principale, vous verrez le nombre de vos nouveaux messages et l'étoile vous mènera à la gestion des favoris.

### **Gestion des favoris**

Vous pouvez enregistrer les pages importantes en tant que favoris pour y accéder facilement à tout moment.

Vous pouvez ajouter ou supprimer des pages via le menu des favoris sur le côté droit. Veuillez noter que toutes les pages ne peuvent pas être définies comme favorites.

### Menu contextuel

Sur chaque page, vous trouverez un menu contextuel contenant des fonctions pertinentes pour cette page. Les fonctions peuvent varier d'une page à l'autre.

## 3.3 Fonctions des tableaux

Sur les pages comportant des listes plus importantes, des fonctions de filtrage sont disponibles pour afficher efficacement les données souhaitées.

#### Recherche simple (champs de données multiples)

Avec la recherche simple, vous filtrez les entrées à l'aide d'un simple terme de recherche. time2learn effectue une recherche dans plusieurs champs de données. Par exemple, si vous recherchez des objets d'apprentissage avec le terme « limites », time2learn effectuera une recherche par nom, nom court ainsi que d'autres champs de données tels que la description, le commentaire, le sujet d'apprentissage et autres. Toutefois, la recherche ne porte pas sur toutes les propriétés d'un objet, mais principalement sur les champs de texte et de nom. Les champs tels que le statut, la date ou les champs numériques ne sont pas inclus.

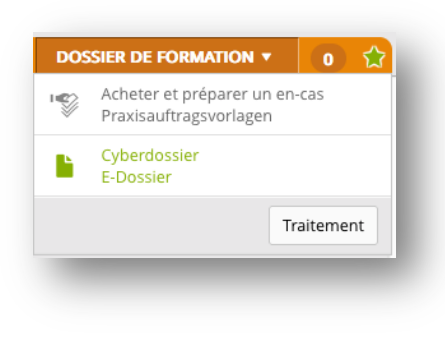

| Ξ. | Fonctions                                                  |
|----|------------------------------------------------------------|
| Ľ  | Planification de la formation (Excel)                      |
| ۱. | Exporter programme de formation                            |
| F  | Objectifs évaluateurs/aptitudes partielles<br>non couverts |
| 7  | Imprimer page                                              |

| Catalogue                                                                                                    |                                                |        |                    |   |
|----------------------------------------------------------------------------------------------------|------------------------------------------------|--------|--------------------|---|
| Plan de formation Assistant/e socio-éducatif/ve 🔻                                                            |                                                |        |                    |   |
| ▼ Autres filtres ▼                                                                                           | ٩                                              | imites |                    | 8 |
| 4 sur 240 objectifs évaluateurs                                                                              |                                                |        | 4                  | ÷ |
| Objectif évaluateur 🔺                                                                                        | Thème                                          | Rem.   | Lieux de formation |   |
| a1.3 L'assistant/e socio-éducatif/-ve évalue ses limites personnelles et<br>réalise des mesures préventives. | Mise en oeuvre de compétences<br>transversales |        | Entreprise         |   |
| a5.5 L'assistant/e socio-éducatif/-ve évalue ses propres limites et                                          | Mise en oeuvre de compétences                  |        | Entreprise         |   |

#### **Filtres avancés**

Grâce à la fonction de filtrage étendue, vous pouvez rechercher des critères spécifiques, par exemple des objectifs évaluateurs d'une compétence opérationnelle « b.1 Planifier son travail » et le statut d'apprentissage « Atteint » :

| B | Compétences opérationnelles: Ler                                                                         | nnard Kib          | esuisse                            |                            |                   | Ap          | erçu | Tablea | u   | :   |
|---|----------------------------------------------------------------------------------------------------|--------------------|------------------------------------|----------------------------|-------------------|-------------|------|--------|-----|-----|
|   | Objectifs évaluateurs durée d'a                                                                          | apprentissa        | ge complète                        |                            |                   |             |      |        |     |     |
|   | Filtre manuel actif                                                                                      | <b>T</b> Autres fi | tres 🔺                             |                            | <b>Q</b> Recherch | e           |      |        |     |     |
|   | Numéro                                                                                                   | Titre              |                                    |                            | Descript          | tion        |      |        |     |     |
|   | Thème / domaines d'apprentissage                                                                         | Statut d'app       | rentissage (tous le                | s semestres)               | Semestr           | re attribué |      |        |     |     |
|   | Tous                                                                                                    | Atteint            |                                    | •                          | Tous              |             |      |        |     | •   |
|   | Compétence opérationnelle<br>b1 Planifier son travail                                                    | Intervention       | is actuelles                       |                            |                   |             |      |        | Pom | iso |
|   | 2 sur 144 objectifs évaluateurs                                                                          |                    |                                    |                            |                   |             |      |        | Rem | se  |
|   | Objectifs évaluateurs                                                                                    |                    | Dernier<br>changement<br>de statut | Compétence<br>opérationnel | e                 | Rem.        | S 1  | S 2    | S 3 | S 4 |
| 7 | b1.1 L'assistant/e socio-éducatif/-ve établit l'emploi<br>d'une journée en lien avec les activités. (K3) | du temps           | ✓ Atteint                          | b1 Planifier s             | on travail        |             | ~    |        |     |     |
| 7 | b1.2 L'assistant/e socio-éducatif/-ve s'acquitte de m<br>autonome des missions qui lui sont confiées. (l | anière<br>K3)      | ✓ Atteint                          | b1 Planifier s             | on travail        |             |      |        | ~   |     |
|   |                                                                                                    |                    |                                    |                            |                   |             |      |        |     |     |

A noter : plus il y a de filtres actifs, moins il y a de résultats trouvés. Ainsi, si le réglage du filtre ne produit pas de résultat, vous pouvez réinitialiser le réglage à la valeur par défaut avec « Remise ».

#### Trier

En cliquant sur l'en-tête de la colonne, vous modifiez le tri d'un tableau. Appuyez sur la touche SHIFT et sélectionnez un autre titre de colonne pour effectuer un tri sur plusieurs colonnes.

| Nom 🔺            | Entreprise / succursale              | Statut  | Gén. |
|------------------|--------------------------------------|---------|------|
| Kibesuisse, Leo  | Support Kibesuisse > Kita Kibesuisse | Actif   | 2021 |
| Kibesuisse, Lisa | Support Kibesuisse                   | e Actif | 2021 |

#### Configurer la visibilité et l'ordre des colonnes

Via les paramètres du tableau , vous définissez quelles colonnes - et dans quel ordre elles sont affichées. Utilisez la fonction « glisser-déposer » pour modifier l'ordre des éléments du tableau. Confirmez ensuite les nouveaux paramètres en cliquant sur le bouton « Reprendre ».

Le bouton « Par défaut » vous permet de rétablir à tout moment la valeur par défaut du réglage.

|              | P/ 1                    |            |
|--------------|-------------------------|------------|
| *            | Reglages                |            |
|              | Tri/visibilité colonnes |            |
|              | Titre                   | <b>AV</b>  |
| $\checkmark$ | Formateurs              | A <b>T</b> |
|              | E-mail                  | A <b>v</b> |
| <b>~</b>     | Entreprise / Succursale | <b>AV</b>  |
| <b>~</b>     | Rôles                   | A <b>T</b> |
| ~            | Statut                  | A <b>v</b> |
|              | Nom d'utilisateur       | A <b>v</b> |
|              | Téléphone entreprise    | A <b>v</b> |
|              | Téléphone privé         | A <b>v</b> |
|              | Téléphone portable      | <b>AV</b>  |
|              | Rue                     | <b>AV</b>  |
|              | NPA                     | <b>AV</b>  |
|              | Domicile                | A <b>v</b> |
| Aba          | ndonner Par défaut      | Reprendre  |

#### **Exportation simple (Excel)**

Pour la plupart des tableaux, une simple fonctionnalité d'exportation 🏜 est disponible.

1. Sélectionnez d'abord les ensembles de données que vous voulez exporter.

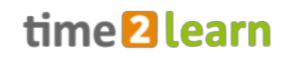

|   | Tous les utilisateurs     | Autres filtres                                                                    | Q Recherche |                           |
|---|---------------------------|-----------------------------------------------------------------------------------|-------------|---------------------------|
|   | 13 sur 13 utilisateurs    |                                                                                   |             | ب ا                       |
| J | Formateurs 🔺              | Entreprise / Succursale 🔺                                                         | Rôles       | Stat                      |
| 2 | Geschäftsführerin, Gaby   | SavoirSocial Testfirma                                                            | FA          | <ul> <li>Actif</li> </ul> |
| 2 | Nachwuchsbito.            | SavoirSocial Testfirma                                                            | N P         | <ul> <li>Actif</li> </ul> |
| 2 | Schneider, Fredi          | 1. Sélectionnez d'abord les ensembles                                             | ANP         | <ul> <li>Actif</li> </ul> |
|   | Ausbildner, Anton         | de données que vous voulez exporter.                                              | N P         | <ul> <li>Actif</li> </ul> |
|   | Curaviva-Standort, Carmen | SavoirSocial Testfirma > CURAVIVA Schweiz (Niederlassung 1)                       | А           | <ul> <li>Actif</li> </ul> |
|   | Praxis, Paula             | SavoirSocial Testfirma > CURAVIVA Schweiz (Niederlassung 1)                       | Р           | <ul> <li>Actif</li> </ul> |
|   | Berufsfrau, Billie        | SavoirSocial Testfirma > CURAVIVA Schweiz (Niederlassung 1) ><br>CURAVIVA Bildung | Р           | <ul> <li>Actif</li> </ul> |
|   | Bildungsfachmann, Benny   | SavoirSocial Testfirma > CURAVIVA Schweiz (Niederlassung 1) ><br>CURAVIVA Bildung | Р           | <ul> <li>Actif</li> </ul> |
|   | Berufsbildnerin, Babsi    | SavoirSocial Testfirma > INSOS Schweiz                                            | ANP         | <ul> <li>Actif</li> </ul> |
|   | Bereichsleiterin, Blanka  | SavoirSocial Testfirma > kibesuisse                                               | N           | <ul> <li>Actif</li> </ul> |
|   |                           |                                                                                   | 10          | par page 🔻 🚺              |

2. Définissez les colonnes qui doivent être exportées vers le rapport Excel :

| 3<br>7    <br>9    <br>9 | Exporter 2 sur 2 entrées comme fichiers Excel |     |             |          |
|--------------------------|-----------------------------------------------|-----|-------------|----------|
| F □                      | Réglages<br>Titre<br>Formateurs<br>E-mail     |     |             |          |
| □ T<br>□ F               | Titre<br>Formateurs<br>E-mail                 |     |             |          |
| F                        | Formateurs<br>E-mail                          |     |             |          |
| E                        | E-mail                                        |     |             |          |
|                          | Entropriso / Succursolo                       |     |             |          |
| - E                      | Entreprise / Succursale                       |     |             |          |
| V F                      | Rôles                                         |     |             |          |
| V 5                      | Statut                                        |     |             |          |
| - N                      | Nom d'utilisateur                             |     |             |          |
| Т                        | Téléphone entreprise                          |     |             |          |
| Т 🗌                      | Téléphone privé                               |     |             |          |
| П 1                      | Téléphone portable                            |     |             |          |
| F                        | Rue                                           |     |             |          |
| <u> </u>                 | NPA                                           |     |             |          |
|                          | Domicile                                      |     |             |          |
|                          | Ferr                                          | ner | Exporter se | election |

# Division de la page (paging)

Vous pouvez définir vous-même le nombre d'entrées que vous souhaitez voir répertoriées par page. Le réglage peut être contrôlé individuellement pour chaque table et est enregistré pour vous dans time2learn. Ainsi, la prochaine fois que vous vous connecterez, vous retrouverez les mêmes paramètres.

# 3.4 Pages de détail

# Vue d'ensemble avec mini-tableau de bord

Lorsque vous appelez les détails d'une entrée de liste (par exemple, un-e formateur/-trice), time2learn vous montre une vue d'ensemble avec les chiffres clés les plus importants sur la première page.

| Lerr Kibesuisse      | 🐵 🛛 Aperçu: Herr Kibesu   | isse                                     | Ξ |
|----------------------|---------------------------|------------------------------------------|---|
| 🗞 Aperçu             | STATUT                    | ATTRIBUTIONS                             |   |
| Informations de base | <ul> <li>Actif</li> </ul> | 0 0 0                                    |   |
| C Attributions       |                           | En cours de planification Actuel Terminé |   |
|                      | Nom                       | Herr Kibesuisse                          |   |
|                      | Nom d'utilisateur         | Herr.Kibesuisse                          |   |
|                      | E-mail                    | time2learn@kibesuisse.ch                 |   |
|                      | Attributions              |                                          |   |
|                      |                           | Personne en                              |   |

# Modifier les enregistrements

Vous trouverez des informations supplémentaires dans d'autres sous-pages. Si vous êtes autorisé à le faire, vous pouvez ouvrir le mode d'édition via « Traitement ». Il est également possible de l'ouvrir directement via l'icône du crayon.

| Personnes en formation Leo Kibesuis                      | se                       |   |
|----------------------------------------------------------|--------------------------|---|
| Leo Kibesuisse                                           | Informations de base     | : |
| <ul> <li>Aperçu</li> <li>Informations de base</li> </ul> | Leo Kibesuisse           |   |
|                                                          | (一) Profil d'utilisateur |   |
|                                                          | Statut profil   Actif    |   |

| •            | Nombre par page | ł |
|--------------|-----------------|---|
| $\checkmark$ | 10 par page     | , |
|              | 50 par page     | 1 |
|              | 100 par page    | 1 |
| _            | 10 par page     | 1 |
|              |                 |   |

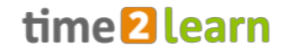

Si vous devez adapter plusieurs ensembles de données dans l'administration des personnes, Sélectionner l'onglet «formateurs» puis cliquez sous «actes» pour choisir «traiter formateurs»

| Kibesuisse, Herr                                 | Support Kibesuisse > Kita Kibesuiss | e                         | N P | Inactive           |
|--------------------------------------------------|-------------------------------------|---------------------------|-----|--------------------|
| Kibesuisse, Maxime                               | Support Kibesuisse > Kita Kibesuiss | e                         | ANP | Inactive           |
|                                                  |                                     | Actes                     | X   | Nouvel utilisateur |
| @ 2024 Suice Learning Hub AC   time?learn 12.5.1 |                                     | <ul> <li>Actes</li> </ul> |     |                    |
| © 2024 Swiss Learning Hub AG   timezlearn 13.5.1 |                                     | Contacter                 |     |                    |
|                                                  |                                     | Z Traiter formateurs      |     |                    |

Si nécessaire, adapter les profils des «personnes en formation» en allant dans le menu «traiter les personnes en formation»

|   | Toutes les personnes en formation | ▼                                    | Q Rechero | :he                       |                     |
|---|-----------------------------------|--------------------------------------|-----------|---------------------------|---------------------|
|   | 2 sur 2 personnes en formation    |                                      |           |                           | £ *                 |
|   | Nom 🔺                             | Entreprise / succursale              |           | Statut                    | Gén.                |
|   | Kibesuisse, Leo                   | Support Kibesuisse > Kita Kibesuisse |           | <ul><li>Actif</li></ul>   | 2021                |
| 1 | Kibesuisse, Lisa                  | Support Kibesuisse                   |           | <ul> <li>Actif</li> </ul> | 2021                |
|   |                                   |                                      | Abandonne | r Traiter pers            | sonnes en formation |

#### Appeler des informations supplémentaires dans un popup

Pour les personnes listées, une fenêtre popup indiquant les principales données de contact peut être ouverte en cliquant sur le nom (par exemple, à partir d'une tâche pratique). Si vous avez les autorisations F ou A, vous pouvez en outre accéder directement à l'administration des personnes.

| 22 | Détails personnels: L      | ea Learning ii                                                            |   |
|----|----------------------------|---------------------------------------------------------------------------|---|
|    | STATUT<br>Actif            |                                                                           |   |
|    | Titre                      | Madame                                                                    |   |
|    | Nom                        | Lea Learning                                                              |   |
|    | Nom d'utilisateur          | LeaLearning                                                               |   |
|    | E-mail                     | t2l@curaviva.ch                                                           |   |
| () | Formation                  |                                                                           |   |
|    | Entreprise / Succursale    | SavoirSocial Testfirma > INSOS Schweiz                                    |   |
| 0  | Administration entreprises | Saby Geschäftsführerin                                                    |   |
| 0  | Mentor de la relève        | Babsi Berufsbildnerin                                                     |   |
|    | Profession                 | Assistant/e socio-éducatif/ve CFC / Personnes en situation de<br>handicap |   |
|    | Génération                 | 2021                                                                      |   |
|    | Anniversaire               | 13.07.2005                                                                |   |
|    | Jours d'école              | lun mar mer jeu ven                                                       |   |
|    |                            | Aller à l'administration des personnes en formation                       | r |

## Affichage des graphiques du processus

Pour les éléments d'évaluation avec statut, cliquer sur l'icône d'information affiche un graphique de processus avec les statuts possibles et les autorisations responsables.

| Workflow                                                                                                    | Traitement                              |
|----------------------------------------------------------------------------------------------------|-----------------------------------------|
| Préparation Observation Evalué <sup>2</sup> Visé                                                                       |                                         |
|                                                                                                    |                                         |
| N,P                                                                                                    | ≜ du travail                            |
| <ol> <li>Sitôt la préparation terminée, la personne en formation peut voir le rapport<br/>du temps d'essai.</li> </ol> |                                         |
| <ol> <li>Avec le statut «Évalué», la personne en formation peut consulter le rapport<br/>de tomes d'ossai</li> </ol>   |                                         |
| ue terrips d'essai.                                                                                                    |                                         |
| Fermer                                                                                                    | stratégie d'apprentissage et de travail |

# 4 COCKPIT

Le menu des fonctions vous permet d'adapter le cockpit à vos propres besoins. Les modifications que vous effectuez ici ne prennent effet que dans votre cockpit personnel et n'ont aucune influence sur les cockpits des autres utilisateurs/-trices. Vous trouverez des informations sur l'administration du cockpit par d'autres utilisateurs/-trices dans le chapitre 5.7 Gestion du cockpit (autorisation **F uniquement**).

| time 2                                           | learn                                                                | FR 🔻 🕜   🕒 Fräulein<br>Kibesuisse 🔻 🕞                                                            |
|--------------------------------------------------|----------------------------------------------------------------------|--------------------------------------------------------------------------------------------------|
| COCKPIT DONNÉES PERMANENTES V                    | FORMATION - QUALIFICATION - DOCUMEN                                  | TS V DOSSIER DE FORMATION V 0                                                                    |
| 🗄 Cockpit                                        |                                                                      | :                                                                                                |
| SAVOIRSOCIAL                                     |                                                                      | 🐵 Statut personne e 🔻 🔻                                                                          |
| - R Coordination des lieux d'apprentissage       | kibesuisse – Fédération suisse pour l'accueil<br>de jour de l'enfant | Ce widget n'est pas encore                                                                       |
| → Manuel de formation ASE                        | A Support                                                            | entièrement configuré. Dès que<br>vous sélectionnez une personne<br>on formation il vous indiauo |
| Professions   SAVOIRSOCIAL                       |                                                                      | l'état de différents éléments de<br>formation:                                                   |
| Métiers du social SAVOIRSOCIAL  <br>SAVOIRSOCIAL |                                                                      | Titre Statut                                                                                     |
| Shop   SAVOIRSOCIAL                              | INSOS SUISSE                                                         | d'apprentissage<br>Rapport du temps                                                              |
| Berufsfachschule (careum-verlag.ch)              | A Support                                                            | Notes d'école                                                                                    |
|                                                  |                                                                      | Sélectionnez «Modifier cockpit»                                                                  |
|                                                  | CURAVIVA                                                             | à droite pour configurer ce<br>widget.                                                           |
|                                                  | CURAVIVA Suisse - Home                                               | Ajoutez d'autres widgets pour<br>afficher des personnes en                                       |
|                                                  | A Support                                                            | formation supplémentaires.<br>Vous pouvez créer un widget<br>séparé pour chaque personne         |
|                                                  |                                                                      | en formation.                                                                                    |

# **5 DONNÉES PERMANENTES**

# 5.1 Entreprise / succursales

Si, en plus de l'autorisation **N** (encadrement de la relève), vous avez également les **autorisations A** ou **F** (administration et gestion des données de base ou administration entreprise), vous pouvez saisir des succursales supplémentaires ou modifier l'entrée de l'entreprise existante sous « Entreprise ». Dès que vous avez saisi plus de 10 succursales, une fonction de recherche est automatiquement disponible.

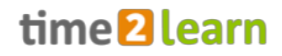

| СОСКРІТ | DONNÉES PERMANE     | ENTES <b>T</b> | FORMATIO | V + QUALIFICATION +                    | DOCUMENTS <b>*</b>             | DOSSIER DE FORMATION V              | 0     |
|---------|---------------------|----------------|----------|----------------------------------------|--------------------------------|-------------------------------------|-------|
| 🚠 Entr  | reprise Support Kil | besulsse       |          |                                        |                                |                                     |       |
| 📥 En    | treprise            |                | <b>"</b> | Support Kibesuisse                     |                                |                                     | :     |
| ▼ Sup   | pport Kibesuisse    | 2              | ,        | Nom d'entreprise                       | Support Kibesuisse             |                                     |       |
|         | Hort Kibesuisse     |                | ,        | Adresse                                | Josefstrasse 53<br>8006 Zürich |                                     |       |
|         | Kita Kibesuisse     | succursale     | 0        | lom alternatif                         |                                |                                     |       |
|         |                     |                | 1        | éléphone                               |                                |                                     |       |
|         |                     |                | 1        | éléfax                                 |                                |                                     |       |
|         |                     |                | E        | -mail                                  |                                |                                     |       |
|         |                     |                | F        | age Web                                |                                |                                     |       |
|         |                     |                | 0        | Commentaire                            | Dies ist die Test-Träg         | erschaft von kibesuisse für den Sup | port. |
|         |                     |                | S        | iociété démo                           | Oui                            |                                     |       |
|         |                     |                | 0        | Organisation de soutien                | curaviva                       |                                     |       |
|         |                     |                |          |                                        | insos                          |                                     |       |
|         |                     |                |          |                                        | 🖌 kibesuisse                   |                                     |       |
|         |                     |                | 0 (      | Affichage éléments de<br>qualification | Non                            |                                     |       |
|         |                     |                |          |                                        |                                |                                     |       |

| Le bouton          |
|--------------------|
| « Nouvelle         |
| succursale »       |
| permet             |
| de saisir les      |
| succursales par    |
| ordre hiérarchique |
| ou d'adapter les   |
| informations à     |
| l'aide du bouton   |
| « Traitement ».    |

|                                        |                            | Kibesuisse                           |
|----------------------------------------|----------------------------|--------------------------------------|
| COCKPIT DONNÉES PERMANENTES <b>*</b> F | DRMATION V QUALIFICATION V | DOCUMENTS V DOSSIER DE FORMATION V 0 |
| Entreprise Nouvelle succursale         |                            |                                      |
| 🚠 Entreprise                           | A Nouvelle succursale      |                                      |
| Support Kibesuisse 2                   | Nom d'entreprise *         | Nom d'entreprise                     |
| ▼ Hort Kibesuisse                      | Unité supérieure *         | Support Kibesuisse > Hort Kibesuisse |
| Kita Kibesuisse                        | Rue *                      | Rue                                  |
|                                        | NPA/Lieu *                 | NPA                                  |
|                                        | Nom alternatif             | Nom alternatif                       |
|                                        | Téléphone                  | Téléphone                            |
|                                        | Téléfax                    | Téléfax                              |
|                                        | E-mail                     | E-mail                               |
|                                        | Page Web                   | Page Web                             |
|                                        | Commentaire                | Commentaire                          |
|                                        |                            |                                      |
|                                        | Société démo               | Non                                  |

Lorsque vous saisissez de nouvelles succursales, notez quel niveau est actuellement actif (aperçu de gauche, marqué en vert), ou « unité supérieure » dans le formulaire de saisie. Vous pouvez le modifier en utilisant l'icône de la loupe.

#### Vue après la saisie de l'entreprise exemple

La structure de l'entreprise exemple « SAVOIRSOCIAL (entreprise test) » présentée dans l'organigramme ci-dessus ressemble à ceci sur time2learn :

time **2** learn

| A E | ntreprise                             |
|-----|---------------------------------------|
| V S | avoirSocial Testfirma 3               |
| •   | CURAVIVA Schweiz (Niederlassung<br>1) |
|     | CURAVIVA Bildung                      |
|     | INSOS Schweiz                         |
|     | kibesuisse                            |
|     | Nouvelle succursale                   |
|     |                                       |

Notez les indentations et la flèche à « CURAVIVA Suisse » (succursale 1). Les indentations sont l'indication d'un niveau subordonné, la flèche indique qu'il y a une (ou plusieurs) autres « sous-succursales » à ce niveau.

Vous pouvez également vérifier le chemin de la succursale concernée sous l'élément « Unité supérieur » lorsque vous sélectionnez une succursale dans la structure de l'entreprise :

| 4 | CURAVIVA Bildung |                                                             | Ξ |
|---|------------------|-------------------------------------------------------------|---|
|   | Nom d'entreprise | CURAVIVA Bildung                                            |   |
| _ | Unité supérieure | SavoirSocial Testfirma > CURAVIVA Schweiz (Niederlassung 1) |   |

#### Afficher les éléments de qualification

L'administration d'entreprise (autorisation F) peut déterminer si les formateurs/-trices à la pratique de leur entreprise voient également les éléments de qualification complétés (rapport de formation, rapport du temps d'essai) dont ils ne sont pas directement responsables.

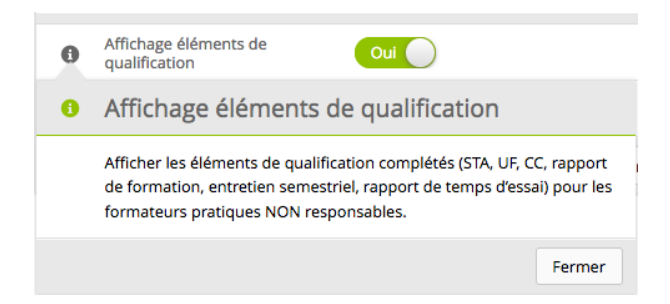

**Remarque :** Si vous créez d'abord les succursales, vous pouvez affecter les formateurs/-trices et les apprenti-e-s directement aux succursales lors de leur saisie.

## 5.2 Formateur/-trice

Formateur/-trice sont toutes les personnes directement (ou indirectement en tant que personne administrative) impliquées dans la formation professionnelle.

#### 5.2.1 Principes

En tant que personne chargée de la formation professionnelle, vous pouvez **voir** les personnes inscrites sous la rubrique « Formateurs/-trices ». Avec l'autorisation A, vous pouvez ajouter de nouvelles personnes chargées de la formation ou modifier celles qui existent déjà.

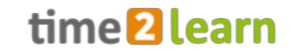

| Α | Enregistre et gère les profils des personnes chargées de la formation, voit les personnes chargées de la formation de sa propre succursale et du niveau organisationnel inférieur et peut les contacter. |
|---|----------------------------------------------------------------------------------------------------|
| Ν | <b>Vois-les</b> formateurs/-trices de <b>sa propre succursale</b> et du niveau organisationnel inférieur et peut les contacter.                                                                          |
| Ρ | <b>Vois-les</b> formateurs/-trices de <b>sa propre succursale</b> et du niveau organisationnel inférieur et peut les contacter.                                                                          |

Vous pouvez contacter directement une ou plusieurs personnes via « Actes ».

| cui  | RAV/VA.CH             | tim             | ne <mark>2</mark> learn                |                                       |                                                                          | FR 🔻 🔞               | Maxime<br>Kibesuiss                | e 🔻 🗗                      |               |                                                 |    |
|------|-----------------------|-----------------|----------------------------------------|---------------------------------------|--------------------------------------------------------------------------|----------------------|------------------------------------|----------------------------|---------------|-------------------------------------------------|----|
| COCK | PIT DONNÉES PERMAN    | IENTES <b>T</b> | FORMATION •                            | QUALIFICATIO                          | DN V DOCUMENTS                                                           | • DOSSIER I          | DE FORMATION -                     | 0 *                        |               |                                                 |    |
|      | Formateurs            |                 |                                        |                                       |                                                                          |                      |                                    |                            |               |                                                 |    |
|      | Formateurs            |                 |                                        |                                       |                                                                          |                      |                                    | Ξ                          |               |                                                 |    |
|      | Tous les utilisateurs |                 | ▼ 7 /                                  | Autres filtres 🔻                      |                                                                          | Q, Recherche         |                                    |                            |               |                                                 |    |
|      | 3 sur 3 utilisateurs  |                 |                                        |                                       |                                                                          |                      |                                    | * 1                        |               |                                                 |    |
|      | Formateurs 🔺          |                 | Entreprise / Succurs                   | ale                                   |                                                                          | Rôles                | Statut                             |                            |               |                                                 |    |
| Θ    | Kibesuisse, Fräulein  |                 | Support Kibesuisse                     |                                       |                                                                          | FANP                 | <ul> <li>Actif</li> </ul>          |                            |               |                                                 |    |
|      | Kibesuisse, Herr      |                 | Support Kibesuisse                     | > Kita Kibesuisse                     |                                                                          | N P                  | <ul> <li>Actif</li> </ul>          |                            |               |                                                 |    |
| Θ    | Kibesuisse, Maxime    |                 | Support Kibesuisse                     | _                                     |                                                                          | A N P                | <ul> <li>Actif</li> </ul>          |                            |               |                                                 |    |
|      |                       |                 |                                        |                                       | Actes                                                                    |                      | Nouvel                             | utilisateur                |               |                                                 |    |
|      |                       |                 |                                        | C                                     | <ul> <li>Actes</li> <li>Contacter</li> <li>Traiter formateurs</li> </ul> |                      |                                    |                            |               |                                                 |    |
|      | • Formateurs          | ×               | Contacter u                            | utilisateur                           |                                                                          |                      |                                    |                            | Aprè          | s avoir cliqué sur                              |    |
|      | romateurs             |                 | Complétez l'objet<br>groupé). Un récaj | : et le message.<br>pitulatif vous se | Un courriel est envoyo<br>ra envoyé par courriel                         | é à chaque dest      | inataire (pas de                   | courriel                   | le bo         | uton, vous pouvez<br>tionner les personne       | 20 |
| _    | Formateurs            |                 | Expéditeur (de)                        |                                       | Maxime Kibesuisse (                                                      | notifier@time2       | learn.ch)                          |                            | à cor         | itacter dans la liste.                          | :5 |
|      | Tous les utilisate    |                 | Réponse à (reply-                      | -to)                                  | Maxime Kibesuisse (                                                      | time2learn@ki        | besuisse.ch)                       |                            | La fe         | nêtre de message                                |    |
|      | 3 sur 3 utilisateurs  |                 | Destinataires sélé                     | ectionnés (1) (à)                     | Fräulein Kibesuisse                                                      |                      |                                    |                            | S'OUV         | re et vous pouvez                               |    |
|      | Kibesuisse, Fräule    |                 | Objet *                                |                                       | Objet                                                                    |                      |                                    |                            | « Des         | stinataires                                     |    |
| 0    | Kibesuisse, Herr      |                 | Commentaire *                          |                                       | Commentaire                                                              |                      |                                    |                            | sélec<br>øonn | tionnés » si la ou les<br>les personnes ont éte | é  |
| Ľ    |                       |                 | Langue e-mail                          |                                       | Français                                                                 |                      |                                    |                            | sélec         | tionnées.                                       |    |
|      |                       | 0               | Prévisualisation s                     | signature e-mail                      | Meilleures saluta<br>Support Kibesuis<br>Maxime Kibesuis                 | itions<br>ise<br>ise | Signatur Signatur Signatur personr | re standard<br>re<br>velle |               |                                                 |    |
|      |                       |                 |                                        |                                       |                                                                          |                      | Abandonner                         | Envoy                      | r             |                                                 |    |

Avec l'autorisation **A**, vous pouvez également traiter les profils de formation via le même chemin (<u>voir Modifier les enregistrements</u>)

# time **2**learn

#### 5.2.2 Gérer les formateurs/-trices (ajouter/modifier) - autorisation « A »

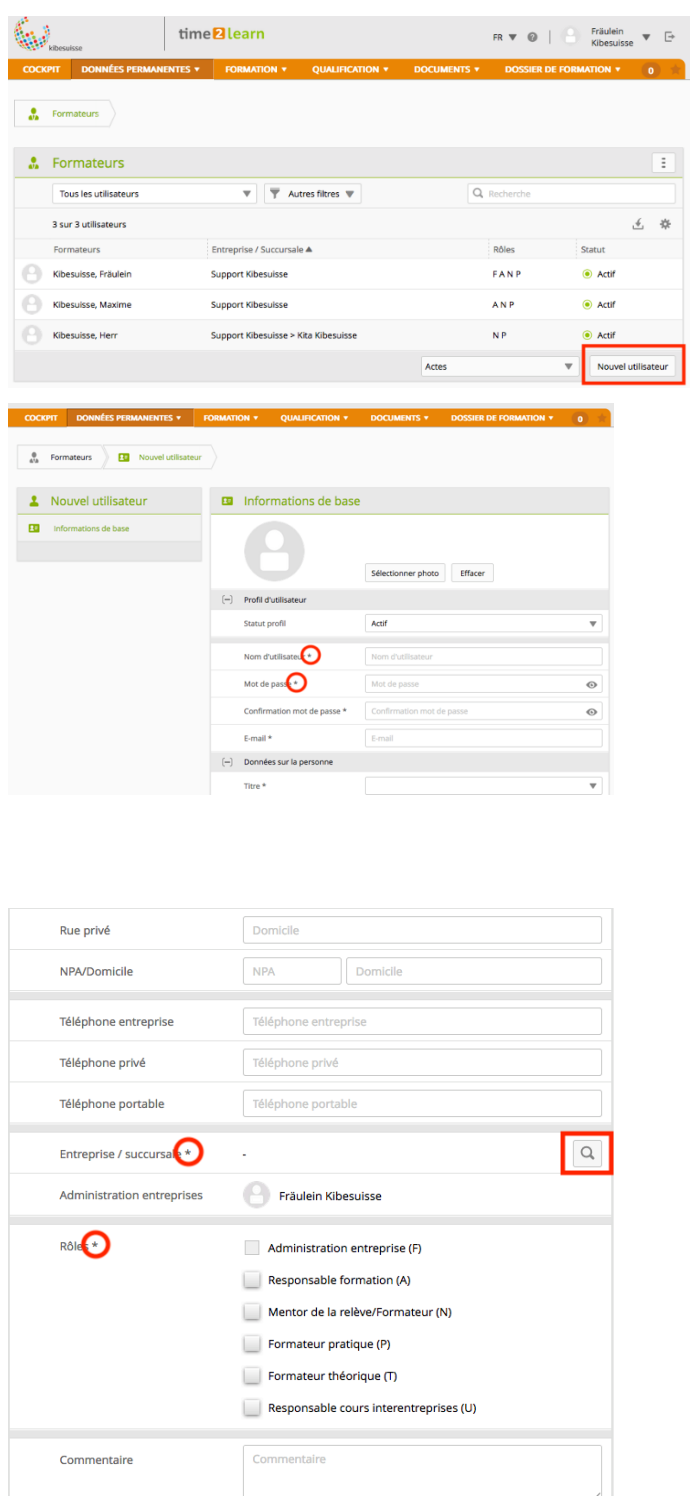

Si le bouton « Nouvel utilisateur » est affiché dans l'aperçu des formateurs/trices (autorisation « **A** »), alors vous pouvez saisir de nouvelles personnes chargées de formation. Pour ce faire, procédez comme suit.

Cliquez sur « Nouvel utilisateur » pour ouvrir le formulaire d'inscription. Veuillez prendre en compte les champs obligatoires ici, ils sont marqués d'un astérisque (\*). Vous pouvez donner aux nouveaux utilisateurs un mot de passe initial ou créer un mot de passe aléatoire en utilisant un générateur de mots de passe (non intégré dans t2l).

Attention : Chaque personne doit changer son propre mot de passe après la première connexion (<u>voir dans la</u> <u>section 3.1</u>).

Les nouvelles personnes chargées de formation doivent (champ obligatoire) être affectées à une entreprise/succursale (elles sont donc enregistrées dans la première étape). Utilisez l'icône de la loupe pour ouvrir l'aperçu des succursale saisies par l'administration d'entreprise (autorisation F). En cas de doute, utilisez l'option de recherche :

| ۹ | Rechercher et sélectionner entr | eprise/succu | rsale      |           |
|---|---------------------------------|--------------|------------|-----------|
|   |                                 | Q Recherche  |            |           |
|   | Entreprise                      |              |            |           |
|   | Support Kibesulsse              |              |            |           |
|   | Hort Kibesuisse                 |              |            |           |
|   | Kindergartengruppe              |              |            |           |
|   | Kita Kibesuisse                 |              |            |           |
|   |                                 |              | Abandonner | Reprendre |

Lors de la sélection des autorisations, vous pouvez sélectionner toutes les autorisations égales à vous-même ou « subordonnés » à vous-même, généralement A, N, P. L'autorisation F ne peut être attribuée qu'une seule fois. *Les autorisations T et U ne sont pas pertinentes pour la formation ASE.* 

Pour terminer, vous pouvez sélectionner « Enregistrer et envoyer mot de passe », ce qui déclenchera

automatiquement l'envoi d'un courrier électronique à la personne que vous avez indiquée pour elle. Vous recevrez vous-même une copie. Veuillez-vous assurer que l'adresse électronique de la personne chargée de la formation à inscrire est correcte.

# 5.3 Apprenti-e-s

En tant que formateur/-trice professionnel-le, vous verrez les personnes qui y sont enregistrées sous la rubrique « Personnes en formation » en fonction de votre autorisation et de votre appartenance à une succursale. Si, en plus de l'autorisation **N**, vous détenez également l'autorisation **A**, vous avez ici la possibilité de saisir des apprenti-e-s supplémentaires ou de modifier des personnes existantes (voir Modifier les enregistrements).

| SAVOIRSOCIAL       time@learn       FR       Image: Second second seco                  |   |
|----------------------------------------------------------------------------------------------------|---|
| COCKPTI       DONNÉES PERMAMENTES *       FORMATION *       QUALERCATION *       DOCUMENTS *       DOSSIER DE FORMATION *       0         1       Personnes en formation       Image: Control of the second second secon                                                                                         |   |
| Image: Series of contraction       Image: Series of contraction         Image: Series of contraction       Image: Series of contraction                                                                                                    |   |
| B Personnes en formation       Image: Constraint on the set of the set of the se |   |
| Toutes les personnes en formation <ul> <li>Autres filtres</li> <li>Secherche</li> </ul> <li>S sur 5 personnes en formadion</li> <li>Mom A</li> <li>Entreprise / succursale</li> <li>Statut</li> <li>Gén.</li> <li>Mentor de la relève</li> <li>Learning, Lea</li> <li>SavoirSocial Testfirma &gt; INSOS Schweiz</li> <li>Actif</li> <li>2021</li> <li>Berufsbildnerin, Babsi</li>                                                                                                    |   |
| 5 sur 5 personnes en formation       Nom A     Entreprise / succursale     Statut     Gén.     Mentor de la relève       B     Learning, Lea     SavoirSocial Testfirma > INSOS Schweiz <ul> <li>Actif</li> <li>2021</li> <li>Berufsbildnerin, Babsi</li> </ul>                                                                                                    |   |
| Nom ▲         Entroprise / succursale         Statut         Gén.         Mentor de la relève           Learning, Lea         SavoirSocial Testfirma > INSOS Schweiz <ul></ul>                                                                                                    | 6 |
| Eearning, Lea SavoirSocial Testfirma > INSOS Schweiz      Actif 2021 Berufsbildnerin, Babsi                                                                                                    |   |
|                                                                                                    |   |
| Lemende, Leonie Savoir Social Testfirma > CURAVIVA Schweiz (Niederlassung ) Actif 2022 Ausbildner, Anton                                                                                                    |   |
| Lustig, Luise SavoirSocial Testfirma 💿 Actif 2021 Nachwuchsbildner, Niklas                                                                                                    |   |
| Muster, Max     SavoirSocial Testfirma > CURAVIVA Schweiz (Niederlassung ) Actif 2022 Ausbildner, Anton                                                                                                    |   |
| Vollzeit, Vroni     SavoirSocial Testfirma > CURAVIVA Schweiz (Niederlassung      Actif 2021 Ausbildner, Anton                                                                                                    |   |
| AVOIRSOCIAL time learn FR V O Anton Autobidiner V C<br>COCKPIT DONNÉES PERMANENTES V FORMATION V QUALIFICATION V DOCUMENTS V DOSSIER DE FORMATION V O                                                                                                    |   |
| Personnes en formation                                                                                                    |   |
| Toutes les personnes en formation                                                                                                    |   |
| 3 sur 3 personnes en formation <                                                                                                    |   |
| Nom Entreprise / succursale 🔺 Statut Gén.                                                                                                    |   |
|                                                                                                    |   |
| Lernende, Leonie SavoirSocial Testfirma > CURAVIVA Schweiz (Niederlassung 1)                                                                                                    |   |
| Lerrende, Leonie     SavoirSocial Testfirma > CURAVIVA Schweiz (Niederlassung 1) <ul> <li>Actif</li> <li>2022</li> </ul> Muster, Max         SavoirSocial Testfirma > CURAVIVA Schweiz (Niederlassung 1) <ul> <li>Actif</li> <li>2022</li> </ul>                                                                                                    |   |

| CURAV/VA.CH time             | learn                  | DE 🔻 🚳 📔 🕒 Paula 🔻 🕒                                        |
|------------------------------|------------------------|-------------------------------------------------------------|
| COCKPIT STAMMDATEN ¥ AUSBI   | DUNG V QUALIFIKATION V | DOKUMENTE - LERNDOKUMENTATION - 0                           |
| Lernende     Leonie Lernende |                        |                                                             |
| Leonie Lernende              | 🐵 Übersicht: Lernende  | e, Leonie                                                   |
| 🥐 Überscht                   | STATUS<br>Aktiv        | ,                                                           |
|                              | Name                   | Lernende, Leonie                                            |
|                              | Benutzername           | LeonieLernende                                              |
|                              | E-Mail                 | t2l@curaviva.ch                                             |
|                              | Beruf                  | Fachperson Betreuung / Alter                                |
|                              | Leistungszielkatalog   | Bildungsplan Fachfrau/-mann Betreuung EFZ                   |
|                              | Generation             | 2022                                                        |
|                              | Firma / Niederlassung  | SavoirSocial Testfirma > CURAVIVA Schweiz (Niederlassung 1) |
|                              | Firmenadministration   | 🚭 Gaby Geschäftsführerin                                    |
|                              | Nachwuchsbetreuer      | O Anton Ausbildner                                          |
|                              |                        |                                                             |
|                              |                        |                                                             |

## 5.3.1 Enregistrer les apprenti-e-s (autorisation A)

Après avoir sélectionné le menu (Données permanentes--> Personnes en formation), vous verrez l'aperçu des apprenti-e-s saisis jusqu'à ce point. Pour la saisie, sélectionnez l'élément « Nouvelle personne ».

| SAVO    | IRSOCIAL 1                        | ime <mark>2</mark> learn       |                     | FR              | • 0   0                   | Fräulein<br>Kibesuisse 🔻 🕒 |  |  |
|---------|-----------------------------------|--------------------------------|---------------------|-----------------|---------------------------|----------------------------|--|--|
| СОСКРІТ | DONNÉES PERMANENTI                | ES <b>T</b> FORMATION <b>T</b> | QUALIFICATION -     |                 | DOSSIER DE FORM           | IATION V 0 🖈               |  |  |
| 10 Per  | sonnes en formation               |                                |                     |                 |                           |                            |  |  |
| 💶 Pe    | rsonnes en format                 | ion                            |                     |                 |                           | Ξ                          |  |  |
| Тс      | Toutes les personnes en formation |                                |                     |                 |                           |                            |  |  |
| 2 su    | ir 2 personnes en formation       |                                |                     |                 |                           | £ \$                       |  |  |
| No      | m 🔺                               | Entreprise / succu             | sale                |                 | Statut                    | Gén.                       |  |  |
| С       | esuisse, Leo                      | Support Kibesuisse             | e > Kita Kibesuisse |                 | <ul> <li>Actif</li> </ul> | 2021                       |  |  |
| C Kib   | esuisse, Lisa                     | Support Kibesuisse             | 2                   |                 | <ul> <li>Actif</li> </ul> | 2021                       |  |  |
|         |                                   |                                |                     | Traiter personn | es en formation           | Nouvelle personne          |  |  |

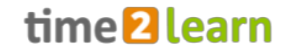

| 611   | ibesuisse              | time <mark>2</mark> lear | m              |                      | 1                  | fr 🔻 🛛   😑      | Fräulein<br>Kibesuisse ▼ 🕞 |
|-------|------------------------|--------------------------|----------------|----------------------|--------------------|-----------------|----------------------------|
| СОСКР | IT DONNÉES PERMANE     | ENTES V FORM/            | NTION <b>T</b> |                      |                    | DOSSIER DE FORM | ATION + 0 +                |
| E     | Personnes en formation | Nouvel utilisateur       |                |                      |                    |                 |                            |
| 1     | Nouvel utilisateur     | 8                        | Infor          | rmations de base     |                    |                 |                            |
| 27    | Informations de base   |                          |                |                      |                    |                 |                            |
|       |                        |                          |                |                      | Sélectionner photo | Effacer         |                            |
|       |                        | (-                       | ) Profil d     | l'utilisateur        |                    |                 |                            |
|       |                        |                          | Statut         | profil               | Actif              |                 | •                          |
|       |                        |                          | Nom d          | 'utilisate           | Nom d'utilisateur  |                 |                            |
|       |                        |                          | Mot de         | passe                | Mot de passe       |                 | 0                          |
|       |                        |                          | Confirm        | nation mot de paster | Confirmation mot d | e passe         | 0                          |
|       |                        |                          | E-mail         | *                    | E-mail             |                 |                            |
|       |                        | (-                       | ) Donné        | es sur la personne   |                    |                 |                            |
|       |                        |                          | Titre *        |                      |                    |                 | •                          |
|       |                        |                          |                |                      |                    |                 |                            |
|       | Nom d'utilisateur      | *                        | Nor            | n d'utilisateur      |                    |                 |                            |
| Δ     | Mot de passe           |                          |                |                      |                    |                 |                            |
|       | Le mot de passe r      | ne correspond            | pas            |                      |                    |                 |                            |
|       | Mot de passe *         |                          |                | ••••                 |                    |                 | $\odot$                    |
| A     | Confirmation mot       | t de passe               |                |                      |                    |                 |                            |
|       | Le mot de passe r      | ne correspond            | pas            |                      |                    |                 |                            |
|       | Confirmation mot       | t de passe *             | He             |                      |                    |                 | Ø                          |
|       | E-mail *               |                          | E-m            | ail                  |                    |                 |                            |
|       |                        |                          |                |                      |                    |                 |                            |

| (-) | Entreprise d'apprentissage                |                     |
|-----|-------------------------------------------|---------------------|
|     | Entreprise / Succursale *                 | Q                   |
|     | Administration entreprises                | Präulein Kibesuisse |
|     | Mentor de la relève *                     |                     |
|     | Canton de l'entreprise<br>formatrice *    | •                   |
| ()  | Formation                                 |                     |
|     | Profession *                              |                     |
| 0   | Modèle de formation *                     | ▼                   |
| 0   | Edition *                                 | •                   |
| 0   | Catalogue des objectifs de<br>formation * |                     |
|     | Région linguistique *                     | ▼                   |
|     | Fatala                                    | Catalan (10)        |
|     | Entree                                    |                     |
|     | Sortie                                    | Sortie              |
| 0   | Commentaire                               | Commentaire         |
|     |                                           | li.                 |
| 6.2 | 4                                         |                     |

Dans le formulaire qui s'ouvre, veuillez compléter les champs obligatoires (marqués d'un astérisque). Le mot de passe est affiché sous forme cryptée. Pour vous assurer qu'aucune erreur de frappe ne s'est produite, vous pouvez utiliser le symbole de l'œil pour afficher les caractères.

Vous pouvez donner aux nouveaux utilisateurs un mot de passe initial ou créer un mot de passe aléatoire en utilisant un générateur de mots de passe (non intégré dans t2l).

Attention : Chaque personne doit changer son propre mot de passe après la première connexion ! (voir dans la section 3.1)

Dans la partie inférieure du formulaire, vous devez saisir des informations sur l'entreprise/ la succursale de formation ; vous pouvez le/ la sélectionner à l'aide du symbole de la loupe.

Selon l'entreprise / la succursale sélectionné-e, les personnes disponibles ayant l'autorisation **N** sont affichées sous l'élément « Encadrement de la relève ».

# time **2**learn

| [-] École professionnelle |              |                                      |             |
|---------------------------|--------------|--------------------------------------|-------------|
| Jours d'école             | lun          | mar mer jeu ven                      |             |
|                           | Les jours d  | école n'ont pas encore été modifiés. |             |
|                           | Abandonner   | Enregistrer et envoyer mot de passe  | Sauvegarder |
|                           |              |                                      |             |
|                           |              |                                      |             |
| () Formation              |              |                                      | Dans la     |
| Profession *              |              | <b>_</b>                             | arriver     |
| Modèle de formation *     | ▼ Professio  | on                                   | appara      |
| Edition *                 | Aucune entré | ie n'a été trouvée                   | le cas le   |

Après avoir rempli le formulaire, sélectionnez « Enregistrer et envoyer mot de passe » si vous avez saisi une adresse électronique accessible à l'apprenti-e.

Dans la section « Formation », il peut arriver qu'un message d'erreur apparaisse sous « Profession ». C'est le cas lorsqu'il n'existe plus de licence ouverte pour votre organisation. Dans ce cas, adressez-vous à la personne qui a le rôle F, responsable dans votre entreprise.

S'il n'y a pas de licences ouvertes, vous pouvez enregistrer le profil comme « inactive » et le rendre actif dès qu'une licence est disponible.

(Ligne supérieure du formulaire d'inscription : statut du profil).

| Leo Kibesuisse       | 🐵 Aperçu: Kibesuisse, Leo | , I I I I I I I I I I I I I I I I I I I |
|----------------------|---------------------------|-----------------------------------------|
| 🗞 Aperçu             | STATUT                    | E Fonctions                             |
| Informations de base | <ul> <li>Actif</li> </ul> | 📅 Effacer                               |
|                      |                           | 🤠 Imprimer page                         |
|                      | Nom Kib                   | esuisse, Lei 💏 Ajouter aux favoris      |
|                      | Nom d'utilisateur Leo     | ).Kibesuisse                            |
|                      | E-mail tim                | e2learn@kibesuisse.ch                   |

.

#### 5.3.2 Éditer/supprimer l'apprenti-e (autorisation A)

Catalogue des objectifs de formation \*

Région linguistique \*

Pour les apprenti-e-s déjà inscrit-es, vous pouvez modifier les informations de base (icône du crayon). Pour supprimer la personne enregistrée, sélectionnez les 3 points de la ligne d'en-tête et la fonction « Effacer ».

Avant de supprimer le profil d'une personne en formation, il est recommandé de sauvegarder, sur votre ordinateur, les documents importants de l'apprenti/ie (mandats pratiques, rapports de formation etc.)

Si une personne en formation met fin prématurément à sa formation, les associations professionnelles recommandent de ne pas supprimer son profil, mais de le mettre sur « inactif ». Un profil inactif peut être réactivé jusqu'à un an si nécessaire.

Si une personne en formation change d'entreprise formatrice, le profil de la personne en formation peut être transféré à la nouvelle entreprise formatrice. Pour savoir comment procéder concrètement pour demander un transfert, consultez la FAQ time2learn.

time **2** learn

# 5.4 Licences (autorisation F uniquement)

## 5.4.1 Aperçu et informations générales

Après avoir appelé l'aperçu des licences, les éléments suivants sont affichés :

|                  |         | time <b>2</b> learn                                          |                  | 1                      | FR 🔻 😮 🛛    | Gaby<br>Geschäftsfü  | ihrerin 🔻  | Ð     |
|------------------|---------|--------------------------------------------------------------|------------------|------------------------|-------------|----------------------|------------|-------|
| СОСКРІТ          | DONNÉES | PERMANENTES V FOR                                            | RMATION <b>T</b> | QUALIFICATIO           | on ▼        |                      |            |       |
| E Licences       |         |                                                              |                  |                        |             |                      |            |       |
| 🕫 Licences       |         |                                                              |                  |                        |             |                      |            | Ξ     |
| Autres fil       | tres 🔻  | 1.                                                           |                  |                        | Q Recherche |                      |            |       |
| 4 sur 4 licences | 5       |                                                              |                  |                        |             | 4.                   | ć          | *     |
| Prestataire      | Gén. 🔺  | Groupe de licences                                           | 3.               | Modèle de<br>formation | Édition     | Disponible           | Utilisé    |       |
| SAVOIRSOCIAL     | 2021    | Assistant/e socio-éducatr/ve CFC<br>en situation de handicap | C / 2. Personnes | Apprentissage          | Standard    | 1                    | 1          | Ξ     |
| SAVOIRSOCIAL     | 2021    | Assistant/e socio-éducatif/ve CFC<br>généraliste             | C / 4. Variante  | Apprentissage          | Standard    | 1                    | 1          | Ξ     |
| SAVOIRSOCIAL     | 2021    | Assistant/e socio-éducatif/ve CFC<br>âgées                   | C / 3. Personnes | Apprentissage          | Standard    | 1                    | 1          | Ξ     |
| SAVOIRSOCIAL     | 2022    | Assistant/e socio-éducatif/ve CFC<br>âgées                   | C / 3. Personnes | Apprentissage          | Standard    | 2                    | 2          | Ξ     |
| 2.               | 5       |                                                              |                  |                        | Comn        | nande de licences su | upplémenta | aires |

De gauche à droite :

(1) : Au-dessus du tableau, le nombre de licences obtenues dans le sens du « Groupe de licences » (cf. 3) est affiché. Même si vous avez plusieurs apprenti-e-s - pour autant qu'un seul type de formation soit mis en œuvre (par exemple assistant-e socio-éducatif/-ve enfants), un 1er degré est disponible ici.

(2) : Dans la colonne « Gen. » (nouveau : « volée ») vous pouvez voir pour quelle année de début de formation vous avez obtenu la licence - ce point devient important lors de l'enregistrement des apprenti-e-s (cf. section 5.3.1)

(3) : La colonne « Groupe de licences » indique le type de formation qui a été obtenue dans chaque cas, normalement seule une spécialisation est indiquée ici.

(4) : Les colonnes « Disponible » et « Utilisée » indiquent l'affectation aux apprenti-e-s. Les licences « utilisées » sont toutes les licences des apprenti-e-s « actif/-ves » de la génération (nouveau : « volée ») et du groupe

de licences correspondantes. Si nécessaire, il sera possible de commander des licences supplémentaires (voir les étapes suivantes).

Lors de la création d'un/e apprenti-e, les licences obtenues sont automatiquement attribuées.

### 5.4.2 Commander des licences supplémentaires

En tant qu'administrateur/-trice d'entreprise (**F**), vous pouvez à tout moment commander de nouvelles licences pour vos apprenti-e-s. Elles sont immédiatement activées et utilisables (c'est-à-

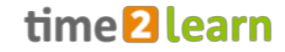

dire qu'elles peuvent être attribuées aux apprenti-e-s). La facturation par l'association professionnelle a lieu chaque année. Pour les licences existantes, il existe trois accès différents permettant commander des licences supplémentaires :

E Fonctions

Imprimer page

Édition

Standard

Standard

Standard

Standard

Ajouter aux favoris

Commande de licences supplémentaires

Disponible

Commande de licences supplémentaires

Utilisé 4

| <b>B</b> | Licences         |              |                                                                              |                        |      |           |                    |           | :     |
|----------|------------------|--------------|------------------------------------------------------------------------------|------------------------|------|-----------|--------------------|-----------|-------|
|          | Command          | e terminée   | ÷                                                                            | E Fonctions            |      |           |                    |           |       |
|          | Nous vous        | remercions d | Commande de licences supplémentaires                                         |                        |      |           |                    |           |       |
|          | T Autres filt    | tres 🔻       | ē                                                                            | Imprime                | page |           |                    |           |       |
|          | 4 sur 4 licences |              |                                                                              |                        | +    | Ajouter a | ux favoris         |           |       |
|          | Prestataire      | Gén.         | Groupe de licences                                                           | Modèle de<br>formation | Édi  | tion      | Disponible         | Utilisé 🖌 |       |
|          | SAVOIRSOCIAL     | 2021         | Assistant/e socio-éducatif/ve CFC / 2. Personnes<br>en situation de handicap | Apprentissage          | Sta  | ndard     | 1                  | 0         | Ξ     |
|          | SAVOIRSOCIAL     | 2021         | Assistant/e socio-éducatif/ve CFC / 3. Personnes<br>âgées                    | Apprentissage          | Sta  | ndard     | 1                  | 0         | Ξ     |
|          | SAVOIRSOCIAL     | 2021         | Assistant/e socio-éducatif/ve CFC / 4. Variante<br>généraliste               | Apprentissage          | Sta  | ndard     | 1                  | 0         | Ξ     |
|          | SAVOIRSOCIAL     | 2021         | Assistant/e socio-éducatif/ve CFC / 1. Enfant                                | Apprentissage          | Sta  | ndard     | 2                  | 2         | Ξ     |
|          |                  |              |                                                                              |                        |      | Comma     | nde de licences su | upplément | aires |
| <b>B</b> | Licences         |              |                                                                              |                        |      |           |                    | Ħ         |       |

Vous pouvez sélectionner le bouton « Commander des licences supplémentaires » (1.) sous le tableau, vous pouvez sélectionner les trois points dans la ligne des licences déjà existantes et vous cliquez ensuite sur « Commander des licences supplémentaires » (2.).

Vous pouvez également appeler la fonction « Commander des licences supplémentaires » via le menu d'action de la carte Licences (3 points dans la ligne d'en-tête).

| 眎 | Licences Commande de lic                                                                                                | cences                                                                                                    |  |  |  |  |
|---|----------------------------------------------------------------------------------------------------|----------------------------------------------------------------------------------------------------|--|--|--|--|
| 5 | Commande de licence                                                                                                    | es                                                                                                    |  |  |  |  |
|   | Vous pouvez commander ici de n<br>immédiatement activées. Vous re<br>licences. Vous trouverez les prix a                | nouvelles licences. Les nouvelles licences commandées seront<br>acevrez ensuite par e-mail la confirmation de votre commande de<br>actuels des licences sur le site Internet de time2learn. |  |  |  |  |
|   | Prestataire                                                                                                    | SAVOIRSOCIAL                                                                                                    |  |  |  |  |
|   | Gén. *                                                                                                    | 2021                                                                                                    |  |  |  |  |
| 0 | Groupe de licences *                                                                                                    | Assistant/e socio-éducatif/ve CFC / 1. Enfant 🔍                                                                                                    |  |  |  |  |
|   |                                                                                                    |                                                                                                    |  |  |  |  |
| 0 | Modèle de formation *                                                                                                   | Apprentissage 🔻                                                                                                    |  |  |  |  |
| 0 | Modèle de formation *<br>Édition *                                                                                      | Apprentissage                                                                                                    |  |  |  |  |
| 0 | Modèle de formation *<br>Édition *<br>Nombre *                                                                          | Apprentissage   Standard  3                                                                                                    |  |  |  |  |
| 6 | Modèle de formation *<br>Édition *<br>Nombre *<br>Remarques sur la commande                                             | Apprentissage    Standard    3      Remarques sur la commande                                                                                                    |  |  |  |  |
| 6 | Modèle de formation *<br>Édition *<br>Nombre *<br>Remarques sur la commande<br>Conditions d'utilisation de<br>licence * | Apprentissage         Standard         3         Remarques sur la commande         Jaccepte les droits de licence et d'utilisation.                                                         |  |  |  |  |

Dans le formulaire de commande qui s'ouvre, certains champs obligatoires sont indiqués par des astérisques. Après avoir sélectionné la volée (année à laguelle l'apprenti-e commence la formation) et le groupe de licence (spécialisation de la formation), le modèle de formation et l'édition sont automatiquement complétés. Le nombre de licences correspond au nombre d'apprenti-e-s entrant en formation au cours de l'année sélectionnée (« volée »). Enfin, n'oubliez pas d'accepter la licence et les droits d'utilisation en cochant la case.

#### 5.4.3 Supprimer des licences

Veuillez noter que vous NE POUVEZ PAS supprimer vous-même (accidentellement) le surplus de licences obtenues. Veuillez contacter le service d'assistance de l'association professionnelle

Commande terminée

▼ Autres filtres ▼

SAVOIRSOCIAL 2021

SAVOIRSOCIAL 2021

SAVOIRSOCIAL 2021

4 sur 4 licences

Nous vous remercions de votre

Prestataire Gén. Groupe de licences

SAVOIRSOCIAL 2021 Assistant/e socio-éducatif/ve CFC / 2. Personnes en situation de handicap Apprentissage

Assistant/e socio-éducatif/ve CFC / 3. Personnes Agées Apprentissage

Assistant/e socio-éducatif/ve CFC / 4. Variante généraliste Apprentissage

Assistant/e socio-éducatif/ve CFC / 1. Enfant Apprentissage

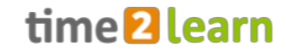

auprès de laquelle vous avez initialement commandé les licences pour organiser la suppression.

Si une personne en formation termine prématurément sa formation, vous mettez le profil de la personne sur « inactif » et la licence à nouveau « libre ». Vous pouvez alors faire supprimer cette licence par le support ou l'utiliser pour une nouvelle personne en formation, pour autant que celle-ci ait commencé la formation la même année (même volée).

Les licences sont automatiquement supprimées après la durée normale de la formation, c'est-à-dire après trois ans (deux ans pour la formation raccourcie). Les profils des personnes en formation sont alors mis sur « inactif » et peuvent être réactivés si nécessaire avec de nouvelles licences.

# 5.5 Gestion des médias d'apprentissage / Thèmes d'apprentissage (autorisation F uniquement)

Toutes les entreprises (autorisation F) peuvent créer leurs propres sujets d'apprentissage spécifiques

à l'entreprise. Des contenus d'apprentissage propres, tels que des documents ou des formations en ligne (WBT), peuvent ensuite être téléchargés pour ces sujets d'apprentissage. Les thèmes d'apprentissage créés peuvent être diffusés pour des groupes de personnes et des professions spécifiques.

| Thème d'apprentissage         | 📁 Nouveau thème d                       | apprentissage                                                                                                    |
|-------------------------------|-----------------------------------------|----------------------------------------------------------------------------------------------------|
| Aucune entrée n'a été trouvée |                                         |                                                                                                    |
| Nouveau thème d'apprentissage |                                         | Sélectionner photo Effacer                                                                                                    |
|                               | Détails thème                           |                                                                                                    |
|                               | Désignation *                           | Allemand         Français         Italien         Anglais           Désignation                                                                                                    <                                          |
|                               | Chemin d'accès thème<br>d'apprentissage | -                                                                                                    |
|                               | Commentaire                             | Allemand         Français         Italien         Anglais           Commentaire         Italien         Italien         Italien         Italien                                                                                            |
|                               | Autorisations                           |                                                                                                    |
|                               | Le thème d'apprentissage es             | t visible pour la sélection de groupes de personnes suivante.                                                                                                    |
|                               | Professions                             | Assistant/e socio-éducatif/ve CFC / Enfant<br>Assistant/e socio-éducatif/ve CFC / Personnes en situation<br>de handicap<br>Assistant/e socio-éducatif/ve CFC / Personnes âgées<br>Assistant/e socio-éducatif/ve CFC / Variante généraliste |
|                               | Groupes de personnes                    | Personnes en formation                                                                                                    |
|                               |                                         |                                                                                                    |

Vous pouvez basculer entre la vue par thème d'apprentissage ou la vue en liste des objets d'apprentissage. Dans la vue en liste, les fonctions familières de filtre et de recherche sont disponibles.

Toutes les entreprises (autorisation F) peuvent ajouter leurs propres documents et supports d'apprentissage spécifiques à l'entreprise aux thèmes d'apprentissage définis précédemment. Les documents et le matériel d'apprentissage peuvent également être consultés et lus ici à tout moment. En outre, les éléments peuvent être déplacés vers un autre thème d'apprentissage.

Vous pouvez basculer entre la vue par thème d'apprentissage ou la vue en liste des objets d'apprentissage. Dans la vue en liste, les fonctions familières de filtre et de recherche sont disponibles.

| Tous les objets d'appr   | entissage   | Autres filtre                         | s 🔺                     | (    | Q Recherche       |                          |
|--------------------------|-------------|---------------------------------------|-------------------------|------|-------------------|--------------------------|
| Abbréviation             |             | Langue                                |                         |      | Désignation       |                          |
|                          |             |                                       |                         | •    |                   |                          |
| Туре                     |             | Statut                                |                         |      | Créateur / Auteur |                          |
|                          | •           | Tous les objets                       | s d'apprentissage       | ▼    |                   |                          |
| Dernier traitement (de   | -à)         | Dernière mise à                       | à jour du fichier (de - | à)   |                   |                          |
|                          |             |                                       |                         |      |                   |                          |
|                          |             |                                       |                         |      |                   | Remise                   |
| 0 sur 0 objets d'apprent | tissage     |                                       |                         |      |                   | * 4                      |
| Abbréviation 🛦           | Désignation | Chemin d'accès thè<br>d'apprentissage | me Langue               | Туре | Statut            | Dernière<br>modification |
| Aucune entrée n'a été t  | rouvée      |                                       |                         |      |                   |                          |
|                          |             |                                       |                         |      |                   |                          |

Notez que lors de la saisie de nouveaux thèmes d'apprentissage, une entrée doit être effectuée dans les quatre langues affichées, mais vous pouvez copier la désignation valable pour votre version linguistique dans les autres langues pour vos propres documents. Si une personne dans votre entreprise change son propre paramètre linguistique (par exemple, de l'allemand au français), le thème d'apprentissage affichera le nom que vous avez utilisé en conséquence.

Après avoir saisi un thème d'apprentissage, vous pouvez y ajouter des « objets d'apprentissage ».

| 0 sur 0 objets d'appre | 0 sur 0 objets d'apprentissage |                                         |               |                 |                |                            |  |  |  |
|------------------------|--------------------------------|-----------------------------------------|---------------|-----------------|----------------|----------------------------|--|--|--|
| Abbréviation 🔺         | Désignation                    | Chemin d'accès thème<br>d'apprentissage | Langue        | Туре            | Statut         | Dernière<br>modification   |  |  |  |
| Aucune entrée n'a été  | Aucune entrée n'a été trouvée  |                                         |               |                 |                |                            |  |  |  |
|                        | Déplace                        | er objets d'apprentissage Trai          | ter documents | et médias d'app | rentissage Nou | uvel objet d'apprentissage |  |  |  |

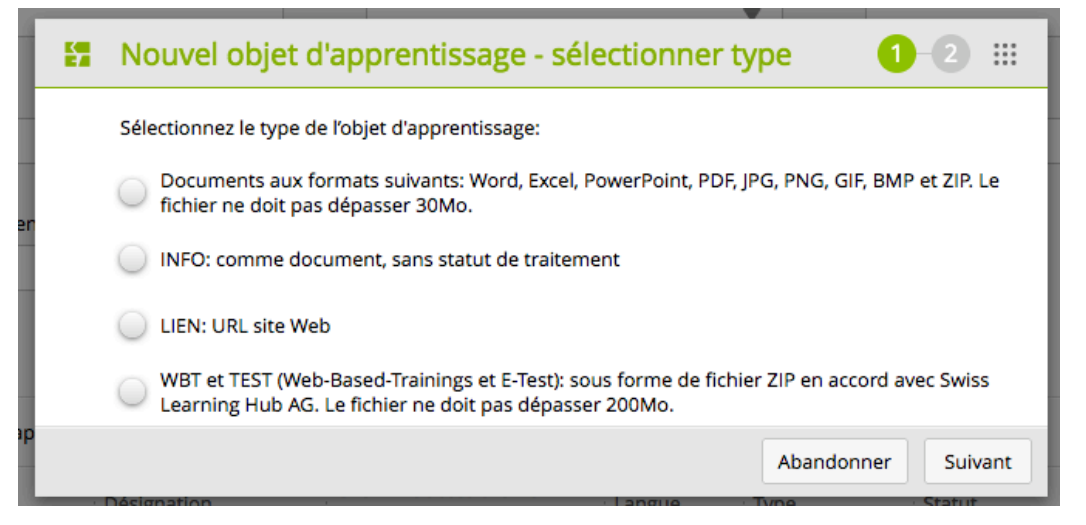

Vous avez ici la possibilité, par exemple, d'enregistrer des documents issus de votre système de gestion de la qualité (par exemple, le concept d'hygiène avec les listes de contrôle associées et des informations supplémentaires) ou des documents utiles pour la formation quotidienne (par exemple, des formulaires d'observation ; le concept de formation ou similaire). Pour le point « WBT et test », il n'y a actuellement aucun exemple connu pour le secteur social.

Utilisez les différents champs de désignation et de description pour pouvoir attribuer clairement le document.

| 😭 Détails objet                          | d'apprentissage            |                               |                                 |             |
|------------------------------------------|----------------------------|-------------------------------|---------------------------------|-------------|
| 4                                        | Sélection                  | ner photo                     | Effacer                         |             |
| Abbréviation *                           | 210830 FA                  | Qs time2lear                  | n                               |             |
| Désignation *                            | 210830 FA                  | Qs time2lear                  | n                               |             |
| Description                              | Descriptio                 | 'n                            |                                 | ĥ.          |
| Chemin d'accès thèr<br>d'apprentissage * | ne -                       |                               |                                 | Q           |
| Propriétaire                             | Präul                      | ein Kibesuisse                | 2                               |             |
| Statut *                                 | Actif                      |                               |                                 | ▼           |
| Lien                                     | \learn_catal<br>\210830_FA | og\60abe549-<br>Qs time2learn | 6bfd-4475-a57a-1c6a6a<br>i.docx | 091cc5      |
| Type *                                   | Document                   |                               |                                 |             |
| Langue *                                 | Français                   |                               |                                 | ▼           |
| Durée de traitemen                       | t (minutes) * 0            |                               |                                 |             |
| Créateur / Auteur                        | Fräulein K                 | ibesuisse                     |                                 |             |
| Commentaire                              | Comment                    | aire                          |                                 | li.         |
|                                          |                            |                               | Abandonner                      | Sauvegarder |

Les objets d'apprentissage saisis avec succès sont affichés dans la rubrique d'apprentissage correspondante

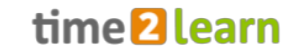

| Gestion des médias d'appren                   | tissage                                 | 🚠 Par thème d'apprentissage 🗄 Aperçu en liste        |
|-----------------------------------------------|-----------------------------------------|------------------------------------------------------|
| 🚡 Thème d'apprentissage                       | FAQs time2learn                         | :                                                    |
| FAQs time2learn Nouveau thème d'apprentissage |                                         | <b>CONTENUS</b><br><b>1</b><br>Objet d'apprentissage |
|                                               | [一] Détails thème                       |                                                      |
|                                               | Désignation                             | Allemand Français Italien Anglais FAQs time2learn    |
|                                               | Chemin d'accès thème<br>d'apprentissage | -                                                    |
|                                               | Commentaire                             | Allemand Francais Italien Anglais                    |

Vous pouvez ouvrir ce document en appuyant sur le bouton « Lecture » :

| (—) | Objet d'apprentissage     |                        |                                      |            |                 |     |
|-----|---------------------------|------------------------|--------------------------------------|------------|-----------------|-----|
|     | 1 sur 1 objets d'apprenti | ssage                  |                                      |            |                 | *   |
|     | Abbréviation 🔺            | Désignation            | Chemin d'accès th<br>d'apprentissage | nème       | Langue          |     |
| È   | 210830 FAQs time2learn    | 210830 FAQs time2learn | FAQs time2learn                      |            | Allemand        | ►   |
|     |                           |                        |                                      | Nouvel obj | et d'apprentiss | age |

Tous les thèmes d'apprentissage que vous avez saisis avec les objets correspondants sont ensuite affichés pour les personnes concernées sous le point de menu Documents (cf. section 8) :

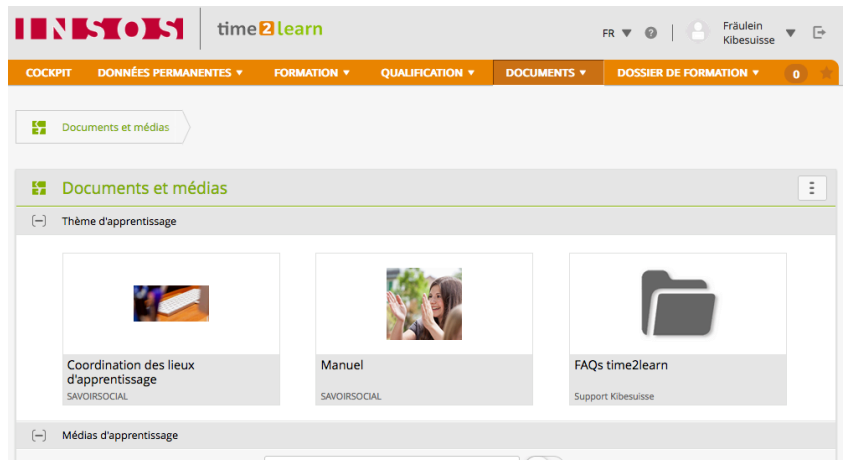

# 5.6 Messages

Si vous détenez l'autorisation F ou A, vous pouvez saisir un message pour des groupes d'utilisateurs/-trices individuels. Ces messages sont ensuite affichés dans time2learn. Pour ce faire, cliquez sur

« Nouveau message ».

| Messa | ages                     |                     |                  |             |              |   |
|-------|--------------------------|---------------------|------------------|-------------|--------------|---|
|       |                          |                     |                  |             |              |   |
| Mes   | sages                    |                     |                  |             |              | : |
| Tou   | s les messages           | Autres filtres      | •                | Q Recherche |              |   |
| 0 sur | 0 messages               |                     |                  |             | <u>é</u> :   | ☆ |
| Titre | Saisi par                | Valable à partir du | Valable jusqu'au | Statut      | Pièce jointe |   |
| Aucur | e entrée n'a été trouvée |                     |                  |             |              |   |
|       |                          |                     |                  |             |              |   |

Saisissez d'abord le titre et le message souhaité (en une langue ou plusieurs langues). Vous pouvez ajouter une pièce jointe au message. Définissez ensuite la période de validité (de/à) du message.

|                                                                                                    | sage                                                                                                    |                                                                                  |                                                                             |               |
|----------------------------------------------------------------------------------------------------|----------------------------------------------------------------------------------------------------|----------------------------------------------------------------------------------|-----------------------------------------------------------------------------|---------------|
| Spécifiez les langues dans                                                                                          | lesquelles votre message doit être publié e                                                                                                    | t définissez le contenu du message.                                              |                                                                             |               |
| Multilinguisme                                                                                                    | Non                                                                                                    |                                                                                  |                                                                             |               |
| Titre                                                                                                    | Titre                                                                                                    |                                                                                  |                                                                             |               |
| Message                                                                                                    | <b>B</b> <i>I</i> <u>U</u>   }= ∶≡                                                                                                    |                                                                                  |                                                                             |               |
|                                                                                                    |                                                                                                    |                                                                                  |                                                                             |               |
| Pièce jointe                                                                                                    | Sélectionnez les fichiers que vous s<br>PowerPoint, OneNote, PDF, ZIP, JPC<br>Sélectionner fichier 0/1                                              | ouhaitez télécharger en pièces jointe<br>, PNG, GIF, BMP et TXT. Le fichier ne d | s. Formats pris en charge: Word, Excel<br>doit pas dépasser 30Mo.           | ,             |
| Pièce jointe                                                                                                    | Sélectionnez les fichiers que vous s<br>PowerPoint, OneNote, PDF, ZIP, JPC<br>Sélectionner fichier 0/1<br>-                                         | ouhaitez télécharger en pièces jointe<br>, PNG, GIF, BMP et TXT. Le fichier ne d | s. Formats pris en charge: Word, Excel<br>ioit pas dépasser 30Mo.<br>Affich | ,<br>ner aper |
| Pièce jointe<br>Validité du message                                                                                 | Sélectionnez les fichiers que vous s<br>PowerPoint, OneNote, PDF, ZIP, JPC<br>Sélectionner fichier 0/1<br>-                                         | ouhaitez télécharger en pièces jointe<br>, PNG, GIF, BMP et TXT. Le fichier ne o | s. Formats pris en charge: Word, Excel<br>doit pas dépasser 30Mo.<br>Affict | ,<br>ner apen |
| Pièce jointe<br>Validité du message<br>Définissez ici la validité du                                                | Sélectionnez les fichiers que vous s<br>PowerPoint, OneNote, PDF, ZIP, JPC<br>Sélectionner fichier 0/1<br>-                                         | ouhaitez télécharger en pièces jointe<br>, PNG, GIF, BMP et TXT. Le fichier ne o | s. Formats pris en charge: Word, Excel<br>doit pas dépasser 30Mo.<br>Affict | ,<br>ner apen |
| Pièce jointe Validité du message Définissez ici la validité du Valable à partir du *                                | Sélectionnez les fichiers que vous s<br>PowerPoint, OneNote, PDF, ZIP, JPC<br>Sélectionner fichier 0/1<br>-<br>message.<br>12.09.2021               | ouhaitez télécharger en pièces jointe<br>, PNG, GIF, BMP et TXT. Le fichier ne d | s. Formats pris en charge: Word, Excel<br>doit pas dépasser 30Mo.<br>Affict | ,<br>ner aper |
| Pièce jointe<br>Validité du message<br>Définissez ici la validité du<br>Valable à partir du *<br>Valable jusqu'au * | Sélectionnez les fichiers que vous s<br>PowerPoint, OneNote, PDF, ZIP, JPC<br>Sélectionner fichier 0/1<br>-<br>message.<br>12.09.2021<br>12.10.2021 | ouhaitez télécharger en pièces jointe<br>, PNG, GIF, BMP et TXT. Le fichier ne d | s. Formats pris en charge: Word, Excel<br>loit pas dépasser 30Mo.<br>Affich | ,<br>ner aper |

Ensuite, indiquez pour quels groupes de personnes le message doit être visible dans time2learn. Vous pouvez également activer une notification par e-mail. Celle-ci est déclenchée lorsque le message est validé et activé.

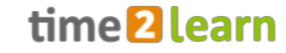

| Le message est visible pour les                              | groupes de personnes/sociétés sélectionnés suivants.       |                 |                        |             |  |  |  |
|--------------------------------------------------------------|------------------------------------------------------------|-----------------|------------------------|-------------|--|--|--|
| Rôles                                                        | 🧹 Tous                                                     |                 |                        |             |  |  |  |
|                                                              | Responsable formation (A)                                  |                 |                        |             |  |  |  |
|                                                              | 🧹 Mentor de la relève/Formateur (N)                        |                 |                        |             |  |  |  |
|                                                              | 🧹 Formateur pratique (P)                                   |                 |                        |             |  |  |  |
|                                                              | 🧹 Formateur théorique (T)                                  |                 |                        |             |  |  |  |
|                                                              | Responsable cours interentreprises (U)                     |                 |                        |             |  |  |  |
|                                                              | V Personne en formation (L)                                |                 |                        |             |  |  |  |
| Génération                                                   | 🧹 Tous                                                     |                 |                        |             |  |  |  |
|                                                              | 🧹 Génération 2017                                          |                 |                        |             |  |  |  |
|                                                              | 🧹 Génération 2018                                          |                 |                        |             |  |  |  |
|                                                              | 🧹 Génération 2019                                          |                 |                        |             |  |  |  |
|                                                              | 🧹 Génération 2020                                          |                 |                        |             |  |  |  |
|                                                              | Génération 2021                                            |                 |                        |             |  |  |  |
| Professions                                                  | 🖌 Tous                                                     |                 |                        |             |  |  |  |
|                                                              | Assistant/e socio-éducatif/ve CFC / Enfant                 |                 |                        |             |  |  |  |
|                                                              | 🧹 Assistant/e socio-éducatif/ve CFC / Personnes en situat  | ion de handicap |                        |             |  |  |  |
|                                                              | 🖌 Assistant/e socio-éducatif/ve CFC / Personnes âgées      |                 |                        |             |  |  |  |
|                                                              | 🧹 Assistant/e socio-éducatif/ve CFC / Variante généraliste |                 |                        |             |  |  |  |
| Entreprise / succursale                                      | Support Kibesuisse                                         |                 |                        |             |  |  |  |
| Créateur                                                     | Kibesuisse, Fräulein                                       |                 |                        |             |  |  |  |
| Envoi e-mail (lorsque le<br>message devient valide et actif) |                                                            |                 |                        |             |  |  |  |
|                                                              |                                                            | Abandonner      | Enregistrer et publier | Sauvegarder |  |  |  |

# 5.7 Gestion du cockpit (autorisation F uniquement)

En plus de la possibilité de personnaliser le propre cockpit, l'administration d'entreprise (autorisation F) peut également définir la vue par défaut du cockpit pour tous les formateurs/-trices et apprenti-e-s. Cela inclut quels widgets sont visibles au début et dans quel ordre. Une norme est déjà pré-établie par les gestionnaires du système et du secteur, et vous pouvez l'adapter à vos propres besoins. Vous pouvez ajouter et configurer des widgets supplémentaires. Les utilisateurs/trices de time2learn dans votre entreprise peuvent également adapter le cockpit que vous leur avez fourni à leurs besoins personnels.

Les modèles sont hérités par les rôles (autorisations) subordonnés de la structure. Vous trouverez les détails ci-dessous.

Au moyen d'un bouton de sélection situé en haut à droite, vous pouvez déterminer le groupe d'utilisateurs/-trices dont vous souhaitez modifier le modèle.

Le cockpit est constamment enrichi, et de nouveaux « widgets » sont ajoutés afin que vous puissiez encore mieux accompagner et suivre la formation de vos apprenti-e-s.

time **2** learn

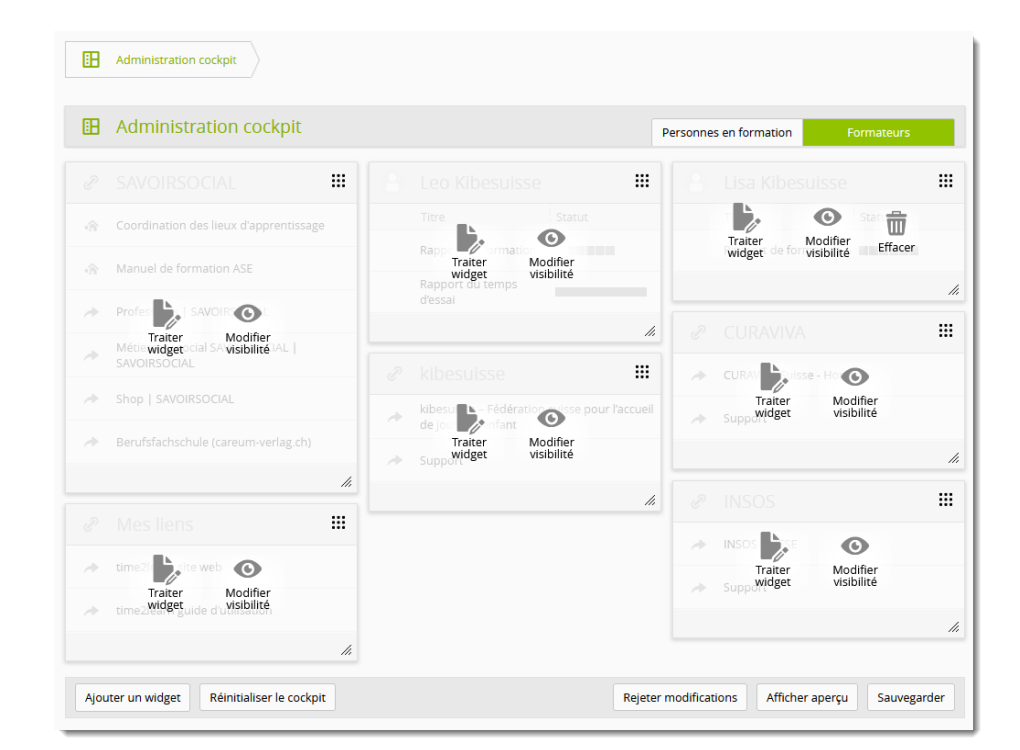

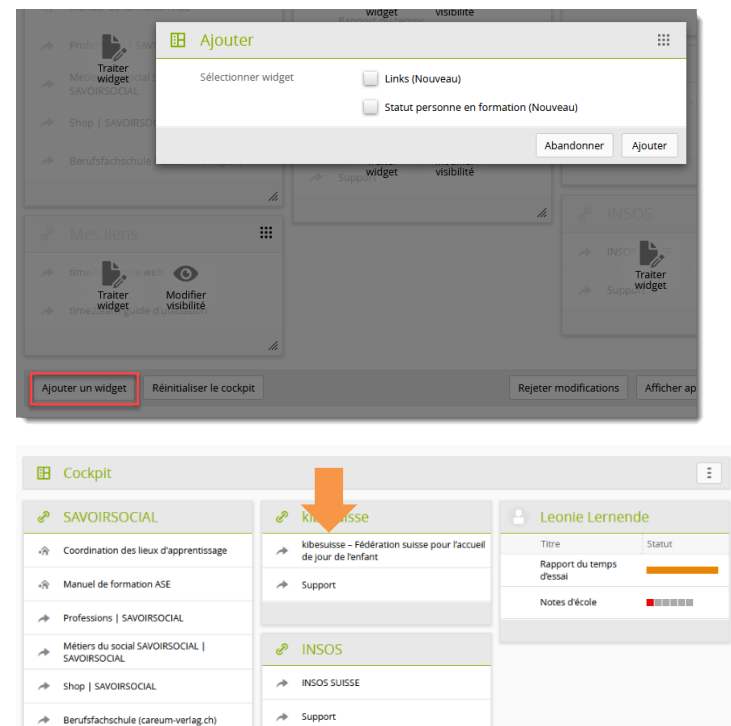

#### Administrateur/-trice d'entreprise (F)

L'administration d'entreprise hérite de la vue standard de l'administration de la succursale. Des modifications peuvent être apportées qui sont automatiquement validées pour les apprenti-e-s ou les personnes chargées de la formation lorsqu'elles sont sauvegardées.

# Apprenti-e-s (L) ou personnes chargées de la formation (A, N, P)

Les apprenti-e-s ou les personnes chargées de la formation reçoivent désormais la vue révisée par l'administrateur/-trice d'entreprise. Celleci peut contenir des éléments de l'entreprise. Les apprenti-e-s ou les personnes chargées de la formation peuvent adapter leur propre cockpit à leurs besoins.

#### Informations utiles sur l'administration du cockpit :

CURAVIVA

→ Support

CURAVIVA Suisse - Home

- Seuls les liens complets (https://www...) sont fonctionnels.
- Des modifications importantes du modèle peuvent involontairement désorganiser les cockpits personnalisés.
- Si les liens doivent être disponibles pour plusieurs langues, ils doivent être ajoutés

individuellement pour chaque langue.

- Vous disposez de toutes les options pour modifier vos propres widgets. Vous pouvez modifier les widgets, les afficher, les masquer ou les supprimer complètement.
- Lors de l'édition des widgets sous « Administration du cockpit », les fonctions sont limitées. Ces widgets peuvent uniquement être masqués et non supprimés. Les options d'édition peuvent également être limitées.
- Les widgets sont normalement supprimés lorsque l'utilisateur situé plus haut dans la structure les retire du modèle. Toutefois, si le widget a été individualisé par le rôle (autorisation) subordonné, il ne sera pas supprimé.

**Conseil :** Pour empêcher la suppression des liens par le-s « supérieur-s », vous pouvez insérer un lien supplémentaire et le masquer à votre guise.

# **6 FORMATION**

# 6.1 Catalogues des compétences opérationnelles

Vous pouvez consulter ici les catalogues de compétences opérationnelles/objectifs évaluateurs de toutes les disciplines. Après avoir sélectionné le catalogue souhaité (domaine), tous les objectifs évaluateurs associés sont listés. La liste peut être filtrée comme d'habitude ou l'affichage peut être modifié.

En cliquant sur un objectif évaluateurs, vous ouvrez les informations détaillées et pouvez saisir un commentaire supplémentaire à son sujet (en appuyant sur le bouton « Traiter mes remarques »). Il peut s'agir, par exemple, d'informations provenant du concept ou de spécifications opérationnelles.

| ۲   | a1.1                                            |                                                                                                    | Ξ                     |
|-----|-------------------------------------------------|----------------------------------------------------------------------------------------------------|-----------------------|
|     | L'assistant/e socio-éducatif/-ve e              | xplique les descriptions de tâches et de rôles prédéfinis dans l'entreprise et agit en conséquence.                                                                                                    |                       |
|     | Туре                                            | Objectif évaluateur                                                                                                    |                       |
|     | Lieux de formation prévus                       | Entreprise                                                                                                    |                       |
| (-) | Remarques sur objectif évaluat                  | eur                                                                                                    |                       |
| 0   | Remarques générales<br>responsable de la relève |                                                                                                    |                       |
|     |                                                 |                                                                                                    | Traiter mes remarques |
| ()  | Détails objectif évaluateur                     |                                                                                                    |                       |
|     | Catalogue                                       | Plan de formation Assistant/e socio-éducatif/ve CFC                                                                                                    |                       |
|     | Professions / Spécialisations                   | Assistant/e socio-éducatif/ve CFC / Personnes âgées (Assistants socio-éducatifs / âgées)<br>Assistant/e socio-éducatif/ve CFC / Enfant (Assistants socio-éducatifs / Enfant)<br>Assistant/e socio-éducatif/ve CFC / Variante généraliste (Assistants socio-éducatifs / généraliste)<br>Assistant/e socio-éducatif/ve CFC / Personnes en situation de handicap (Assistants socio-éducat | ifs / handicap)       |
|     | Domaine de compétence                           | a Mise en oeuvre de compétences transversales                                                                                                    |                       |

La remarque saisie ici est visible pour tous les apprenti-e-s pour lesquels cette compétence est utilisée et où vous êtes inscrit-e dans le profil en tant qu'encadrant-e de la relève (autorisation N).

# 6.2 Domaines de travail

Différentes choses peuvent être comprises et classées dans les « domaines de travail ». D'une part, les « domaines de travail » littérales, telles que les groupes individuels ou les départements qui sont des sous-unités d'une entreprise. Toutefois, les domaines de travail au sens d'un champ de travail organisationnel (transgroupe) peuvent également être enregistrés, par exemple « travail de nettoyage et de rangement ». Au moins une personne chargée de la formation (en option : un/e adjoint/e) est toujours affecté-e à chaque domaine de travail. A l'aide des domaines de travail, les apprenti-e-s peuvent être assigné-e-s aux personnes chargées de la formation avec l'autorisation exclusive « P ».

## 6.2.1 Aménager les domaines de travail (autorisation N)

Les domaines de travail existants sont répertoriés sous « Domaines de travail ». Vous pouvez y modifier ou supprimer des domaines de travail existants ou en créer de nouveaux. Les domaines de travail actifs sont ensuite disponibles pour la formateur/-trice lors de la création du planning des tâches pour les apprenti-e-s individuell-e-s.

Via un domaine de travail, vous pouvez attribuer une personne chargée de la formation à un-e apprenti-e qui détient exclusivement l'autorisation P (plus sur les autorisations, cf. section **Fehler! Verweisquelle konnte nicht gefunden werden**.). Pour ce faire, saisissez la personne chargée de la formation avec l'autorisation P comme responsable lors de la création du domaine de travail. Les personnes ayant plusieurs autorisations en **plus de l'autorisation** P peuvent également être responsables d'un domaine de travail.

Assurez-vous que la succursale du domaine de travail et la succursale où la personne chargée de la formation sélectionnée est enregistrée correspondent.

Les domaines de travail peuvent également se voir attribuer des objectifs évaluateurs sur lesquels les apprenti-e-s doivent travailler dans le temps imparti (cf. section 6.3 Planification des intervention). En principe, des semestres entiers pourraient être planifiés en détail de cette manière. Remarque : L'orientation vers la compétence opérationnelle ne prévoit pas une planification semestrielle stricte des objectifs évaluateurs individuels. Pour plus d'informations, consultez le manuel de formation SAVOIRSOCIAL Assistant-e socioéducatif/-ve CFC.

Exemple d'application de l'entreprise de test susmentionnée : L'apprenti Toni Tester effectue sa formation de spécialiste en puériculture auprès de l'entreprise de test kibesuisse dans un groupe de jardin d'enfants (groupe A). Il doit s'entraîner dans la compétence opérationnelle e3 « Établir une relation avec les nourrissons et les enfants en bas âge et réaliser l'hygiène personnelle » sur le groupe des nourrissons (groupe C) et passe au groupe des nourrissons pour le 2ème semestre. Sa formatrice Fabienne Fachfrau crée un domaine de travail appelé « Groupe des nourrissons » et en confie la responsabilité à la formatrice Pia Pragmatisch. Fabienne Fachfrau attribue ensuite les objectifs évaluateurs de la compétence e3 à ce domaine de travail. Toni Tester obtient une affectation dans le domaine de travail « groupe des nourrissons »,

ce qui correspond dans le temps au deuxième semestre de sa formation. Dès que ce travail a été créé par Fabienne Fachfrau, les objectifs évaluateurs de la compétence opérationnelle e3 apparaissent comme prévu dans le tableau des objectifs évaluateurs de Toni Tester au second semestre.

Une fois que vous avez créé un domaine de travail, vous pouvez lui attribuer des objectifs évaluateurs du plan de formation. Des objectifs évaluateurs provenant de différents catalogues peuvent être assignés par domaine de travail.

Veuillez noter que les objectifs évaluateurs de tous les sujets vous sont présentés afin que vous puissiez faire votre choix.

time **2**learn

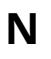

Peut créer, modifier et effacer des domaines de travail Peut créer des modèles au sein de sa propre structure d'entreprise

| СОСКРГ | T DONNÉES PERMANENTES V        | FORMATION V    | QUALIFICATION V                              |                     | DOSSIER DE FORMATION | 0 1                 |
|--------|--------------------------------|----------------|----------------------------------------------|---------------------|----------------------|---------------------|
| 8      | Domaines de travail Kita Stage | 📕 Objectifs év | valuateurs                                   |                     |                      |                     |
| 8 1    | Kita Stage                     | 🔻 Obje         | ctifs évaluateurs                            |                     |                      | Ξ                   |
| 8      | Détails domaines de travail 🖉  | Catalog        | jue                                          |                     |                      |                     |
|        | Objectifs évaluateurs          | Plan           | de formation Assistant/e                     | socio-éducatif/ve 🔻 |                      |                     |
|        | Interventions                  | •              | Catalogue                                    |                     | Q Recherche          |                     |
|        |                                | ~              | Plan de formation Assisti<br>éducatif/ve CFC | ant/e socio-        |                      | *                   |
|        |                                | Objecti        | f évaluateur 🔺                               | Thème De            | escription f         | ieux de<br>ormation |
|        |                                | Aucune         | entrée n'a été trouvée                       |                     |                      |                     |
|        |                                |                |                                              |                     | Effacer              | Aiouter             |
|        |                                |                |                                              |                     | Linder               | - Agodatei          |

| avi | ٣ | Ajouter objectifs évaluateurs iii                                                                                                    |    |
|-----|---|----------------------------------------------------------------------------------------------------|----|
|     |   | Catalogue                                                                                                    |    |
| L   |   |                                                                                                    |    |
| ies |   | Tous        Tous     Tous     Autres filtres     Q Recherche                                                                                               |    |
| ate |   | 240 sur 240 objectifs évaluateurs                                                                                                    | ÷  |
|     |   | Objectif évaluateur 🔺                                                                                                    |    |
|     |   | a1.1 L'assistant/e socio-éducatif/-ve explique les descriptions de tâches et de rôles prédéfinis dans<br>l'entreprise et agit en conséquence.              |    |
| Ŀ   |   | a1.2 L'assistant/e socio-éducatif/-ve agit de manière autonome dans le cadre de ses compétences.                                                           |    |
|     |   | a1.3 L'assistant/e socio-éducatif/-ve évalue ses limites personnelles et réalise des mesures<br>préventives.                                               |    |
|     |   | a1.4 L'assistant/e socio-éducatif/-ve identifie les signes de stress et burn-out et réalise des mesure<br>préventives.                                     | 5  |
|     |   | a1.5 L'assistant/e socio-éducatif/-ve met en oeuvre, si nécessaire, l'obligation de déclaration sur la<br>base des prescriptions de l'entreprise           |    |
|     |   | a1.6 L'assistant/e socio-éducatif/-ve protège sa propre intégrité physique et psychique ainsi que la<br>dignité des personnes prises en charge.            |    |
|     |   | a1.7 L'assistant/e socio-éducatif/-ve respecte les dispositions de protection des données et le secre<br>professionnel.                                    | et |
|     |   | a1.8 L'assistant/e socio-éducatif/-ve défend avec persuasion sa profession vis-à-vis de tiers.                                                             |    |
|     |   | a2.1 L'assistant/e socio-éducatif/-ve analyse les situations professionnelles et ses propres actions<br>professionnelles selon des aspects déontologiques. |    |
|     |   | a2.2 L'assistant/e socio-éducatif/-ve analyse le retour d'informations et agit en conséquence.                                                             |    |
|     |   | 10 par page ▼ 1 2 3 4 5 24                                                                                                    |    |
|     |   | Abandonner Sauvegarder                                                                                                    |    |

Les options de filtre familières sont disponibles pour l'attribution des objectifs évaluateurs. Les objectifs évaluateurs souhaités peuvent être sélectionnés à l'aide de la case à cocher (case située devant la formulation de l'objectif).

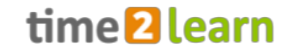

Sous Affectations (cf. section 6.3), vous pouvez voir quels apprenti-e-s sont affecté-e-s à ces espaces de travail. Cliquez pour ouvrir les détails de cette mission.

| 3 | Kita Stage                    | <b>**</b> | Interventions            |            |            |        | Ξ |
|---|-------------------------------|-----------|--------------------------|------------|------------|--------|---|
| 3 | Détails domaines de travail 🖉 |           |                          |            | Tous       |        | ▼ |
| - | Objectifs évaluateurs         |           | Personnes en formation 🔺 | De         | Jusqu'au   | Statut |   |
| - | Interventions                 |           | Leo Kibesuisse           | 07.05.2021 | 07.05.2022 |        |   |

#### 6.2.2 Documents-type (modèle) de domaines de travail

Si vous souhaitez réutiliser un domaine de travail (y compris les objectifs évaluateurs) à plusieurs reprises, vous pouvez l'enregistrer comme modèle.

Les documents-types (modèles) de domaine de travail peuvent être modifiés ou créés ici.

| Domaines o            | de travail  | _                              | Domaines de travail |          | Documents-type do | maines de travail | Ξ |
|-----------------------|-------------|--------------------------------|---------------------|----------|-------------------|-------------------|---|
| Tous                  |             | ▼ Autres filtres ▼             |                     | Q        | Recherche         |                   |   |
| 3 sur 3 domaines      | de travail  |                                |                     |          |                   | ¥.                | ☆ |
| Domaine de<br>travail | Туре        | Entreprise / succursale        |                     | Respon   | sable             | Statut            |   |
| Kita Stage            | Département | Support Kibesuisse > Kita Kibe | esuisse             | Herr Kit | pesuisse          | Actif             |   |

Vous pouvez enregistrer un modèle avec la visibilité « Personnel » ou « Entreprise ». Les modèles personnels ne sont visibles que par vous, tandis que les modèles « Entreprise » sont également visibles et utilisables par les autres formateurs/-trices (autorisation N).

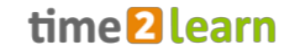

| 3 | Kita Stage            |   | 8 | Détails document-ty  | ype E                                               |
|---|-----------------------|---|---|----------------------|-----------------------------------------------------|
| 3 | Détails document-type | Ľ |   | Créateur             | Präulein Kibesuisse                                 |
| ĸ | Objectifs évaluateurs |   |   | Nom du document-type | Kita Stage                                          |
|   |                       |   |   | Туре                 | Département                                         |
|   |                       |   |   | Catalogue            | Plan de formation Assistant/e socio-éducatif/ve CFC |
|   |                       |   |   | Document-type        | Sentreprise                                         |
|   |                       |   |   |                      | Personnell                                          |
|   |                       |   |   | Remarques            |                                                     |
|   |                       |   |   | Statut               | Actif                                               |
|   |                       |   |   |                      | Traitement                                          |

Après avoir configuré un document-type de domaine de travail (y compris les objectifs évaluateurs), vous pouvez accéder à l'ensemble des objectifs évaluateurs définis dans le modèle lorsque vous configurez de nouveaux domaines de travail ou document-type de domaines de travail grâce à un paramètre de filtre désormais disponible « Objectifs évaluateurs ».

| 0         | Domaines de trav     | - 1   | Ajouter ob                                            | jectifs évalı                                               | uateurs                                                 |                                    |                                       |                                 |
|-----------|----------------------|-------|-------------------------------------------------------|-------------------------------------------------------------|---------------------------------------------------------|------------------------------------|---------------------------------------|---------------------------------|
|           | Domaines de trav     |       | Catalogue                                             |                                                             |                                                         |                                    |                                       |                                 |
| 8         | Kita Stage           |       |                                                       |                                                             |                                                         |                                    |                                       |                                 |
|           |                      |       | Tous                                                  | •                                                           | T Autres filtre                                         | 25 🔺                               | Q Recherch                            | e                               |
| ~         | Details domaines     |       | Numéro                                                |                                                             |                                                         | Titro                              |                                       |                                 |
|           | Objectifs évaluate   |       | Numero                                                |                                                             |                                                         | Three                              |                                       |                                 |
|           | Interventions        |       |                                                       |                                                             |                                                         |                                    |                                       |                                 |
|           | - Docu               | iment | s types obj                                           | ectifs évalu                                                | ateurs                                                  | Thème                              |                                       | <b>_</b>                        |
|           | Aucune               | /s    |                                                       |                                                             |                                                         |                                    |                                       | · .                             |
|           | 🧹 Kita Stag          | ge    |                                                       |                                                             |                                                         | Lieux de fo                        | rmation                               | st.                             |
|           | Départe              | ment  |                                                       |                                                             |                                                         |                                    |                                       |                                 |
|           |                      |       |                                                       | Remise R                                                    | eprendre                                                | Départeme                          | ent                                   |                                 |
|           |                      |       | Kita Stage                                            |                                                             | <u> </u>                                                | Tous                               |                                       | •                               |
|           |                      |       |                                                       |                                                             |                                                         |                                    |                                       | Remise                          |
|           |                      |       | 5 sur 240 object                                      | ifs ávaluatours                                             |                                                         |                                    |                                       | *                               |
|           |                      |       | Objectif évalua                                       | teur 🛦                                                      |                                                         |                                    |                                       | 246                             |
|           |                      |       | e3.1 L'assistant                                      | /e socio-éducatif.                                          | /-ve construit une r                                    | elation de conf                    | iance avec les no                     | urrissons et les                |
|           |                      | _     | e3.2 L'assistant                                      | par le blais des r<br>/e socio-éducatif.                    | elations de tous les<br>/-ve identifie les be           | s jours.<br>soins des nour         | rissons et jeunes                     | enfants selon                   |
|           |                      |       | leurs mimiques<br>conséquence.                        | s, leurs comporte                                           | ments, leurs postu                                      | ires et leurs éta                  | ts émotionnels el                     | t y réagit en                   |
|           |                      |       | e3.3 L'assistant<br>les enfants en l                  | /e socio-éducatif.<br>bas âge.                              | /-ve analyse au seir                                    | n de son équipe                    | e sa relation avec                    | les nourrissons et              |
|           |                      |       | e3.4 L'assistant<br>nourrissons et                    | /e socio-éducatif.<br>les enfants en ba                     | /-ve soigne méticul<br>is âge.                          | euse-ment et p                     | rofessionnelleme                      | ent les                         |
| © 2021 Sv | viss Learning Hub AG |       | e3.5 L'assistant<br>bas âge, des pr<br>moyens auxilia | /e socio-éducatif.<br>incipes de base o<br>ires supplémenta | /-ve tient compte, le<br>de mobilisation et d<br>aires. | ors des soins d<br>J'ergonomie - é | es nourrissons et<br>ventuellement en | des enfants en<br>utilisant des |
|           |                      |       |                                                       |                                                             |                                                         |                                    | Abandonner                            | Sauvegarder                     |

En sélectionnant le modèle souhaité, seuls ses objectifs évaluateurs sont listés, et ceux-ci peuvent être adoptés.

**Remarque :** La fonction de modèle n'est généralement utilisée que par les grandes entreprises, car il n'est intéressant de créer des modèles que si les mêmes objectifs évaluateurs sont utilisés dans différents domaines de travail ou succursales.

## 6.3 Planification des interventions

### 6.3.1 Créer des unités d'enseignement

Ρ

Pour afficher ou créer le planning d'un-e apprenti-e, sélectionnez d'abord la personne souhaitée. Ensuite, vous verrez les unités d'enseignement (unité d'apprentissage) et les rapports pédagogiques existants s'ils n'ont plus le statut « Préparation ».

**N** La planification des interventions d'un-e apprenti-e est visible si l'apprenti-e se trouve dans l'entreprise/la succursale de N, et si N est enregistré-e comme formateur/-trice professionnel-le responsable.

La planification des interventions de l'apprenti-e est visible si l'apprenti-e se trouve dans la même succursale que P ou si P est responsable de cette intervention.

|   | Tous                 | ▼ ▼ Autre                   | es filtres 🔻 🔍 🔍 Recherche |            |            |                                 |
|---|----------------------|-----------------------------|----------------------------|------------|------------|---------------------------------|
|   | Unité d'enseignement | Туре                        | Responsable                | De 🔺       | Jusqu'au   | Statut                          |
| 8 | Kita Stage           | Département                 | Fräulein Kibesuisse        | 07.05.2021 | 07.05.2022 |                                 |
| = | 1. Semester          | Rapport de formati          | on Fräulein Kibesuisse     | 01.09.2021 | 01.09.2021 | <ul> <li>Observation</li> </ul> |
| Ŀ | Date d'entretien     | Rapport du temps<br>d'essai | Fräulein Kibesuisse        | 16.11.2021 | 16.11.2021 | Observation                     |

Avec « Nouvelle unité d'enseignement », vous créez une nouvelle entrée dans la planification des interventions de l'apprenti-e. Sélectionnez toujours d'abord le type d'intervention, puis la valeur correspondante dans le menu de sélection. Seuls les domaines de travail saisis sous « FORMATION -- > Domaines de travail » sont disponibles pour la sélection (cf. section 6.2.1).

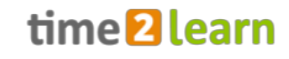

|                                                                      | Tous                                                                                         |                        |                                                                  | <b>T</b>                                                                         | Autres filtre | s 🔻                  | Q Recherch |      |                      |    |
|----------------------------------------------------------------------|----------------------------------------------------------------------------------------------|------------------------|------------------------------------------------------------------|----------------------------------------------------------------------------------|---------------|----------------------|------------|------|----------------------|----|
|                                                                      | Unité d'enseignem                                                                            |                        | Nouvelle u                                                       | unité d'ense                                                                     | eigneme       | ent                  |            |      | Statut               |    |
| 8                                                                    | Kita Stage                                                                                   |                        | Type *                                                           |                                                                                  | Départe       | ement                |            |      |                      |    |
|                                                                      | 1. Semester                                                                                  |                        |                                                                  |                                                                                  | •             | Туре                 |            |      | Observation          |    |
|                                                                      | Date d'entretien                                                                             |                        |                                                                  | d'essai                                                                          | ~             | Département          |            | coll | Observation          | at |
|                                                                      |                                                                                              |                        |                                                                  |                                                                                  |               | Cours                |            |      | e unite d'enseigneme | m  |
|                                                                      |                                                                                              |                        |                                                                  |                                                                                  |               | CI (entreprise)      |            |      |                      |    |
|                                                                      |                                                                                              |                        |                                                                  |                                                                                  |               | Divers               |            | - 1  |                      |    |
| lanific                                                              | ation des interver                                                                           | ntions<br>d'ens        | Leo Kibe                                                         | esuisse                                                                          | Nouvelle      | unité d'enseignement |            |      |                      |    |
| lanific                                                              | ation des interver                                                                           | ntions<br><b>d'ens</b> | Leo Kibe<br>eignemer<br>Départeme                                | esuisse                                                                          | Nouvelle (    | unité d'enseignement |            |      |                      | [  |
| lanific                                                              | tation des interver<br>velle unité c<br>rise / Succursale *                                  | ntions<br>d'ens        | Leo Kibe<br>eignemen<br>Départeme<br>Support R                   | esuisse                                                                          | Nouvelle t    | unité d'enseignement |            |      |                      |    |
| lanific<br>VOUV<br>ype *<br>ntrepr                                   | tation des interver<br><b>velle unité c</b><br>rise / Succursale *<br>ne de travail *        | ntions<br>d'ens        | Leo Kibe<br>eignemen<br>Départeme<br>Support R                   | esuisse<br>nt<br>nt<br>Kibesuisse                                                | Nouvelle      | unité d'enseignement |            |      |                      | [  |
| lanific<br>Vouv<br>ype *<br>ntrepr<br>oomair                         | ation des interver<br>velle unité c<br>rise / Succursale *<br>ne de travail *                | ntions<br>d'ens        | Leo Kibe<br>eignemer<br>Départeme<br>Support R                   | esuisse<br>nt<br>(ibesuisse<br>Domaine (                                         | Nouvelle (    | unité d'enseignement |            |      |                      |    |
| lanific<br>Jou<br>ype *<br>ntrepr<br>omair<br>e *                    | velle unité c<br>rise / Succursale *<br>ne de travail *                                      | ntions<br>d'ens        | Leo Kibe<br>eignemer<br>Départeme<br>Support R                   | esuisse<br>nt<br>(ibesuisse<br>Domaine of<br>ita Stage<br>épartement             | Nouvelle o    | unité d'enseignement |            |      |                      |    |
| lanific                                                              | velle unité c<br>rise / Succursale *<br>ne de travail *<br>uu *                              | ntions<br>d'ens        | Leo Kibe<br>eignemer<br>Départeme<br>Support H                   | esuisse<br>nt<br>nt<br>Kibesuisse<br>Domaine (<br>ita Stage<br>épartement<br>es  | Nouvelle o    | unité d'enseignement |            |      |                      |    |
| Ianific<br>JOU<br>ype *<br>ntrepr<br>omair<br>e *<br>isqu'a<br>emarc | ation des interver<br>velle unité c<br>rise / Succursale *<br>ne de travail *<br>u *<br>ques | ntions<br>d'ens        | Leo Kibe<br>eignemer<br>Départeme<br>Support R<br>Ki<br>Remarque | esuisse<br>nt<br>nt<br>Kibesuisse<br>Domaine of<br>ita Stage<br>épartement<br>es | Nouvelle t    | unité d'enseignement |            |      |                      |    |

Ensuite, programmez et sauvegardez l'intervention.

#### 6.3.2 Personnaliser l'unité d'apprentissage

En personnalisant les unités d'enseignements, les domaines de travail prédéfinis peuvent être adaptés à l'apprenti-e individuel-le. Cela a du sens si un/e apprenti-e doit fondamentalement se trouver dans le même domaine de travail que les autres, mais que certains des objectifs peuvent être supprimés pour lui ou qu'il a des objectifs supplémentaires à accomplir.

L'unité d'enseignements est ouverte pour l'apprenti-e comme décrit dans le chapitre précédent. Ensuite, cette intervention standard est copiée via la fonction « Personnaliser l'unité d'enseignements » et peut ensuite être adaptée individuellement en ajoutant ou en supprimant des objectifs évaluateurs. Ces changements n'affectent que l'unité d'enseignements de la personne sélectionnée. Les unités d'enseignements personnalisées sont également complétées par le nom de l'apprenti-e comme élément d'identification.

| Kita Stage                                                    |                                        |                                                           |                                                                                   |                                                                   |            |  |  |
|---------------------------------------------------------------|----------------------------------------|-----------------------------------------------------------|-----------------------------------------------------------------------------------|-------------------------------------------------------------------|------------|--|--|
| Statut d'a<br>✓ Atteint:<br>⑧ Non at<br>◎ Traité:<br>○ Ouvert | pprentissage<br>0<br>eint: 0<br>0<br>1 | De - à<br>④ 07.05.2021 - 07.05.2022<br>236 Jours restants | Se déroule simu<br>:Ξ 1. Semester<br>mer 01.09.20<br>Date d'entre<br>mar 16.11.20 | ltanément<br>)21 - mer 01.09.2021<br>tien<br>)21 - mar 16.11.2021 |            |  |  |
| Туре                                                          | Départeme                              | nt                                                        |                                                                                   |                                                                   |            |  |  |
| Entreprise / Succursale                                       | Support Kib                            | besuisse                                                  |                                                                                   |                                                                   |            |  |  |
| Domaine de travail                                            | Kita Stage                             |                                                           |                                                                                   |                                                                   |            |  |  |
| Personne responsable                                          | P Frau                                 | Fräulein Kibesuisse                                       |                                                                                   |                                                                   |            |  |  |
| Remplaçant                                                    | -                                      |                                                           |                                                                                   |                                                                   |            |  |  |
| Activités                                                     |                                        |                                                           |                                                                                   |                                                                   |            |  |  |
| Annexes                                                       | -                                      |                                                           |                                                                                   |                                                                   |            |  |  |
| De                                                            | vendredi, 7                            | mai 2021                                                  |                                                                                   |                                                                   |            |  |  |
| Jusqu'au                                                      | samedi, 7 n                            | nai 2022                                                  |                                                                                   |                                                                   |            |  |  |
| Remarques                                                     | ÷                                      |                                                           |                                                                                   |                                                                   |            |  |  |
|                                                               |                                        |                                                           |                                                                                   | -                                                                 | Traitement |  |  |
| Compétences professionnell                                    | es                                     |                                                           |                                                                                   |                                                                   |            |  |  |
| Objectifs évaluateurs                                         |                                        |                                                           |                                                                                   | Statut                                                            |            |  |  |
| a1.1 L'assistant/e socio-éduc<br>conséquence.                 | atif/-ve explique l                    | es descriptions de tâches et de rôles prédéf              | finis dans l'entreprise et agit en                                                | Ouvert                                                            | Ξ          |  |  |

Par la suite, les unités d'enseignements personnalisées apparaîtront également sur la liste sous « FORMATION - Domaines de travail ». Grâce à la fonction de filtrage, il est possible de masquer les unités d'enseignements personnalisées. Les domaines de travail personnalisés ne peuvent être supprimés que directement dans la planification des interventions.

| Domaines                     | de travail     | Domaines de tr                       | avail Documents-type do | maines de travail |
|------------------------------|----------------|--------------------------------------|-------------------------|-------------------|
| Tous                         |                | Autres filtres V                     | Q Recherche             |                   |
| <ul> <li>Veuillea</li> </ul> | z sélectionner |                                      |                         | ≉ ك               |
| 🗸 Tous                       |                | treprise / succursale                | Responsable             | Statut            |
| Non perso                    | nnalisé        | oport Kibesuisse > Kita Kibesuisse   | Herr Kibesuisse         | Actif             |
| Kita Stage                   | Département    | Support Kibesuisse                   | Fräulein Kibesuisse     | Actif             |
| Kita Stage1                  | Département    | Support Kibesuisse > Kita Kibesuisse | Fräulein Kibesuisse     | Actif             |

#### 6.3.3 Rapports et contrôle de la planification des interventions

Grâce aux « Fonctions », vous pouvez exporter la planification des interventions au format Excel et le programme de formation sous forme de rapport PDF.

| Planification des inte | rventions: Leo Kibesuis | se                  |      |    |                                            |
|------------------------|-------------------------|---------------------|------|----|--------------------------------------------|
| Tous                   | Autres fi               | iltres 🔻            |      | ÷  | Fonctions                                  |
| Unité d'enseignement   | Туре                    | Responsable         | De 🖌 | X  | Planification de la formation (Excel)      |
| Kita Stage             | Département             | Fräulein Kibesuisse | 07.0 | Rù | Exporter programme de formation            |
| 1. Semester            | Rapport de formation    | Fräulein Kibesuisse | 01.0 | B  | Objectifs évaluateurs/aptitudes partielles |
| Date d'entretien       | Rapport du temps        | Fräulein Kibesuisse | 16.1 | `  | non couverts                               |

Vous pouvez utiliser la fonction « Objectifs évaluateurs/aptitudes partielles non couverts » pour afficher les objectifs évaluateurs qui ne sont pas assignés à l'apprenti-e dans la planification des interventions. Ensuite, d'autres paramètres de filtrage sont disponibles.

| Non attribué 🔻 🔻 Autres                                                                                                    | filtres 🔻 🔍                               | herche             |
|----------------------------------------------------------------------------------------------------|-------------------------------------------|--------------------|
| Non attribué: Oui                                                                                                    |                                           |                    |
| 239 sur 240 objectifs évaluateurs                                                                                                    |                                           |                    |
| Objectif évaluateur 🔺                                                                                                    | Thème                                     | Lieux de formation |
| a1.2 L'assistant/e socio-éducatif/-ve agit de manière autonome dar<br>le cadre de ses compétences.                                                  | Mise en oeuvre de compétences transversal | les Entreprise     |
| a1.3 L'assistant/e socio-éducatif/-ve évalue ses limites personnelles<br>et réalise des mesures préventives.                                        | Mise en oeuvre de compétences transversal | les Entreprise     |
| a1.4 L'assistant/e socio-éducatif/-ve identifie les signes de stress et<br>burn-out et réalise des mesures préventives.                             | Mise en oeuvre de compétences transversal | les Entreprise     |
| a1.5 L'assistant/e socio-éducatif/-ve met en oeuvre, si nécessaire,<br>l'obligation de déclaration sur la base des prescriptions de<br>l'entreprise | Mise en oeuvre de compétences transversal | les Entreprise     |
| a1.6 L'assistant/e socio-éducatif/-ve protège sa propre intégrité<br>physique et psychique ainsi que la dignité des personnes prises er<br>charge.  | Mise en oeuvre de compétences transversal | les Entreprise     |
| a1.7 L'assistant/e socio-éducatif/-ve respecte les dispositions de                                                                                  |                                           |                    |

# 6.4 Modèles-types des dossiers de formation

La page d'aperçu vous donne une vue d'ensemble des modèles-types des dossiers de formation existantes. Vous trouverez également ci-dessous les modèles-types créés pour la pratique par SAVOIRSOCIAL.

| Α    | Les modèles-types actifs et inactifs de toutes les langues sont répertoriés. Peut<br>adapter des modèles types existants pour l'entreprise/la succursale et saisir de<br>nouveaux modèles. |
|------|----------------------------------------------------------------------------------------------------|
| N, P | Seuls les modèles-types actifs sont répertoriés. Les modèles-types peuvent être attribués aux apprenti-e-s.                                                                                |

#### 6.4.1 Attribuer des modèles-types des dossiers de formation

Les modèles de tâches pratiques peuvent être utilisés directement pour les attribuer à un apprentie.

| <b>\$</b> | Tâche pratique (r | nodèle): Acheter et préparer un en-cas                                                                                                    |            |                           |
|-----------|-------------------|----------------------------------------------------------------------------------------------------|------------|---------------------------|
|           | and and           | and the second second sec | ÷          | Actes                     |
|           | Avec l'aide d'un  | e p <mark>ersonne acco</mark> mpagnée, préparez un en-cas pour le g                                                                                                    | \$         | Attribuer mandat pratique |
|           | OBIP              | and the second second                                                                                                    | 5          | Imprimer page             |
|           | Formuler la tâche | Activer connaissances préalables Documenter la mise en œuvre                                                                                                    | <b>†</b> . | Ajouter aux favoris       |
|           | Code              | b6_aa_1_F                                                                                                    | Ś          | Copier                    |
|           | Mandat pratique   | Acheter et préparer un en-cas                                                                                                    | ×          |                           |
|           | Statut            | Actif                                                                                                    |            |                           |

Cela crée une copie du modèle qui peut ensuite être adaptée en étant détachée du modèle. Tout le texte existant peut être modifié dans les onglets « Formuler la tâche » et « Activer connaissances préalables ». Les objectifs évaluateurs peuvent être ajoutés ou supprimés.

#### 6.4.2 Créer vous-même un modèle-type (autorisation A uniquement)

Vous avez deux possibilités pour saisir vos propres modèles d'ordre de pratique pour votre propre entreprise/organisation :

D'une part, vous pouvez « copier » les modèles-types existants (cf. illustration ci-dessus), puis les enregistrer avec les ajustements que vous effectuez.

Il est également possible de créer un modèle-type entièrement nouveau à l'aide du bouton « Nouveau modèle tâche pratique ». Créez un nouveau modèle de tâche pratique en remplissant tous les champs et en assignant des objectifs évaluateurs.

<u>Conseil :</u> Le code est composé de l'abréviation de la compétence\_, de l'année d'apprentissage\_ et de la langue (par exemple « b6\_LJ2\_D »). Afin de pouvoir mieux s'orienter dans les modèles par la suite, il est utile de saisir le code de son propre modèle d'ordre de pratique selon le même schéma.

Vous trouverez de plus amples informations sur l'application des ordonnances de pratique dans le chapitre 9.2. Tâches pratiques.

# 7 QUALIFICATION

| Α | Examine les notes saisies (des apprenti-e-s) par les écoles professionnelles.                                                                                                    |
|---|----------------------------------------------------------------------------------------------------|
| Ν | Prépare et édite les rapports du temps d'essai, les rapports de formation et voit les notes de l'école professionnelle (enregistré-e-s par les apprenti-e-s).                                                               |
| Ρ | Visualise et traite (attribués par N) les rapports du temps d'essai, les rapports de<br>formation et, si elles sont définies par l'apprenti-e, les notes de l'école professionnelle<br>(enregistré-e-s par l'apprenti-e-s). |

## 7.1 Rapports du temps d'essai

lci, vous pouvez créer et gérer un rapport du temps d'essai. Sur la page d'aperçu, vous pouvez déjà voir le rapport sur le statut par période de stage pour chaque apprenti-e. Sélectionnez un apprenti-e

## pour afficher plus de détails ou ouvrir un nouveau rapport du temps d'essai.

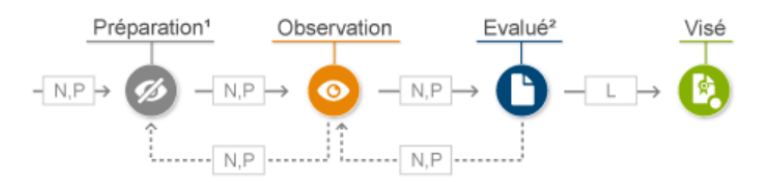

1. Sitôt la préparation terminée, la personne en formation peut voir le rapport du temps d'essai.

2. Avec le statut «Évalué», la personne en formation peut consulter le rapport de temps d'essai.

| Ν | Peut créer, modifier et supprimer des rapports du temps d'essai.<br>Les rapports du temps d'essai sont visibles si l'apprenti-e se trouve dans la même<br>succursale ou si elle/s'il est affecté-e à la personne chargée de la formation avec<br>l'autorisation N. |
|---|----------------------------------------------------------------------------------------------------|
| Ρ | P ne peut visualiser et modifier que les rapports du temps d'essai des apprenti-e-s dont il/elle est responsable <sup>1</sup> . Ne peut supprimer que les rapports du temps d'essai dont il/elle est responsable.                                                  |
| L | Permet de voir le rapport du temps d'essai uniquement dans les statuts<br>« Observation », « Évalué » et « Visé ».<br>Ne peut éditer que sa propre partie.                                                                                                    |

#### 7.1.1 Nouveau rapport de stage

|          | PIT DONNEES PERMANENTES  FORM            |                  | N V DOCUMENTS V | DOSSIER DE FORMATION V | 0 🖈 |  |  |
|----------|------------------------------------------|------------------|-----------------|------------------------|-----|--|--|
| <b>P</b> | Rapport du temps d'essai Leo Kibesuisse  |                  |                 |                        |     |  |  |
| 6        | Rapport du temps d'essai: Leo Kibesuisse |                  |                 |                        |     |  |  |
|          | Période de qualification                 | Date d'entretien | Statut          | Recommandation         |     |  |  |
|          | De 10.08 2021 à 15.11.2021               | 16.11.2021       | Observation     |                        | Ξ   |  |  |
|          | De 10.08 2021 a 15.11 2021               | 16.11.2021       | Observation     |                        | =   |  |  |

Pour saisir un rapport du temps d'essai, remplissez les champs correspondants (obligatoires) dans le formulaire qui s'ouvre :

<sup>&</sup>lt;sup>1</sup> Voir aussi le chapitre 5.1 Entreprise / succursales.

| 齨        | Rapport du temps d'essai         | Leo Kibesuisse Nouveau rapport du temps d'ess  |             |
|----------|----------------------------------|------------------------------------------------|-------------|
| <b>@</b> | Nouveau rapport du t             | emps d'essai: Leo Kibesuisse                   |             |
| 0        | Entreprise d'apprentissage       | Entreprise d'apprentissage                     |             |
|          | Domaine de travail               | Kita Stage                                     | •           |
|          | Personne en formation            | Leo Kibesuisse                                 |             |
|          | Profession                       | Assistant/e socio-éducatif/ve CFC / Enfant     |             |
|          | Formateur pratique *             | Kibesuisse, Fräulein                           | •           |
|          | Début période de qualification * | Veuillez sélectionner                          |             |
|          | Fin période de qualification *   | Veuillez sélectionner                          |             |
|          | Date d'entretien *               | Veuillez sélectionner                          |             |
| 0        | Statut *                         | Préparation                                    |             |
|          |                                  | Abandonner Enregistrer et clore la préparation | Sauvegarder |

En cliquant sur « Sauvegarder », vous avez la possibilité de procéder à d'autres ajustements. En cliquant sur « Enregistrer et clore la préparation », le statut du rapport du temps d'essai passe de « Préparation » à « Observation ».

## 7.1.2 Évaluer le rapport de stage

Avec le statut « Observation » le rapport du temps d'essai peut être évalué. Pour ce faire, sélectionnez l'apprenti-e ou le rapport du temps d'essai correspondant. D'un seul clic, il est ouvert et via « Traitement », le mode d'édition peut être ouvert dans chaque cas. Un commentaire doit être enregistré pour tous les critères d'évaluation. Une « recommandation » est formulée à la fin de l'évaluation.

|   | 5. Performance et comportement à l'école professionnelle                                                                                                    |  |  |  |  |  |  |
|---|----------------------------------------------------------------------------------------------------|--|--|--|--|--|--|
| 9 | Moyenne des notes des matières relevant des connaissances professionnelles                                                                                                    |  |  |  |  |  |  |
|   | 🕖 Dépassés 🕘 Atteints 🔵 Juste atteints 🔵 Pas réalisé                                                                                                    |  |  |  |  |  |  |
|   | Remarques                                                                                                    |  |  |  |  |  |  |
|   | Objectif d'ici la fin du 1er semestre                                                                                                    |  |  |  |  |  |  |
| 9 | Remarques                                                                                                    |  |  |  |  |  |  |
|   | Recommandation                                                                                                    |  |  |  |  |  |  |
|   | 🔘 La personne en formation satisfait aux exigences de la place d'apprentissage pour une acceptation définitive.                                                                                                    |  |  |  |  |  |  |
|   |                                                                                                    |  |  |  |  |  |  |
|   | La personne en formation ne satisfait que partiellement aux exigences de la place d'apprentissage pour une acceptation définitive. Nous<br>recommandons de prolonger le temps d'essai.                                                                                                    |  |  |  |  |  |  |
|   | La personne en formation ne satisfait que partiellement aux exigences de la place d'apprentissage pour une acceptation définitive. Nous recommandons de prolonger le temps d'essai.     La personne en formation ne satisfait pas aux exigences de la place d'apprentissage pour une acceptation définitive. Nous demandons la résiliation du contrat d'apprentissage.                   |  |  |  |  |  |  |
|   | La personne en formation ne satisfait que partiellement aux exigences de la place d'apprentissage pour une acceptation définitive. Nous     recommandons de prolonger le temps d'essai.     La personne en formation ne satisfait pas aux exigences de la place d'apprentissage pour une acceptation définitive. Nous demandons la résiliation     du contrat d'apprentissage. Remarques |  |  |  |  |  |  |
|   | La personne en formation ne satisfait que partiellement aux exigences de la place d'apprentissage pour une acceptation définitive. Nous     recommandons de prolonger le temps d'essai.     La personne en formation ne satisfait pas aux exigences de la place d'apprentissage pour une acceptation définitive. Nous demandons la résiliation     du contrat d'apprentissage. Remarques |  |  |  |  |  |  |
|   | La personne en formation ne satisfait que partiellement aux exigences de la place d'apprentissage pour une acceptation définitive. Nous     recommandons de prolonger le temps d'essai.     La personne en formation ne satisfait pas aux exigences de la place d'apprentissage pour une acceptation définitive. Nous demandons la résiliation     du contrat d'apprentissage. Remarques |  |  |  |  |  |  |

# 7.2 Rapport de formation

lci, vous pouvez créer et gérer un rapport de formation. Sur la page d'aperçu, vous pouvez déjà voir le statut par rapport de formation pour chaque apprenti-e. Sélectionnez un/e apprenti-e pour afficher plus de détails ou ouvrir un nouveau rapport de formation.

| СКРІТ | DONNÉES PERMANENTES V       | FORMATION <b>*</b>   | QUALIFICATION <b>*</b> |      | DOSSIER DE FO | DRMATION V 0         |
|-------|-----------------------------|----------------------|------------------------|------|---------------|----------------------|
| ) Rap | port de formation           |                      |                        |      |               |                      |
| Ra    | pport de formation          |                      |                        |      |               | Ξ                    |
| Ţ     | Autres filtres              |                      |                        | Q, I | Recherche     |                      |
| 2 su  | ir 2 personnes en formation |                      |                        |      |               | <u>بة</u> ي          |
| Nor   | m 🔺                         | Entreprise / succurs | ale                    |      | Gén.          | Rapport de formation |
| Kib   | esuisse, Leo                | Support Kibesuisse   | > Kita Kibesuisse      |      | 2021          |                      |
| Kib   | esuisse, Lisa               | Support Kibesuisse   |                        |      | 2021          |                      |

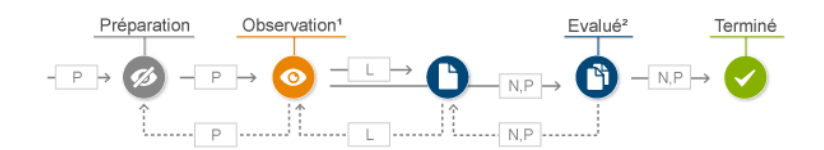

| Ν | Peut créer, modifier et supprimer des rapports de formation.<br>Les rapports de formation sont visibles si l'apprenti-e est affecté-e à la même<br>succursale ou au même N.                                                                                                    |
|---|----------------------------------------------------------------------------------------------------|
| Ρ | Peut produire des rapports de formation pour les apprenti-e-s dont P est ou était<br>responsable.<br>P ne peut voir que les rapports de formation des apprenti-e-s dont elle/il est<br>responsable <sup>2</sup> . Elle/II ne peut supprimer que les rapports de formation dont elle/il<br>est responsable. |
| L | Permet de voir le rapport de formation uniquement dans les statuts « Observation »,<br>« Évalué » et « Terminé ».<br>Ne peut modifier que sa propre partie                                                                                                    |

<sup>&</sup>lt;sup>2</sup> Voir aussi le chapitre 5.1 Entreprise / succursales.

#### 7.2.1 Nouveau rapport de formation

|   | Rapport de formation *     | Rapport de formation       |            |                                     |             |
|---|----------------------------|----------------------------|------------|-------------------------------------|-------------|
|   | Personne en formation      | Leo Kibesuisse             |            |                                     |             |
|   | ID RF (semestre) *         |                            |            |                                     |             |
|   | Formateur pratique *       |                            |            |                                     |             |
|   | Remplaçant                 |                            |            |                                     |             |
| 9 | Entreprise d'apprentissage | Entreprise d'apprentissage |            |                                     |             |
|   | Date d'entretien *         | Date d'entretien           |            |                                     | 1           |
| • | Statut *                   | Préparation                |            |                                     |             |
|   |                            |                            | Abandonner | Enregistrer et clore la préparation | Sauvegarder |

- 1. Cliquez sur « Nouveau rapport de formation »
- 2. Saisissez le nom du rapport de formation (il est recommandé de nommer le rapport de formation après le semestre correspondant).
- 3. Définir l'ID de rapport de formation (= semestre). Grâce à l'ID, on détermine le semestre à compter duquel les tâches pratiques et compétences opérationnelles sont visibles.
- 4. Sélectionnez le/la formateur/-trice responsable (les personnes ayant l'autorisation N/P correspondant à l'entreprise sont affichées).
- 5. Fixez la date de la réunion.

« Enregistrer et terminer la préparation » change le statut en « Observation ». Le rapport de formation est maintenant visible pour l'apprenti-e et apparaît également dans la planification de ses interventions.

#### 7.2.2 Évaluer le rapport de formation

Les rapports de formation dans le statut « Observation » peuvent être évalués.

| ОСКРГ | T DONNÉES PERMANENTES V FORMATION V  | QUALIFICATION <b>*</b> | DOCUMENTS V D    | OSSIER DE FORMATION V | 0 🖈       |
|-------|--------------------------------------|------------------------|------------------|-----------------------|-----------|
| ĝй F  | Rapport de formation Leo Kibesuisse  |                        |                  |                       |           |
| 8 I   | Rapport de formation: Leo Kibesuisse |                        |                  |                       | Ξ         |
| F     | Rapport de formation                 |                        | ID RF (semestre) | Statut                |           |
| 1     | l. Semester                          |                        | RF1              | Observation           | Ξ         |
| 2     | 2. Semester                          |                        | RF2              | Préparation           | Ξ         |
|       |                                      |                        |                  | Nouveau rapport de    | formation |

- En cliquant sur le rapport de formation, vous accédez à la page détaillée du rapport de formation avec les critères d'évaluation.

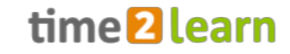

- L'évaluation est saisie pour les quatres sous-domaines « Compétences », « Dossier de formation & CI », « Objectif » et « Remarques ». Un commentaire peut être enregistré pour point d'évaluation.

|   | Rapport de formation *                                                                                                    |                                            | 1. Semester                                                                                                    |                                                |                                                                                                    |                                                                                                    |                                                                                |                                                                                                 |
|---|----------------------------------------------------------------------------------------------------|--------------------------------------------|----------------------------------------------------------------------------------------------------|------------------------------------------------|----------------------------------------------------------------------------------------------------|----------------------------------------------------------------------------------------------------|--------------------------------------------------------------------------------|-------------------------------------------------------------------------------------------------|
|   | Personne en formation                                                                                                    |                                            | e Leo Kibes                                                                                                    | suisse                                         |                                                                                                    |                                                                                                    |                                                                                |                                                                                                 |
|   | ID RF (semestre) *                                                                                                    |                                            | RF1                                                                                                    |                                                |                                                                                                    |                                                                                                    |                                                                                |                                                                                                 |
|   | Formateur pratique *                                                                                                    |                                            | Fräulein I                                                                                                    | Kibesuisse                                     |                                                                                                    |                                                                                                    |                                                                                |                                                                                                 |
|   | Remplaçant                                                                                                    |                                            | θ.                                                                                                    |                                                |                                                                                                    |                                                                                                    |                                                                                |                                                                                                 |
| • | Entreprise d'apprentissag                                                                                                    | e                                          | -                                                                                                    |                                                |                                                                                                    |                                                                                                    |                                                                                |                                                                                                 |
|   | Date d'entretien *                                                                                                    |                                            | mercredi, 1 sept                                                                                                    | embre 202                                      | 1                                                                                                    |                                                                                                    |                                                                                |                                                                                                 |
| • | Statut *                                                                                                    |                                            | Observation                                                                                                    |                                                |                                                                                                    |                                                                                                    |                                                                                |                                                                                                 |
|   |                                                                                                    |                                            |                                                                                                    |                                                |                                                                                                    |                                                                                                    |                                                                                |                                                                                                 |
|   |                                                                                                    |                                            |                                                                                                    |                                                |                                                                                                    |                                                                                                    |                                                                                | Traitement                                                                                      |
|   | Compétences<br>Dans cet onglet, vous voy                                                                                                    | Doss<br>ez diffé                           | ier de formation a                                                                                                    | & CI                                           | Revue du semestre<br>onnelles, méthodologiques,                                                                                                    | Objectif                                                                                                    | s qui seront éval                                                              | Remarques<br>uées lors d'une étape                                                              |
|   | Compétences<br>Dans cet onglet, vous voy<br>ultérieure.<br>Comportement au travail                                                                                                    | Doss<br>ez diffé                           | ier de formation i<br>rentes compétenc                                                                                                    | & CI                                           | Revue du semestre<br>onnelles, méthodologiques, :                                                                                                    | Objectif<br>sociales et personnelles                                                                                                    | s qui seront évalu                                                             | Traitement<br>Remarques<br>uées lors d'une étape                                                |
|   | Compétences<br>Dans cet onglet, vous voy<br>ultérieure.<br>Comportement au travail<br>1.1 Responsabilité                                                                                                    | Doss<br>ez diffé                           | ier de formation i<br>rentes compétene                                                                                                    | & CI                                           | Revue du semestre<br>onnelles, méthodologiques, :                                                                                                    | Objectif<br>sociales et personnelles                                                                                                    | s qui seront évalu                                                             | Traitement<br>Remarques<br>uées lors d'une étape                                                |
|   | Compétences<br>Dans cet onglet, vous voy<br>ultérieure.<br>Comportement au travail<br>1.1 Responsabilité<br>par ex. assume ses respo                                                                                                    | Doss<br>ez diffé<br>nsabilite              | ier de formation i<br>rentes compétene<br>és dans son propre<br>s propres actions                                                                                                    | & CI                                           | Revue du semestre<br>onnelles, méthodologiques, :<br>de compétence, assume une                                                                                                    | Objectif<br>sociales et personnelles<br>coresponsabilité pour                                                                                                    | s qui seront évali                                                             | Traitement<br>Remarques<br>Jées lors d'une étape<br>Dersonnes prises en                         |
|   | Compétences<br>Dans cet onglet, vous voy<br>ultérieure.<br>Comportement au travail<br>1.1 Responsabilité<br>par ex. assume ses respo<br>charge, respecte les limit<br>co Exigences très bien<br>remplies                                                                                                    | Doss<br>ez différ<br>nsabilite<br>es de se | ier de formation i<br>rentes compétent<br>às dans son propr<br>s propres actions<br>Exigences bien<br>remplies                                                                                                    | & CI                                           | Revue du semestre<br>onnelles, méthodologiques, s<br>de compétence, assume une<br>gences en partie remplies, de<br>t nécessaires                                                                                   | Objectif<br>sociales et personnelles<br>coresponsabilité pour<br>s mesures Ex                                                                                                    | s qui seront évali<br>le bienêtre des p<br>rigences non rem                    | Traitement<br>Remarques<br>uées lors d'une étape<br>personnes prises en<br>nplies, des mesures  |
|   | Compétences<br>Dans cet onglet, vous voy<br>ultérieure.<br>Comportement au travail<br>1.1 Responsabilité<br>par ex. assume ses respo<br>charge, respect les limitet<br>Cargences trâs bien<br>remplies<br>Remarques                                                                                                    | Doss<br>ez différ<br>nsabilite<br>es de se | ier de formation a<br>rentes compétens<br>às dans son props<br>propres actives<br>Exigences bien<br>remplies                                                                                                    | s CI<br>tes professi<br>re domaine<br><br>Exig | Revue du semestre<br>onnelles, méthodologiques, :<br>de compétence, assume une<br>gences en partie remplies, de<br>t nécessaires                                                                                   | Objectif<br>sociales et personnelles<br>coresponsabilité pour<br>s mesures                                                                                                    | s qui seront évalu<br>le bienêtre des p<br>régences non rem<br>nt nécessaires  | Traitement<br>Remarques<br>Lées lors d'une étape<br>personnes prises en<br>applies, des mesures |
|   | Compétences<br>Dans cet onglet, vous voy<br>ultérieure.<br>Comportement au travail<br>1.1 Responsabilité<br>par ex, assume ses respo<br>charge, respecte les jimit<br>e Edigences très bien<br>remplies<br>Remarques                                                                                                    | Doss<br>ez différ<br>nsabilita<br>es de se | ier de formation :<br>rentes compéten<br>és dans son propi<br>propres actions<br>Exigences bien<br>remplies<br>Leo                                                                                                    | & CI                                           | Revue du semestre<br>onnelles, méthodologiques, :<br>de compétence, assume une<br>gences en partie remplies, de<br>t nécessaires                                                                                   | Objectif<br>sociales et personnelles<br>coresponsabilité pour<br>s mesures                                                                                                    | s qui seront évali<br>le bienêtre des p<br>rigences non ren<br>int nécessaires | Traitement<br>Remarques<br>Jées lors d'une étape<br>Dersonnes prises en<br>Aplies, des mesures  |
|   | Compétences<br>Dans cet onglet, vous voy<br>ultérieure.<br>Comportement au travail<br>1.1 Responsabilité<br>par ex. assume ses respo<br>charge, respectie les limit<br>e Eigences très bien<br>remplies<br>Remarques<br>1.2 Initiative<br>par ex. participe activeme                                                                                                    | Doss<br>ez différ<br>nsabilit<br>es de se  | ier de formation :<br>rentes compéten<br>és dans son propri<br>propres actions<br>Exigences bien<br>emplies<br>Leo                                                                                                    | & CI                                           | Revue du semestre<br>onnelles, méthodologiques, :<br>de compétence, assume une<br>gences en partie remplies, de<br>t nécessaires                                                                                   | Objectif<br>sociales et personnelles<br>coresponsabilité pour<br>s mesures S<br>so<br>so                                                                                                    | s qui seront évali<br>le bienêtre des j<br>digences non rem<br>ant nécessaires | Traitement<br>Remarques<br>Jées lors d'une étape<br>personnes prises en<br>hplies, des mesures  |
|   | Compétences<br>Dans cet onglet, vous voy<br>uitérieure.<br>Comportement au travail<br>1.1 Responsabilité<br>par ex. assume ses respo<br>par ex. assume ses respo<br>par ex. assume ses respo<br>par ex. assume ses respo<br>par ex. assume ses respo<br>par ex. assume ses respo<br>par ex. assume ses respo<br>par ex. assume ses respo<br>par ex. assume ses respo<br>par ex. assume ses respo<br>remplies<br>Description of the set of the set of the<br>par ex. participe activeme<br>or remplies | Doss<br>ez différ<br>nsabilit<br>es de se  | ier de formation :<br>rentes compéten<br>s dans son propres<br>s propres actions<br>s propres actions<br>s propres ac | & CI                                           | Revue du semestre<br>onnelles, méthodologiques, :<br>de compétence, assume une<br>gences en partie remplies, de<br>t nécessaires<br>veilles connaissances et com<br>gences en partie remplies, de<br>t nécessaires | Objectif<br>sociales et personnelles<br>coresponsabilité pour<br>s mesures<br>sociales et personnelles<br>sociales et personnelles<br>soci | s qui seront évali<br>le bienètre des p<br>digences non ren<br>en nécessaires  | Traitement<br>Remarques<br>Juées lors d'une étape<br>personnes prises en<br>nplies, des mesures |

- Pour que la personne responsable de la formation puisse consulter le rapport et passer le statut à « évalué », il est nécessaire que la personne en formation ait d'abord rempli sa section de la revue semestrielle et sélectionné l'option « enregistrer et remettre».

| selon des no  | •  | Enregistrer                                  |  |  |  |  |  |
|---------------|----|----------------------------------------------|--|--|--|--|--|
| ies, des mesu |    | Enregistrer                                  |  |  |  |  |  |
|               |    | Enregistrer et partager l'évaluation         |  |  |  |  |  |
|               |    | Enregistrer et clore le rapport de formation |  |  |  |  |  |
| Abandonn      | er | Retour à la préparation Enregistrer          |  |  |  |  |  |

- L'évaluation de la personne en formation est alors est alors visible par l'apprentie-i.

- « Retour à la préparation » supprime toutes les évaluations existantes après un avertissement. Y compris celle de l'apprenti-e. Par conséquent, n'utilisez cette fonction que si la personne responsable de la formation doit être modifiée dans le rapport de formation.
- Si un rapport de formation doit être rouvert (statut « Terminé »), veuillez contacter le support time2learn.
- Pour imprimer le rapport de formation, exportez-le d'abord au format PDF. Cette étape est importante pour que, dans tous les cas, l'ensemble du texte soit affiché dans les remarques.

# 7.3 Notes des écoles professionnelles

Par analogie au système des feux de signalisation, des carrés de couleur informent le/la responsable de formation et les personnes en charge de la formation de l'état des résultats scolaires d'un apprenti-e. Les détails peuvent être consultés en sélectionnant la personne concernée.

**Important :** La page « Notes école professionnelle » ne montre que les notes du profil actif. Si un changement de profil a été effectué, les notes de l'ancien profil peuvent toutefois être consultées en exportant les notes de l'école vers un fichier Excel via la fonction « Exporter notes d'école » et en ouvrant l'onglet « Ancien profil ».

| соск | PIT DONNÉES PERMANENT                                                                                                    | ES V FORMATION V                                                                                   | QUALIFICATION +            | DOCUMENTS <b>*</b>                         | DOSSIER DE FO                                              | RMATION +         |                       |
|------|----------------------------------------------------------------------------------------------------|----------------------------------------------------------------------------------------------------|----------------------------|--------------------------------------------|------------------------------------------------------------|-------------------|-----------------------|
| 8    | Notes école professionnelle                                                                                                    |                                                                                                    |                            |                                            |                                                            |                   |                       |
|      | Notes école professio                                                                                                    | onnelle                                                                                            |                            |                                            |                                                            |                   | Ξ                     |
|      | Par défaut, le responsable de la                                                                                                    | relève et les administrateurs j                                                                    | peuvent consulter les not  | es d'école.                                |                                                            |                   |                       |
|      |                                                                                                    |                                                                                                    |                            |                                            |                                                            |                   |                       |
|      | Dans leur profil, les personnes e<br>veuillez consulter le manuel d'ut                                                                                     | n formation peuvent égaleme<br>lisation.                                                           | ent autoriser leur formate | eur pratique à consul                      | ter leurs notes d'école.                                   | . Pour plus de de | étails,               |
|      | Dans leur profil, les personnes e<br>veuillez consulter le manuel d'ut                                                                                     | n formation peuvent égaleme<br>lisation.                                                           | ent autoriser leur formate | eur pratique à consul                      | ter leurs notes d'école.<br>Recherche                      | . Pour plus de de | étails,               |
|      | Dans leur profil, les personnes e<br>veuillez consulter le manuel d'ut<br>T Autres filtres T<br>3 sur 3 personnes en formation                             | n formation peuvent égaleme<br>lisation.                                                           | ent autoriser leur formate | eur pratique à consul                      | ter leurs notes d'école.<br>L Recherche                    | . Pour plus de de | étails,<br>€ #        |
|      | Dans leur profil, les personnes e<br>veuillez consulter le manuel d'ut<br>T Autres filtres T<br>3 sur 3 personnes en formation<br>Nom A                    | n formation peuvent égaleme<br>lisation.<br>Entreprise / succursale                                | ent autoriser leur formate | eur pratique à consul                      | ter leurs notes d'école.<br>, Recherche<br>Dernière entrée | Pour plus de de   | étails,<br>🛃 🌞<br>ole |
| 9    | Dans leur profil, les personnes e<br>veuillez consulter le manuel d'ut<br>▼ Autres filtres ▼<br>3 sur 3 personnes en formation<br>Nom ▲<br>Kibesuisse, Leo | n formation peuvent égaleme<br>lisation.<br>Entreprise / succursale<br>Support Kibesuisse > Kita K | ent autoriser leur formate | eur pratique à consul<br>G<br>Gén.<br>2021 | ter leurs notes d'école.<br>L Recherche<br>Dernière entrée | Pour plus de de   | étails,<br><u>É</u> 🄅 |

Affichage selon les critères suivants :

- 1. Un carré de couleur est visible par semestre.
- 2. Pour déterminer la couleur de la case, tous les notes/sujets existants sont toujours pris en compte.
- 3. La couleur correspond toujours à la note semestrielle la plus basse saisie.
- 4. Si aucune note semestrielle n'est saisie, la moyenne provisoire des notes d'examen est prise en compte.
- 5. Si aucune note n'a encore été saisie pour un semestre, la case est grise.

| Туре                   | Notes d'examen  | Moy.<br>provisoire | Semestre<br>note |
|------------------------|-----------------|--------------------|------------------|
| Matière<br>obligatoire | 5.0 3.5 4.5     | (4.3)              | -                |
| Matière<br>obligatoire | 5.0 5.5 5.8 4.9 | (5.3)              | 5.5              |
| Matière                | 45 43 50        | (4.6)              | _                |

Vue de détail :

- 1. Liste des matières / notes par semestre
- 2. Cliquez sur un sujet pour voir les détails, la pondération et les commentaires
- 3. Les documents chargés de l'apprenti-e (par exemple, le bulletin scolaire) peuvent être téléchargés et consultés.
- 4. Vous pouvez utiliser le statut pour déterminer si l'apprenti-e travaille toujours sur le semestre ou s'il est déjà terminé.
- Si le semestre est déjà terminé et que l'apprenti-e doit modifier quelque chose par la suite, seul le/la responsable de formation compétent-e (autorisation attribuée N) peut valider à nouveau le semestre en sélectionnant le bouton « Rouvrir le semestre ».
- 6. L'option « Exportation notes d'école » permet de créer un aperçu des notes de tous les semestres.

Si l'apprenti-e l'accepte dans ses paramètres de protection des données, le/la formateur/-trice affecté-e au domaine de travail actuel (autorisation P) peut, en plus de la personne chargée de la formation et de la/du responsable de formation également consulter les notes.

<u>Remarque</u>: la personne en formation peut masquer les matières prédéfinies et saisir de nouvelles matières si la désignation ne correspond pas à celle de l'école professionnelle. Une matière ne peut être masquée si aucune note n'a encore été saisie.

# **8 DOCUMENTS**

## 8.1 Documents et matériel d'apprentissage

Dans cette section, vous trouverez les documents fournis par SAVOIRSOCIAL concernant la formation professionnelle (par exemple, le manuel de formation Assistant-e socioéducatif/-ve). En outre, il est possible de créer des thèmes d'apprentissage propres à l'entreprise et de les alimenter en contenu (médias d'apprentissage). Cette modification ne peut être effectuée que par l'autorisation **F** (cf. section 5.5). Pour ouvrir un document, appuyez sur le bouton « Lecture ».

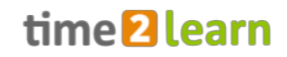

| CURAV/VA.CH time                                                                       | <b>2</b> learn     |                       |                                      | FR 🔻 🕜   🕒 Fräulein<br>Kibesuis | sse ▼ ⊡ |
|----------------------------------------------------------------------------------------|--------------------|-----------------------|--------------------------------------|---------------------------------|---------|
| COCKPIT DONNÉES PERMANENTES •                                                          | FORMATION <b>*</b> |                       | DOCUMENTS V                          | DOSSIER DE FORMATION V          | • • *   |
| Documents et médias                                                                    |                    |                       |                                      |                                 |         |
| Documents et médias                                                                    |                    |                       |                                      |                                 | Ξ       |
| (–) Thème d'apprentissage                                                              |                    |                       |                                      |                                 |         |
| Coordination des lieux<br>d'apprentissage<br>savoirsocial<br>() Médias d'apprentissage | Manuel             | GAL                   | FAQs<br>Suppo                        | s time2learn<br>rt Kibesuisse   |         |
| Progression du<br>travail Tous                                                         | C Recherche        | /pe Tous              | • P                                  | restataire Tous                 | •       |
| 210830 FAQs time2learn<br>Document                                                     | J -                | Ouvert V FAQ:<br>Supp | s time2learn<br>oort Kibesuisse      |                                 | * 🕨     |
| Manuel Assistant/e socio-éducatif/-ve<br>Document                                      | <u>ا</u>           | Ouvert V Man<br>SAVO  | uel<br>DIRSOCIAL                     |                                 | * 🕨     |
| Table de coordination des lieux d'app<br>Document                                      | <u> </u>           | Ouvert V Cool         | dination des lieux d'ap<br>DIRSOCIAL | prentissage                     | * 🕨     |
| Table de coordination des lieux d'app<br>Document                                      | J -                | Ouvert V Cool SAVO    | dination des lieux d'ap<br>DIRSOCIAL | prentissage                     | * 🕨     |

# **9 DOSSIER DE FORMATION**

C'est là qu'a lieu le soutien pédagogique individuel aux apprenti-e-s. Le dossier de formation signifie donc de documenter l'apprentissage.

# 9.1 Compétences opérationnelles

Sélectionnez un-e apprenti-e pour accéder à la synthèse des compétences opérationnelles pour cette apprenti-e.

A Tous les apprenti-e-s au même niveau et au niveau inférieur.
 N, L'ensemble des apprenti-e-s au sein d'une même succursale
 Uniquement les personnes responsables ou celles ayant une affectation (actuelle, future ou passée)

### 9.1.1 Aperçu graphique

La page d'aperçu répertorie toutes les compétences opérationnelles de la personne sélectionnée qui doivent être développés pendant la période de formation. Ici, vous ne verrez que les compétences opérationnelles spécifiques à l'orientation.

Dans cette vue d'ensemble, vous pouvez également voir les informations sur la coordination des lieux de formation de SAVOIRSOCIAL et le degré de réalisation des compétences opérationnelles. Pour chaque tâche pratique existant (indépendamment du statut), une image apparaît dans la compétence opérationnelle correspondante.

| SAVOIR SOCIA                                                                                        | time                                        | 2 learn            |                                              |             |                                                           | FR 🔻 🕜                    | Fräuleir<br>Kibesui                  | sse 🔻 🗗      |
|----------------------------------------------------------------------------------------------------|---------------------------------------------|--------------------|----------------------------------------------|-------------|-----------------------------------------------------------|---------------------------|--------------------------------------|--------------|
| COCKPIT DONNÉES PER                                                                                 | MANENTES <b>*</b>                           | FORMATION <b>*</b> | QUALIFICATIO                                 | N▼ DO       | CUMENTS 🔻                                                 | DOSSIER D                 | DE FORMATION <b>•</b>                | 0 *          |
| 5 Compétences opératio                                                                              | nnelles                                     | Leo Kibesuisse     |                                              |             |                                                           |                           |                                      |              |
| La Compétences d                                                                                    | opérationne                                 | elles: Leo Kibes   | suisse                                       |             |                                                           |                           | Aperçu Tabl                          | eau          |
| Mise en oeuvre de c<br>Mise en oeuvre de c<br>al: Agir en conformité avec<br>son rôle professionnel | ompétences tr<br>a2: Réfléchir à<br>travail | ansversales        | : Établir des relatio<br>anière professionne | ans de gine | 14: Communiquer<br>nanière adaptée<br>lestinataire et à l | r de<br>au<br>a situation | a5: Contribuer à<br>résolution de co | la<br>nfiits |
| 30 30 20                                                                                            | 3                                           | 30 10<br>1         | 40<br>1 1                                    | 10<br>2     | 30                                                        | 10                        | 20                                   | 10           |
| Accompagnement a                                                                                    | u quotidien<br>b2: Organiser o              | de manière         | Proténer la sobèr                            |             |                                                           |                           |                                      | R            |
|                                                                                                    | de la journée a                             | vec les pri        | ivée et ménager de                           | s h         | A. Organiser                                              |                           | hE: Effectuer de                     | s tāchoc     |

| Représentation                                | Signification    |                 |                 |
|-----------------------------------------------|------------------|-----------------|-----------------|
| Compétence opérationnelle sans image          | Aucune tâche p   | ratique dispon  | ible            |
| symbolique                                    |                  |                 |                 |
| Nombre d'icônes par compétence                | Nombre de tâch   | ne pratique dis | ponible         |
| opérationnelle                                |                  |                 |                 |
| Barre verticale à droite de compétence        | Le niveau de réa | alisation de la | compétence      |
| opérationnelle (voir b1, b5)                  | opérationnelle e | est ajusté man  | uellement.      |
| Informations sur la coordination des lieux de | 1                | 2               | 3               |
| formation                                     | A                |                 |                 |
|                                               | В                | 30              | 10              |
|                                               | С                | 1               |                 |
| Colonnes 1 à 3                                | Années de form   | ation 1 à 3     |                 |
| Série A                                       | Formation en er  | ntreprise       |                 |
| Série B                                       | Nombre de leço   | ns à l'écoles p | rofessionnelles |
|                                               | durant l'année d | de formation r  | espective       |
| Série C                                       | Nombre de jour   | s interentrepr  | ise durant      |
|                                               | l'année de form  | ation respectiv | /e              |

Cliquez sur une compétence opérationnelle pour accéder à sa vue détaillée. Vous pouvez voir ici la description de la compétence issue du plan de formation, les objectifs évaluateurs correspondants et les tâches pratiques. En outre, le niveau actuel de connaissances peut être ajusté ici, et une nouvelle tâche pratique peut être créé à partir du modèle ou sans modèle.

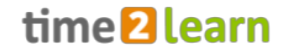

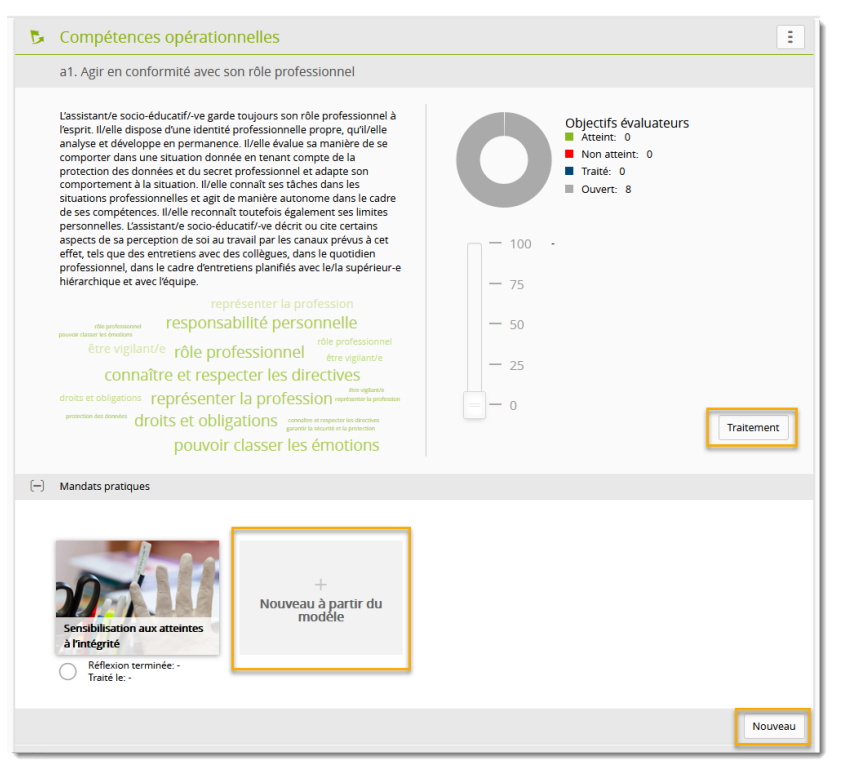

Un clic sur « Traitement » permet de régler manuellement le degré d'atteinte. En outre, il est possible de saisir un commentaire sur l'atteinte.

En cliquant sur « Nouveau », vous créez une tâche pratique propre à la personne en formation : vous remplissez donc tous les points de manière autonome. Celui-ci n'est affiché qu'à la personne en formation et n'apparaît pas dans les modèles. Si vous souhaitez créer une tâche pratique qui peut être utilisé à plusieurs reprises, créez-le sous « Formation - Modèles de tâche pratiques ». (voir <u>6.4.2</u>)

#### 9.1.2 Tableau

Dans la vue du tableau, vous trouverez le tableau des objectifs évaluateurs. Ici, le statut des objectifs évaluateurs peut être mis à jour en permanence par la personne responsable. Le beignet vous donne une vue d'ensemble de toute la période d'enseignement.

| B    | Cor   | mpétences opérationnelles: Leo                                                                                                    | Kibesuisse                         |                                                                                                    |           |     | Ape | rçu | Tablea | :       |
|------|-------|----------------------------------------------------------------------------------------------------|------------------------------------|----------------------------------------------------------------------------------------------------|-----------|-----|-----|-----|--------|---------|
|      |       | Objectifs évaluateurs durée d'ap                                                                                                    | oprentissage comp                  | blète                                                                                                 |           |     |     |     |        |         |
|      | Filt  | re manuel actif                                                                                                    | 🝸 Autres filtres 🔻                 | ·                                                                                                    | Q Recher  | che |     |     |        |         |
|      | Sen   | nestre attribué: 1.Semestre, 2.Semestre 😵                                                                                                    |                                    |                                                                                                    |           |     |     |     |        |         |
|      | 10 su | ur 144 objectifs évaluateurs                                                                                                    |                                    |                                                                                                    |           |     |     |     |        |         |
|      | Obje  | ctifs évaluateurs                                                                                                    | Dernier<br>changement<br>de statut | Compétence<br>opérationnelle                                                                          | Rem.      | S 1 | S 2 | S 3 | S 4    | S 5 S 6 |
|      | b2.1  | L'assistant/e socio-éducatif/-ve concrétise un<br>emploi du temps structuré en tenant compte de<br>rituels adéquats.                                                               | ✓ Atteint                          | b2 Organiser de manière<br>structurée le déroulement d<br>la journée avec les personn<br>accompagnées | de<br>es  | ~   |     |     |        |         |
| K.   | b2.3  | L'assistant/e socio-éducatif/-ve incite les<br>personnes accompagnées à organiser le<br>déroulement d'une journée avec un maximum<br>d'autonomie et de responsabilité personnelle. | Ouvert                             |                                                                                                    | it statut |     |     |     |        |         |
| IK.  | b7.1  | L'assistant/e socio-éducatif/-ve présente des<br>prestations individuelles, stimulant l'activité<br>physique.                                                                      | 🚫 Non atteint                      | Ouvert  Atteint                                                                                       |           |     |     |     |        |         |
| IK.  | b7.3  | L'assistant/e socio-éducatif/-ve applique les<br>règles de sécurité de l'établissement afin de<br>protéger la personne accompagnée.                                                | Ouvert                             | 🛞 Non atteint                                                                                         |           |     |     |     |        |         |
| III. | a1.1  | L'assistant/e socio-éducatif/-ve explique les<br>descriptions de tâches et de rôles prédéfinis<br>dans l'entreprise et agit en conséquence.                                        | Ouvert                             | 🏲 Aller aux détails                                                                                   |           |     |     |     |        |         |
|      |       | l'assistant/e socio-éducatif/-ve agit de manière                                                                                                    | ~                                  | al Agir en conformité avec                                                                            |           |     |     |     |        |         |

Une attention particulière doit être accordée aux compétences transversales. Ces critères accompagnent l'apprenti-e pendant toute la durée de l'apprentissage et ne peuvent être réglés sur « Atteint » ou « Non atteint » qu'au cours de la dernière année. Pour les semestres 1 à 4, seul le statut « Traité » peut être activé.

|   | Objectifs évaluateurs                                                                                                    | Dernier<br>changement<br>de statut | Compétence<br>opérationnelle                         | Rem.        | S 1     | S 2   | S 3  | S 4 | S 5 S |
|---|----------------------------------------------------------------------------------------------------|------------------------------------|------------------------------------------------------|-------------|---------|-------|------|-----|-------|
| = | L'assistant/e socio-éducatif/-ve explique les<br>a1.1 descriptions de tâches et de rôles prédéfinis<br>dans l'entreprise et agit en conséquence. | 🖉 Traité                           | a1 Agir en conformité avec<br>son rôle professionnel |             | Ľ       |       |      | Ľ   | +     |
| = | a1.2 L'assistant/e socio-éducatif/-ve agit de manière autonome dans le cadre de ses compétences.                                                 | 者 Traité                           | a1 Agir en conformité avec<br>son rôle professionn   | Chang       | eme     | nt st | atut |     |       |
| = | a1.3 L'assistant/e socio-éducatif/-ve évalue ses limite<br>personnelles et réalise des mesures préventive                                        | es 🔿 Ouvert                        | a1 Agir en conformit                                 | Ouvert      |         |       |      |     |       |
| ٣ | L'assistant/e socio-éducatif/-ve identifie les<br>a1.4 signes de stress et burn-out et réalise des<br>mesures préventives.                       | Ouvert                             | a1 Agir en conformit<br>son rôle professionn 🗸       | Atteint     |         |       |      |     |       |
| = | L'assistant/e socio-éducatif/-ve met en oeuvre,<br>a1.5 nécessaire, l'obligation de déclaration sur la ba<br>des prescriptions de l'entreprise   | si<br>se 🔵 Ouvert                  | a1 Agir en conformit 🛞 son rôle professionn          | Non atteir  | nt      |       |      |     | _     |
| = | L'assistant/e socio-éducatif/-ve protège sa prop<br>a1.6 intégrité physique et psychique ainsi que la<br>dignité des personnes prises en charge. | Ouvert                             | a1 Agir en conformit<br>son rôle professionnel       | Aller aux o | létails |       | 0    | _   | _     |

# 9.2 Tâches pratiques

Les « tâches pratiques » sont élaborées en étroite collaboration entre l'apprenti-e et la personne chargée de la formation. La personne responsable crée une tâche pratique et l'assigne à un-e apprenti-e. Il/Elle peut utiliser les « modèles-types des dossiers de formation » ou créer son propre tâche pratique à cette fin.

Les tâches pratiques ouvertes et assignées des apprenti-e-s dont vous êtes responsable sont

visibles sur la page d'aperçu.

| CKPIT | DONNÉES PERMANENTE                     | S ▼ FORMATION ▼ Q                                                                                                    | UALIFICATION <b>T</b> |              | DOSSIER DE FO | RMATION <b>T</b> | 0 |   |
|-------|----------------------------------------|----------------------------------------------------------------------------------------------------|-----------------------|--------------|---------------|------------------|---|---|
| Tâcł  | hes pratiques                          |                                                                                                    |                       |              |               |                  |   |   |
| ∎ Tâ  | ches pratiques                         |                                                                                                    |                       |              |               |                  |   | : |
| T     | Autres filtres 🔻                       |                                                                                                    |                       | Q            | Recherche     |                  |   |   |
| 21 s  | sur 21 tâches pratiques                |                                                                                                    |                       |              |               |                  | £ | - |
| Tâc   | he pratique 🔺                          | Compétence opérationnelle                                                                                                    | Statut                | Personne er  | n formation   | Semestre         |   |   |
| Arb   | eitstag planen                         | Plan de formation Assistant/e<br>socio-éducatif/ve CFC:<br>b1 - Planifier son travail                                                  | 🛷 Terminé             | Leonie Kibe: | suisse        | 2                |   |   |
| M Beg | rüssungsformen                         | Plan de formation Assistant/e<br>socio-éducatif/ve CFC:<br>a4 - Communiquer de manière<br>adaptée au destinataire et à la<br>situation | 🖌 Terminé             | Laura Kibesi | uisse         | 1                |   |   |
| Berr  | uf Fachmann/-frau<br>reuung vorstellen | Plan de formation Assistant/e<br>socio-éducatif/ve CFC:<br>a1 - Agir en conformité avec sor<br>rôle professionnel                      | O Préparation         | Laura Kibesi | uisse         | 1                |   |   |

# 9.2.1 Aperçu des étapes pour la réalisation d'un mandat pratique

| Onglet dans tâche                   | Rôle/Autorisation | Description                                                                                                    |
|-------------------------------------|-------------------|----------------------------------------------------------------------------------------------------|
| Formuler la tâche                   | Formateur/-trice  | Adopté du modèle, adapté ou<br>nouvellement créé                                                                                                    |
| Activer connaissances<br>préalables | Formateur/-trice  | Transféré du modèle, adapté ou<br>nouvellement créé<br>Le statut est fixé à « En cours »                                                                                                    |
| Activer connaissances<br>préalables | Apprenti-e        | Enregistre sa propre évaluation, prend<br>des notes sur la base des informations<br>fournies par le/la formateur/-trice. Cela<br>peut être mis à jour et étendu en<br>permanence.             |
| Documenter la mise en<br>œuvre      | Apprenti-e        | Documente continuellement la mise en<br>œuvre et coche la case « Terminé » à la<br>fin.<br>>>Statut : Documentation terminée                                                                  |
| Réfléchir à la mise en œuvre        | Formateur/-trice  | Examine la mise en œuvre et la<br>documentation, puis définit 2 ou 3<br>questions permettant à l'apprenti-e de<br>réfléchir à la mise en œuvre.<br>>>Statut : Questions de réflexion définies |
| Réfléchir à la mise en œuvre        | Apprenti-e        | Répond aux questions de réflexion par<br>écrit et fait sa propre évaluation. Une fois<br>la réflexion terminée, la tâche pratique<br>est remise à l'administration.                           |

|                          |                  | >>Statut : Soumis                                                                                                    |
|--------------------------|------------------|----------------------------------------------------------------------------------------------------|
| Évaluer la mise en œuvre | Formateur/-trice | Évalue la mise en œuvre, enregistre<br>éventuellement un commentaire.<br>Ferme la tâche pratique ou la redonne à<br>l'apprenti-e. |

| 3 | Statut                                                                                                    |                                                                                   |                                                                                                    |            |                                            |
|---|----------------------------------------------------------------------------------------------------|-----------------------------------------------------------------------------------|----------------------------------------------------------------------------------------------------|------------|--------------------------------------------|
|   | Préparation<br>$N,P \rightarrow$<br>$-N,P \rightarrow$<br>$-N,P \rightarrow$<br>-N | n cours<br>→ Documentation<br>terminée<br>→ ★ → ★ ★ → ★ → ★ → ★ → ★ → ★ → ★ → ★ → | Questions de réflexion définies<br>$I,P \rightarrow \bigcirc$ $ L$<br>I' (N,I)<br>ation ne peuvent pas e | Soumis<br> | Terminé<br>P→ ♥<br>P→ − − − +<br>pratique. |
|   |                                                                                                    |                                                                                   |                                                                                                    |            | Fermer                                     |

Vous trouverez le statut actuel dans l'en-tête de la tâche pratique sous la forme du symbole de statut :

| 🧐 Mandats pratic  | ues: Sensibilisation au                                             | x atteintes à l'intég                             | rité                                                        | :                                                      |
|-------------------|---------------------------------------------------------------------|---------------------------------------------------|-------------------------------------------------------------|--------------------------------------------------------|
| $\frown$          |                                                                     |                                                   | A Minter                                                    |                                                        |
| dans l'établi     | une réflexion de fond sur<br>ent pour enregistrer les a<br>ssement. | la question des attei<br>tteintes à l'intégrité e | ntes à l'intégrité. Trouvez i<br>t faites des recherches su | une check-list adaptée à<br>r les processus pertinents |
|                   |                                                                     |                                                   |                                                             |                                                        |
| Formuler la tâche | Activer connaissances                                               | Documenter la mise                                | Réfléchir à la mise en                                      | Évaluer la mise en                                     |

Remarque : vous pouvez annuler toutes les étapes de la tâche pratique si nécessaire. Vous trouverez des instructions concrètes dans la FAQ.

#### 9.2.2 Formuler la tâche et ajouter des objectifs évaluateurs

La première étape consiste à formuler la tâche. Pour ce faire, remplissez tous les points sous « Formuler la tâche». Si vous avez opté pour un modèle-type, vous pouvez adapter les différents points en fonction de votre entreprise et de la personne en formation.

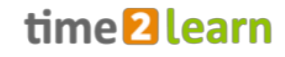

| ¥ | Tâche pratique (mod             | èle)                    |               |      |                                |                                 |                      |
|---|---------------------------------|-------------------------|---------------|------|--------------------------------|---------------------------------|----------------------|
|   |                                 |                         |               |      |                                | 11                              |                      |
| 8 | Formuler la tâche               | Activer co<br>préalable | innaissa<br>s | nces | Documenter la mise en<br>œuvre | Réfléchir à la mise en<br>œuvre | Évaluer la mise en œ |
|   | Code *                          | Code                    |               |      |                                |                                 |                      |
|   | Tâche pratique *                | Tâch                    | e pratio      | que  |                                |                                 |                      |
| 0 | Statut                          | Actif                   |               |      |                                |                                 |                      |
|   | Langue *                        | Fran                    | çais          |      |                                |                                 |                      |
|   | Tâche concrète *                | в                       | :=            |      |                                |                                 |                      |
|   |                                 |                         |               |      |                                |                                 |                      |
|   |                                 |                         |               |      |                                |                                 |                      |
|   |                                 |                         |               |      |                                |                                 |                      |
|   | Définition des tâches *         | в                       | :=            |      |                                |                                 |                      |
|   |                                 |                         |               |      |                                |                                 |                      |
|   |                                 |                         |               |      |                                |                                 |                      |
|   |                                 |                         |               |      |                                |                                 |                      |
|   | Résultat de la tâche pratique * | в                       | :=            |      |                                |                                 |                      |
|   |                                 | _                       |               |      |                                |                                 |                      |
|   |                                 |                         |               |      |                                |                                 |                      |
|   |                                 |                         |               |      |                                |                                 |                      |
| A | Concrétisation                  |                         |               |      |                                |                                 |                      |
| - |                                 | В                       | *=            |      |                                |                                 |                      |

Ensuite, remplissez les champs administratifs en plaçant les données correspondantes et en sélectionnant la personne responsable.

| Autouton               |                        |  |
|------------------------|------------------------|--|
| Attribué le            | lundi, 19 juin 2023    |  |
| Attribué par           | Fräulein Kibesuisse    |  |
| Semestre               | 2                      |  |
| Documentation terminée | Documentation terminée |  |
| Réflexion terminée     | Réflexion terminée     |  |
| Date d'entretien       | Date d'entretien       |  |
| Personne responsable * |                        |  |
| Remplaçant             |                        |  |

Une fois que vous avez enregistré les modifications, vous pouvez supprimer et/ou ajouter des objectifs évaluateurs dans la partie inférieure via « Supprimer » et « Ajouter ». Les objectifs évaluateurs que vous attribuez à une tâche pratique s'affichent comme planifiés dans le tableau des objectifs évaluateurs de la personne en formation.

| Catalogue                                                                                      | Plan de formation Assistant/e socio-éducatif/ve CFC                                                                                                    |                                                                                                    |                                                                                                    |                                                                                                 |                   |
|------------------------------------------------------------------------------------------------|----------------------------------------------------------------------------------------------------|----------------------------------------------------------------------------------------------------|----------------------------------------------------------------------------------------------------|-------------------------------------------------------------------------------------------------|-------------------|
| Compétence opérationnelle                                                                      | e3 - Entretenir une relation avec les nourrissons et les e                                                                                                    | enfants en bas                                                                                                    | âge et leur prodiguer les s                                                                                                    | oins corpo                                                                                      | orels             |
|                                                                                                | L'assistant/e socio-éducatif/-ve organise avec sensibilit<br>âge en établissant au quotidien un attachement basé<br>corporeis, affectifs et émotionnels de l'établissement d<br>en bas âge pour ce qui est de l'efficatié personnele. Il<br>socio-éducatif/-ve perçoit les nourrissons et les enfants<br>à la posture du corps, au comportement et à l'état émo<br>manière appropriée. L'assistant/e socio-éducatif/-ve so<br>nourrissons et les enfants en bas âge. Lors des soins, il<br>mobilisation. | é la relation av-<br>ur la confiance<br>es relations. II/<br>(elle les valoris<br>s en bas âge da<br>tionnel. II/elle<br>igne méticuleu<br>/elle tient com | ec les nourrissons et les er<br>2. Ce faisant, il/elle intègre i<br>elle aide les nourrissons er<br>e et les respecte. L'assistar<br>ans leur globalité, et veille a<br>identifie leurs besoins et n<br>sement et professionnelle<br>pte des principes de base a | ifants en b<br>les aspects<br>t les enfan<br>it/e<br>aux mimiq<br>éagit de<br>ment les<br>de la | ias<br>ts<br>ues, |
| Y Autres filtres V                                                                             |                                                                                                    |                                                                                                    | <b>Q</b> , Recherche                                                                                                    |                                                                                                 |                   |
| 4 sur 4 objectifs évaluateurs                                                                  |                                                                                                    |                                                                                                    |                                                                                                    |                                                                                                 |                   |
| Objectif évaluateur 🔺                                                                          |                                                                                                    |                                                                                                    |                                                                                                    |                                                                                                 |                   |
| a1.6 L'assistant/e socio-éduci                                                                 | atif/-ve protège sa propre intégrité physique et psychique                                                                                                    | ainsi que la dig                                                                                                    | gnité des personnes prises                                                                                                    | en charge                                                                                       | . (K3)            |
| b6.7 L'assistant/e socio-éduc                                                                  | atif/-ve profite des repas pour entretenir les relations et co                                                                                                    | ontribue à la co                                                                                                    | ommunication positive. (K3                                                                                                    | i)                                                                                              |                   |
| e3.21/assistant/e.socio-éduci                                                                  | atif/-ve identifie les besoins des nourrissons et jeunes enfa                                                                                                    | ants selon leur                                                                                                    | s mimiques, leurs comport                                                                                                    | ements, le                                                                                      | aurs              |
| postures et leurs états émoti                                                                  | ionnels et y reagit en consequence. (K4)                                                                                                    |                                                                                                    |                                                                                                    |                                                                                                 |                   |
| postures et leurs états émoti<br>e3.5 L'assistant/e socio-éduca<br>d'ergonomie - éventuellemer | ionneis et y reagit en consequence. (K4)<br>atif/-ve tient compte, lors des soins des nourrissons et des<br>1t en utilisant des moyens auxiliaires supplémentaires. (K3                                                                                                    | s enfants en ba<br>s)                                                                                                    | is âge, des principes de ba:                                                                                                    | se de mob                                                                                       | ilisation         |
| postures et leurs états émoti<br>e3.5 L'assistant/e socio-éduc<br>d'ergonomie - éventuellemer  | onneis et y reagit en consequence. (x4)<br>atif/-ve tient compte, lors des soins des nourrissons et des<br>tt en utilisant des moyens auxiliaires supplémentaires. (K3                                                                                                    | s enfants en ba<br>s)                                                                                                    | s âge, des principes de ba                                                                                                    | se de mob<br>Effacer                                                                            | Ajou              |

Pour que la tâche pratique puisse être consulté et traité par la personne en formation, le statut doit être placé par le/la formateur/-trice (autorisation N, P) dans le statut « En cours ». Pour ce faire, il faut cliquer sur « Clore préparation ».

#### 9.2.3 Activer les connaissances préalables

Les questions relatives aux connaissances préalables sont clarifiées lors d'un entretien entre la personne en formation et le/la formateur/-trice. Il n'est pas prévu que la personne en formation réponde par écrit aux questions sur ses connaissances préalables.

Ensuite, la personne en formation s'évalue, détermine qui ou quoi peut l'aider et se fixe des objectifs pour la mise en œuvre.

<u>Remarque</u> : vous pouvez remplir/adapter les questions sur les connaissances préalables dans le statut « Préparation ». Si vous souhaitez procéder à des adaptations, faites-le avant de terminer la préparation.

| в :=                                                                                                    |                                                                                                    |
|----------------------------------------------------------------------------------------------------|----------------------------------------------------------------------------------------------------|
| Ou'est-ce                                                                                                    | ue l'aime manger comme en-cas ?                                                                                                    |
| Comment                                                                                                    | st-ce que je veille à une alimentation saine et équilibrée ?                                                                                                    |
| Quels son                                                                                                    | les aliments que je n'aime pas, même s'ils sont sains ?                                                                                                    |
| Quel est n     Quelles re                                                                                               | on budget lorsque je fais des courses ?<br>It les resettes que l'aime préparer ?                                                                                                    |
| <ul> <li>À quoi est</li> </ul>                                                                                          | ie que je veille lorsque je fais les courses ?                                                                                                    |
| <ul> <li>Où est-ce</li> </ul>                                                                                           | ue je fais les courses et pourquol ?                                                                                                    |
| Quels en-o                                                                                                    | is les personnes accompagnées pourraient-elles préférer ?                                                                                                    |
| A 10 10 10 10 10 10 10 10 10 10 10 10 10                                                                                | han ann an de ann an de de Ballere antestan an de ser en de la factor de la companya de 2                                                                                                    |
| Quels son     Ces dernie                                                                                                | les accords au sujet de l'alimentation dans notre établissement ?<br>s temps, quand la nourriture a-t-elle donné lieu à des discussions ou des désaccords ?                                                                               |
| <ul> <li>Quels son</li> <li>Ces dernie</li> <li>Ai-je déjà e</li> </ul>                                                 | les accords au sujet de Talimentation dans notre établissement ?<br>s temps, quand la nourriture a-t-elle donné lieu à des discussions ou des désaccords ?<br>es expériènces pratiques sur le sujet ?                                     |
| <ul> <li>Quels son</li> <li>Ces dernie</li> <li>Ai-je déjà e</li> </ul>                                                 | les accords au sujet de Talimentation dans notre établissement ?<br>s temps, quand la nourriture a-t elle donné lieu à des discussions ou des désaccords ?<br>se expériences prasiques sur le sujet ?                                     |
| • Quels son<br>• Ces dernie<br>• Ai-je déjà (                                                                           | les accords au sujet de Talimentation dans notre établissement ?<br>s temps, quand la nortimura e a t-lei donné lieu à des discussions ou des désaccords ?<br>es expériences pratiques sur le sujet ?                                     |
| <ul> <li>Quels son</li> <li>Ces dernic</li> <li>Ai-je déjà o</li> <li>Qu'ai-je appris à l'éco</li> </ul>                | ies accords au sujet de Talimentation dans notre établissement ?<br>s terros, quand la norturna e a telle donné lieu à des discussions ou des désaccords ?<br>se septériences pratiques sur le sujet ?<br>s ur ce sujet?                  |
| <ul> <li>Quels son</li> <li>Ces dernie</li> <li>Ai-je déjà i</li> <li>Qu'ai-je appris à l'éco</li> </ul>                | ies accords au sujet de Talimentation dans notre établissement ?<br>s terrors, quand la nortifica et a telle dans des discussions ou des désaccords ?<br>is expériences pratiques sur le sujet ?<br>s ur ce sujet?                        |
| • Quels son<br>• Ces dernit<br>• Al-je déjà t<br>Qu'al-je appris à l'éco<br>Qu'al-je appris lors de                     | les accords au sujet de Talimentation dans notre stablissement ?<br>storps, quand hanrumtrare a t-el de donn lieu à des discussions ou des désaccords ?<br>se repériences pratiques sur le sujet ?<br>sur ce sujet?                       |
| Quels son     Ces dernic     Al-je déjà «     Qu'ai-je appris à l'éco     Qu'ai-je appris lors de     Mon évaluation    | les accords au suyet de Talimentation dans notre dablissement ?<br>s terms, quand la normativare a t-tel de donné lieu à des discussions ou des désaccords ?<br>es expériences pratiques sur le sujet ?<br>• sur ce sujet?                |
| Qurais son Ces dernic Al-je déjà c Qurai-je appris à l'éco Qurai-je appris lors de Mon évaluation                       | ies accords au suyet de Talimentation dans notre dablissement ?<br>sterne, saurel na untrutture a t-tiel donné lieu à des discussions ou des désaccords ?<br>es expériences pratiques sur le sujet ?<br>sur ce sujet?<br>LC sur ce sujet? |
| Qurais son Ces derni Ai-je déjàr Qurai-je appris à l'éco Qurai-je appris à l'éco Qurai-je appris lors de Mon évaluation | les accords au sujet de Talimentation dans notre stablissement ? server, super la noutriture a - tel de donnel fielu à de discussions ou des désaccords ? server sujet? ser ce sujet?                                                     |

#### 9.2.4 Documenter la mise en œuvre

En cliquant sur « Traiter », la personne en formation peut insérer le texte et télécharger des images,

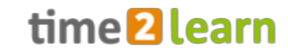

des vidéos, des enregistrements audios ou des documents.

| Formuler la tâche Activer connaissances<br>préalables         | Documenter la mise en ceuvre Évaluer la mise en œuvre |
|---------------------------------------------------------------|-------------------------------------------------------|
| Documentez les résultats du mandat pratique avec du texte,    | des images et de l'audio/de la vidéo.<br>Effacer      |
|                                                               |                                                       |
| B I U 3≣ :≡ ∞ - Format -                                      | Sélectionnez audio/vidéo Sélectionner l'image         |
| +) Ajouter nouveau paragraphe                                 | •                                                     |
| Pièce jointe Sélectionner fichier 0/10                        | ée                                                    |
| Notes (modification possible même après la remise) B I U JE : |                                                       |
| kjv <bdjfef< td=""><td></td></bdjfef<>                        |                                                       |
|                                                               | Abandonner Enregistrer                                |

Lorsque la personne en formation a terminé la documentation, elle coche la case « Documentation terminée » et clique sur « enregistrer ».

#### 9.2.5 Réfléchir à la mise en œuvre (sélectionner des questions de réflexion)

Les questions de réflexion ne peuvent être définies par le/la formateur/-trice que lorsque l'apprentie a documenté la mise en œuvre.

Choisissez au moins deux et au maximum trois questions de réflexion auxquelles la personne en formation doit répondre par écrit. Vous pouvez poser une question de réflexion individuelle dans le champ « Question spécifique ».

Une fois les questions de réflexion définies, cochez la case « Questions de réflexion définies », puis cliquez sur « Sauvegarder ».

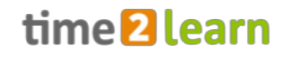

| Comportement personnel                               | Comment me suis-je senti/e pendant la tâche ?                                                            |
|------------------------------------------------------|----------------------------------------------------------------------------------------------------|
|                                                      | Vuelles réflexions me suis-je faites dans cette situation ?                                              |
|                                                      | Comment juger rétrospectivement mes actions ?                                                            |
|                                                      | Qu'est-ce qui m'a été utile? Qu'est-ce qui m'a dérangé ?                                                 |
| Si une planification était exigée<br>dans la tâche   | Comment ma planification a-t-elle fonctionné ?                                                           |
|                                                      | Pourquoi ai-je échange à ma planification ?                                                              |
|                                                      | Mon changement a-t-elle fonctionné? Si oui, pourquoi ?                                                   |
|                                                      | Si non, pourquoi pas ?                                                                                   |
| Possibilités d'action alternatives                   | ✓ Quelles approches auraient aussi été possibles ?                                                       |
|                                                      | Que ferais-je différemment la prochaine fois ?                                                           |
|                                                      | Que ferais-je de même la prochaine fois ?                                                                |
| Évaluation de la tâche pratique<br>dans son ensemble | Comment a fonctionné la mise en œuvre de la tâche pratique ?                                             |
|                                                      | De quoi suis-je satisfait/e ?                                                                            |
|                                                      | Où ai-je encore besoin de soutien désormais ?                                                            |
|                                                      | Quelles attentes n'ai-je pas (encore) remplies ?                                                         |
| Dès les 2-3èmes années<br>d'apprentissage            | Vuelle est mon évaluation professionnelle et rétrospective de mes actions ?                              |
|                                                      | Qu'est-ce que je comprends mieux maintenant après ma confrontation avec ce sujet (ou cette compétence) ? |
|                                                      | Quelle est mon évaluation de mes compétences transversales ?                                             |
|                                                      | Quel transfert de théorie/pratique pourrais-je faire maintenant ?                                        |
| Question spécifique                                  |                                                                                                    |
|                                                      |                                                                                                    |
|                                                      |                                                                                                    |
| Statut *                                             | ✓ Questions de réflexion définies                                                                        |

Ensuite, la personne en formation répond aux questions, évalue sa propre mise en œuvre et vous autorise à passer à l'étape suivante en cliquant sur « Enregistrer et remettre ».

### 9.2.6 Évaluer la mise en œuvre

L'évaluation de la tâche pratique peut également être effectuée avant de répondre aux questions de réflexion. Veuillez noter que votre évaluation peut être consultée à tout moment par la personne en formation. L'évaluation des objectifs évaluateurs de la tâche pratique est automatiquement transférée dans le tableau des objectifs évaluateurs de l'apprenti-e.

| Fo  | ormuler la tâche                                                                                                    |                                                                                                    | Activer connaissan<br>préalables                                                                                                    | ces 🛛                                                              | Documenter<br>en œuvre            | r la mise | Réfléchir à la n<br>œuvre | nise en Éval<br>œuv | uer la mise en<br>re |
|-----|----------------------------------------------------------------------------------------------------|----------------------------------------------------------------------------------------------------|----------------------------------------------------------------------------------------------------|--------------------------------------------------------------------|-----------------------------------|-----------|---------------------------|---------------------|----------------------|
|     | L'apprenti/e a-t-il/e<br>La tâche pratique e<br>Dans quel domain<br>Quel/s aspect/s de<br>Comment l'appren<br>Quelles sont les po | lle respecté<br>est-elle acco<br>e ai-je vu l'a<br>la tâche pr<br>ti/e a-t-il/ell<br>ossibilités d' | é la planification et lo<br>omplie?<br>pprenti/e à l'aise da<br>atique sont réalisés<br>le résolu les problèn<br>'amélioration que je | es instructi<br>ns l'action?<br>de manièn<br>nes/difficul<br>vois? | ons?<br>e insatisfaisante<br>tés? | ?         |                           |                     |                      |
| ) N | lotes (facultatives)                                                                                                    |                                                                                                    |                                                                                                    |                                                                    |                                   |           |                           |                     |                      |
|     | B <i>I</i> <u>U</u> ¦≣                                                                                                    | *=<br>*=                                                                                            |                                                                                                    |                                                                    |                                   |           |                           |                     |                      |
|     |                                                                                                    |                                                                                                    |                                                                                                    |                                                                    |                                   |           |                           |                     |                      |
|     |                                                                                                    |                                                                                                    |                                                                                                    |                                                                    |                                   |           |                           |                     |                      |
| R   | Remis par la personr                                                                                                    | ነe en forma                                                                                         | ation le: -                                                                                                    |                                                                    |                                   |           |                           |                     |                      |
| F   | ormateur/Formatric                                                                                                    | te terminé l                                                                                        | e: -                                                                                                    |                                                                    |                                   |           |                           |                     |                      |
|     |                                                                                                    |                                                                                                    |                                                                                                    |                                                                    |                                   |           |                           |                     |                      |

<u>Remarque</u> : Les notes qui peuvent être enregistrées de manière facultative par la personne en formation l'évaluation ne sont visibles par aucune autre personne.

## 9.3 eDossier

En tant que personne chargée de la formation (autorisations **N** & **P**), vous avez la possibilité de créer des entrées dans le dossier électronique de l'apprenti-e. Les formats Word, Excel, PowerPoint, PDF, JPG, PNG, GIF et BMP sont autorisés jusqu'à 30 Mo maximum. Beaucoup ont également utilisé cette fonction pour remplir un journal d'apprentissage.

| AVOIR <mark>SOCIAL</mark> | time       | 2 learn            |                        |   | fr 🔻 🕝   🕒      | Fräulein<br>Kibesuisse 🔻 🕒 |
|---------------------------|------------|--------------------|------------------------|---|-----------------|----------------------------|
| OCKPIT DONNÉES PERM       | IANENTES 🔻 | FORMATION <b>*</b> | QUALIFICATION <b>*</b> |   | DOSSIER DE FORM | ATION 🔻 🚺 😭                |
|                           |            |                    |                        |   |                 |                            |
| e Cyberdossier            |            |                    |                        |   |                 |                            |
| e Cyberdossier            |            |                    |                        |   |                 | Ξ                          |
| T Autres filtres          | ]          |                    |                        | Q | Recherche       |                            |
| 2 sur 2 personnes en fo   | rmation    |                    |                        |   |                 | £ \$                       |
| Nom 🔺                     |            | Entreprise / succu | rsale                  |   | Gén.            | Entrées                    |
| Kibesuisse, Leo           |            | Support Kibesuiss  | e > Kita Kibesuisse    |   | 2021            | 0                          |
| Kibesuisse, Lisa          |            | Support Kibesuiss  | e                      |   | 2021            | 0                          |
|                           |            |                    |                        |   |                 |                            |
|                           |            |                    |                        |   |                 |                            |

- Sélectionnez d'abord la personne souhaitée
- Sélectionnez « Nouveau »
- Donnez un nom et une description à l'entrée.
- Sélectionnez éventuellement une catégorie

• Sous « Visibilité élargie », déterminez qui peut voir cette entrée.

|   | Autorisations      |                                                                                               |
|---|--------------------|-----------------------------------------------------------------------------------------------|
| 0 | Visibilité         | Oui Oui: Privé, seulement visible pour moi<br>Oui: également visible pour d'autres personnes  |
|   | Formateur pratique | - aucun formateur pratique - 🔍 🔻                                                              |
|   | Remplaçant         | - aucun remplaçant - 🛛 🔻                                                                      |
|   | Visibilité élargie | Non Entrée visible également pour la personne en<br>formation                                 |
|   |                    | Non Afficher l'entrée pour tous les formateurs pratiques<br>de la même structure d'entreprise |

- Les formateurs/-trices ayant l'autorisation N peuvent sélectionner des personnes ayant exclusivement l'autorisation « P » afin qu'elles puissent également modifier l'entrée. Vous pouvez étendre la visibilité de l'entrée à l'apprenti-e ainsi qu'à tous les formateurs/-trices à la pratique (P).
- Vous ajoutez le document avec la fonction « Sélectionner fichier ».
- Après avoir enregistré, vous pouvez envoyer un e-mail à toutes les personnes concernées.

|   | E-mail de confirmation                                                                    |        |
|---|-------------------------------------------------------------------------------------------|--------|
|   | Souhaitez-vous envoyer une notification relative à cette entrée aux personnes impliquées? |        |
| _ | Abandonner Enregistrement sans notification Enregistrer et envoyer                        | e-mail |
| - |                                                                                           |        |

• Le document correspondant peut être affiché dans la colonne « Pièce jointe ».

| Tous les E-Dossier | · · · · · · · · · · · · · · · · · · · | 🕇 Autres filtres 🔻 | Q Rech               | erche                   |              |
|--------------------|---------------------------------------|--------------------|----------------------|-------------------------|--------------|
| 1 sur 1 E-Dossier  |                                       |                    |                      |                         | *            |
| Titre 🔺            | Description                           | Catégorie          | Créateur             | Date de<br>modification | Pièce jointe |
| Test               | Test                                  |                    | Kibesuisse, Fräulein | 12.09.2021              |              |

• Il vous est possible d'ajuster à tout moment le document et les informations d'entrée en utilisant la fonction « Traitement ».